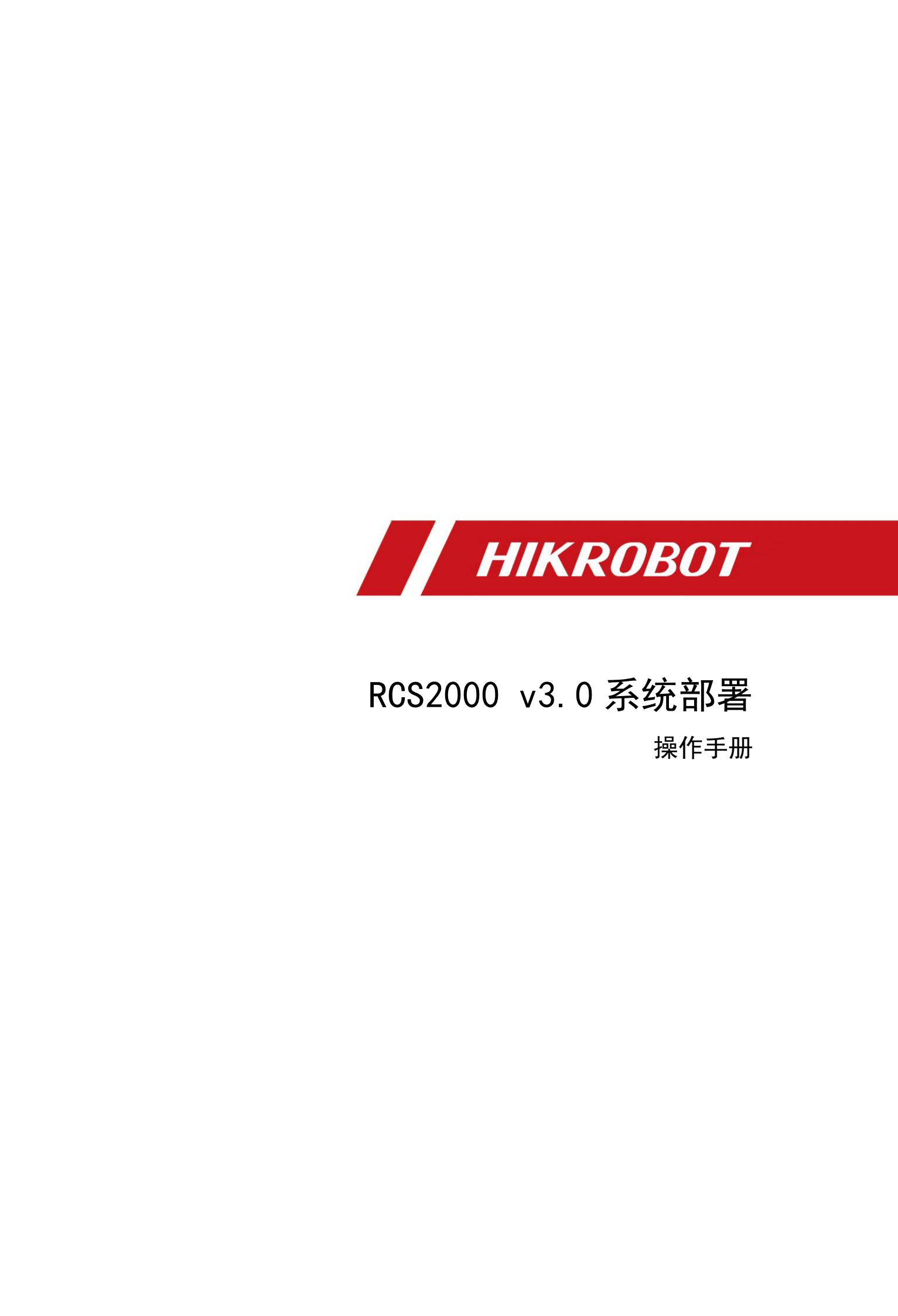

#### 版权所有©杭州海康机器人技术有限公司 2021。保留一切权利。

本手册的任何部分,包括文字、图片、图形等均归属于杭州海康机器人技术有限公司或其关 联公司(以下简称"海康机器人")。未经书面许可,任何单位或个人不得以任何方式摘录、 复制、翻译、修改本手册的全部或部分。除非另有约定,海康机器人不对本手册提供任何明 示或默示的声明或保证。

#### 关于本产品

本手册描述的产品仅供中国大陆地区销售和使用。本产品只能在购买地所在国家或地区享受售后服务及维保方案。

#### 关于本手册

本手册仅作为相关产品的指导说明,可能与实际产品存在差异,请以实物为准。因产品版本 升级或其他需要,海康机器人可能对本手册进行更新,如您需要最新版手册,请您登录海康 机器人官网查阅(www.hikrobotics.com)。

海康机器人建议您在专业人员的指导下使用本手册。

#### 商标声明

● HIK ROBOT 为海康机器人的注册商标。

● 本手册涉及的其他商标由其所有人各自拥有。

#### 责任声明

- 在法律允许的最大范围内,本手册以及所描述的产品(包含其硬件、软件、固件等)均"按照现状"提供,可能存在瑕疵或错误。海康机器人不提供任何形式的明示或默示保证,包括但不限于适销性、质量满意度、适合特定目的等保证;亦不对使用本手册或使用海康机器人产品导致的任何特殊、附带、偶然或间接的损害进行赔偿,包括但不限于商业利润损失、系统故障、数据或文档丢失产生的损失。
- •您知悉互联网的开放性特点,您将产品接入互联网可能存在网络攻击、黑客攻击、病毒感染等风险,海康机器人不对因此造成的产品工作异常、信息泄露等问题承担责任,但海康机器人将及时为您提供产品相关技术支持。
- 使用本产品时,请您严格遵循适用的法律法规,避免侵犯第三方权利,包括但不限于公开 权、知识产权、数据权利或其他隐私权。您亦不得将本产品用于大规模杀伤性武器、生化 武器、核爆炸或任何不安全的核能利用或侵犯人权的用途。

1

● 如本手册内容与适用的法律相冲突,则以法律规定为准。

|         | NH THE                                                                                                    | 日求        | KH THE | NH NH  |
|---------|----------------------------------------------------------------------------------------------------|-----------|--------|--------|
| 第1章 安   | 装服务                                                                                                    |           |        | 4      |
| 1.1     | 安装 HikServer                                                                                                    |           |        | 4      |
| 1.2     | 安装 HikEcs                                                                                                    |           |        | 5      |
| 1.3     | 卸载 HikServer&HikEcs                                                                                                    |           |        | 7      |
| 第2章服    | 务配置                                                                                                    |           |        | 9      |
| 2.1     | 打开服务                                                                                                    |           |        | 9      |
| 2.2     | 重启服务                                                                                                    |           |        | 9      |
| 第3章平    | 台配置                                                                                                    | <u>I</u>  |        |        |
| 3.1     | 登录 web 界面                                                                                                    |           |        |        |
| 3.2     | 配置服务                                                                                                    |           |        | 11     |
| 3.3     | 地图添加                                                                                                    |           |        | 13     |
| 3.4     | 地图编辑                                                                                                    |           |        | 16     |
| 3.5     | 库区编辑                                                                                                    | X         | ~~~~   |        |
| 3.6     | 添加设备                                                                                                    |           |        | 21     |
| 3.7     | 货架配管理                                                                                                    |           |        | 22     |
| 第4章 机   | 器人配置                                                                                                    |           |        |        |
| 4.1     | 机器人配置(有实车)                                                                                                    | <u> </u>  | X      |        |
|         | 4.1.1 机器人连接                                                                                                    |           |        | 28     |
|         | 4.1.2 设备参数                                                                                                    |           |        | 29     |
| 11 m    | 4.1.3 识别地码                                                                                                    |           |        |        |
| 4.2     | 机器人配置(无实车)                                                                                                    |           |        |        |
| 第5章 客   | 户端登录                                                                                                    |           |        |        |
| 5.1     | 安装&登录                                                                                                    |           |        |        |
| 5.2     | 上线操作                                                                                                    |           |        |        |
| 第6章 任   | 务                                                                                                    | KK MARINA | NH NH  |        |
| 6.1     | 任务模板                                                                                                    |           |        |        |
|         | 6.1.1 添加任务模板                                                                                                    |           |        |        |
|         | 6.1.2 配置任务模板                                                                                                    |           |        |        |
| XXX III | KH THE REAL OF THE REAL OF THE | KH THE    | KH THE | KH THE |

| 6.2 地图数据                        |            |                                                 |    |
|---------------------------------|------------|-------------------------------------------------|----|
| 6.2.1 地图元素信息                    | -<br>Lire, |                                                 |    |
| 6.2.2 地图数据配置                    |            |                                                 |    |
| 6.3 创建任务                        | ~          | ~~                                              | 40 |
| 6.4 任务管理                        |            |                                                 | 40 |
| 第7章 第三方通讯                       |            |                                                 | 42 |
| 7.1 第三方数据配置                     |            |                                                 |    |
| 7.2 返回消息配置                      | NX         | ····                                            |    |
| 7.3 接口测试                        |            |                                                 | 43 |
|                                 |            |                                                 | 45 |
| 81 安装服条星堂                       | liter.     | litz.                                           | 45 |
| 8.2 HikServer 日示日堂              | XX         | NY.                                             | /5 |
| 8.3 WebConfTool                 |            |                                                 |    |
| 8.4 WebConfTool                 |            |                                                 |    |
| ▲ 8.5 元程配置 RCS 失败               | llie       | llin                                            |    |
| 8.6 Tomcat 无法重启                 |            | KH MARKAN AND AND AND AND AND AND AND AND AND A |    |
| 8.7 rcs-web 无法登陆                |            | <i></i>                                         |    |
| 8.7.1 防火墙未关闭                    |            |                                                 |    |
| 872 服务配置的 IP 地址与                | 5 实际服条哭;   | 不匹码                                             | 49 |
| 873 淀口被占田                       |            |                                                 | 49 |
| 8.8 宓码旧文无法登录                    | X          | NX                                              | 51 |
| 89 和哭人去法上线                      |            |                                                 | 52 |
| 891 配罢会粉                        |            |                                                 | 52 |
| 80.2 网络环接导学                     | Ikh        |                                                 |    |
| 8.10 收协家户端机器人位罢居                | 9二日中       | KK MARKAN AND AND AND AND AND AND AND AND AND A | 55 |
| 0.10 血江台广响机砧八位直亚<br>8 11 化和于注泊别 | ᆇᄭᆉᅲᅲ᠁᠁    |                                                 |    |
| 0.11 贝讷儿⊿ K別<br>0.11 1 丛本印制     | ••••••     |                                                 |    |
| 0.11.1 位旦归时则                    |            |                                                 |    |
| 0.11.2 位直页的代刊入小                 |            | sulle second                                    |    |
| 附录A 常用地图元素介绍                    | ·····      | ·····                                           |    |

Ky K

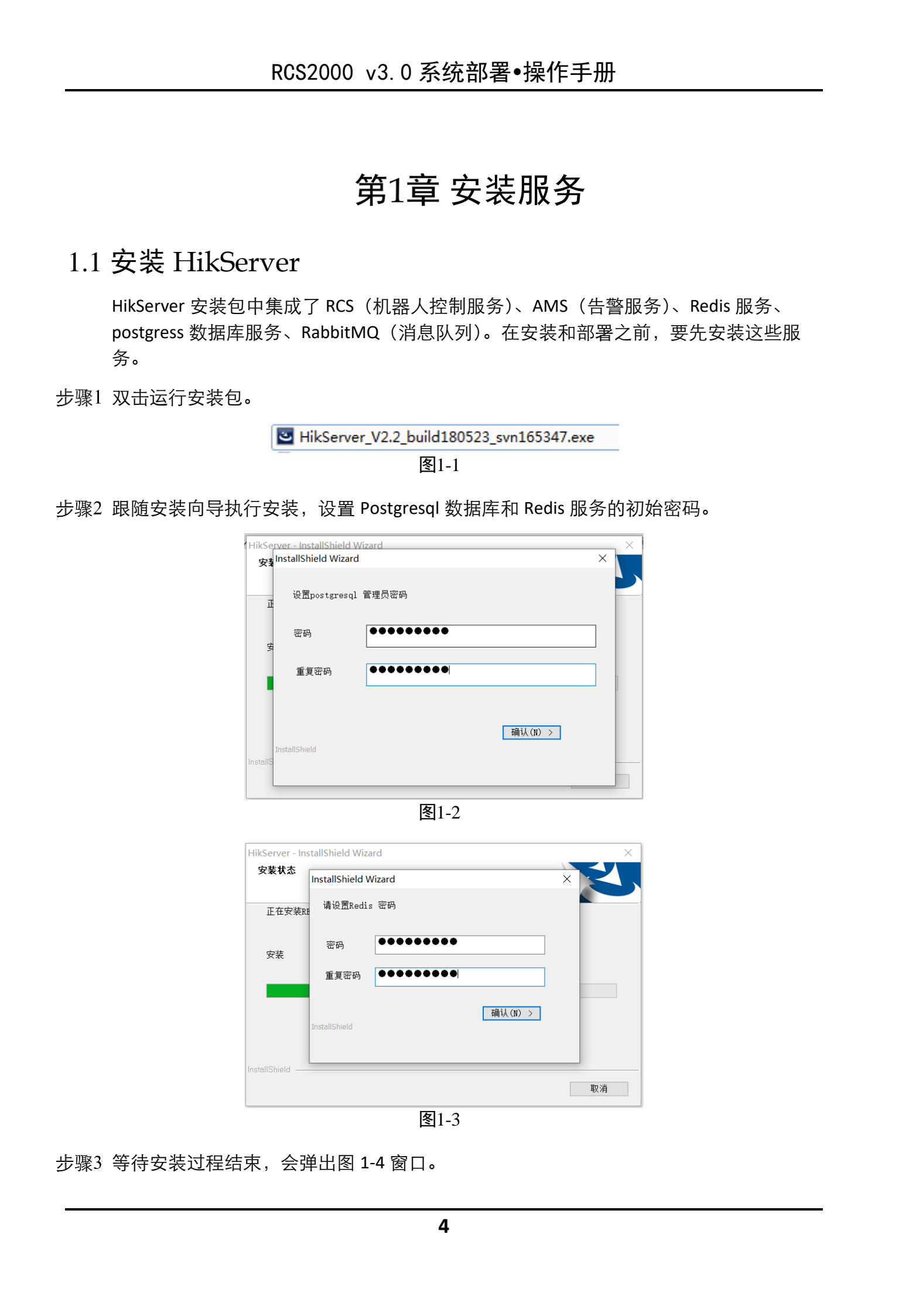

|                       |                  | 服务哭                              |                                                                                                    | 状态     |                                                                                                    |  |
|-----------------------|------------------|----------------------------------|----------------------------------------------------------------------------------------------------|--------|----------------------------------------------------------------------------------------------------|--|
|                       |                  | RCS Service [ IWMS RCS Service ] |                                                                                                    | ▶ 正在运行 |                                                                                                    |  |
| 1/m                   | Service          | AMS Service [ IWMS AMS Service ] | 1. And the second second second second second second second second second second second second second second s | ▶ 正在运行 | 1 Kin                                                                                                    |  |
|                       | XXI              | Redis Service [Redis]            | XXI                                                                                                    | ▶ 正在运行 |                                                                                                    |  |
|                       | 开始               | Postgre Service [ postgre ]      |                                                                                                    | ▶ 正在运行 |                                                                                                    |  |
|                       |                  | RabbitMQ Service [RabbitMQ]      |                                                                                                    | ▶ 正在运行 |                                                                                                    |  |
|                       |                  | WCS Service [ WCS Service ]      |                                                                                                    | ▶ 正在运行 |                                                                                                    |  |
|                       | □ 全部停止           | DPS Service [HIKDPS]             |                                                                                                    | ▶ 正在运行 |                                                                                                    |  |
|                       |                  | nginx Service [ nginx ]          |                                                                                                    | ▶ 正在运行 |                                                                                                    |  |
| Ilie.                 | 谷部重启             | ZooKeeper Service [ zookeeper ]  | Ilie.                                                                                                    | ▶ 正在运行 | llie.                                                                                                    |  |
|                       | NO TO            |                                  |                                                                                                    |        |                                                                                                    |  |
|                       | XX -             |                                  | XX ·                                                                                                    |        |                                                                                                    |  |
|                       |                  |                                  |                                                                                                    |        |                                                                                                    |  |
|                       |                  |                                  |                                                                                                    |        |                                                                                                    |  |
|                       | 息共运行时间: 00:02:10 |                                  |                                                                                                    |        |                                                                                                    |  |
|                       |                  | <b>反</b> 1 <i>4</i>              |                                                                                                    |        |                                                                                                    |  |
| Kin -                 | 1. Star          | 31-4                             | Kim                                                                                                    |        | 1. The second second seco |  |
|                       | XXX              |                                  | XX                                                                                                    |        | XX                                                                                                    |  |
| ,<br>立<br>定<br>士<br>工 | JilEco           |                                  |                                                                                                    |        |                                                                                                    |  |
| ン女衣」                  | IIKECS           |                                  |                                                                                                    |        |                                                                                                    |  |

步骤2 跟随安装向导执行安装。

步骤3 安装完成后,勾选 "RCS\_WEB 系统参数配置工具",进行服务参数配置。

图1-5

| NY NY    | hikcms - InstallShield Wizard | d<br>InstallShield Wizar<br>InstallShield Wizard<br>成"以退出向导。 | <b>d 完成</b><br>已成功安装 hikcms,单击"完 | Le contraction de la contraction de la contracti | KH KH |
|----------|-------------------------------|--------------------------------------------------------------|----------------------------------|----------------------------------------------------------------------------------------------------|-------|
| NH THE   |                               | ☑ RCS-WEB系统参数配置                                              | IĄ                               | KH THE                                                                                                    |       |
| NA<br>NA |                               | < 上一步<br>图1-6                                                | (B) <b>完成</b> 取消                 |                                                                                                    | Ky.   |

步骤4 将服务器 IP 地址(如果有虚拟 IP,就填虚拟 IP)填入"数据库 IP""redis IP"、 "UDP IP"、"RabbitMQ IP"、"ZK IP"、"Nginx IP",并将安装时配置的密码填入数 据库"密码"、"redis 密码"。

步骤5 点击"数据库测试连接"、"Redis 连接测试"、"MQ 连接测试"、"确认保存", 将参数传入配置文件中。

| <u>Via</u>                 | 112                                    | <u> </u>                                                                                                    | 114                  | <u> </u>           |
|----------------------------|----------------------------------------|----------------------------------------------------------------------------------------------------|----------------------|--------------------|
| cms_web                    |                                        |                                                                                                    |                      |                    |
| omcat                      |                                        | Y                                                                                                    |                      | - VX               |
| tomcat文件夹所在路径:             | D:\hikrobot\hikcms\webap               | ps\cms\WEB-INF\classes\ecs.prope                                                                                                    | ties                 | 打开tomcat一个文件       |
| 数据库配置                      |                                        |                                                                                                    |                      |                    |
| 数据库名称:                     | ql                                     |                                                                                                    |                      |                    |
| 11 stilles                 | m aller on                             | n in filling to                                                                                                    | make start 1/2       | at to a to a to    |
| 数据库φ: <u>10.67.129.15</u>  | 数播库名称: [cms_w                          | eo 数据库用户名: cms_                                                                                                    | web 密码:              | 一                  |
| 其他配置                       |                                        |                                                                                                    |                      | ~~~~               |
| redis IP: 10.67.129.15     | redis 密码: ······                       | Redis 连接测试                                                                                                    | UDP IP: 10.67.129.15 | UDP 端口: 6891       |
| <b>ZK IP:</b> 10.67.129.15 | Nainx IP: 10.67.129.1                  | 5                                                                                                    |                      |                    |
|                            |                                        |                                                                                                    |                      |                    |
| rabbitMQ                   |                                        |                                                                                                    |                      |                    |
| RabbitMQ IP: 10.67.129.1   | 5 RabbitMQ 账号:                         | admin RabbitMQ 密督                                                                                                    | 合: admin <u></u> 交排  | 机名称: exchange      |
| NO                         | L.M.                                   | L. MI                                                                                                    |                      | MQi车接测试            |
| ×                          | NX                                     | X                                                                                                    | X                    |                    |
| 本机IP:10.67.129.15          |                                        | 确认                                                                                                    | 保存 关闭 手动修动           | 如                  |
|                            |                                        |                                                                                                    |                      |                    |
|                            |                                        | 图1-7                                                                                                    |                      |                    |
|                            |                                        |                                                                                                    |                      |                    |
| 1 说明                       | 1/izz                                  | 1 the second second sec | 1km                  | lin.               |
|                            | イロクト法田石                                | 司洲》"ウ壮舟                                                                                                    |                      | XXX III            |
| ●石小小心                      | 大四门上处介围。                               | ,可进入 女衣盆                                                                                                    |                      |                    |
| \hikrobot\                 | hikcms\SysTools\                       | SysconfTools",以管                                                                                                    | 管理员身份运行参             | 数配置工具界面            |
| "WebCor                    | nfTool.exe"。                           |                                                                                                    |                      |                    |
|                            | ······································ | - ** / - / - / / - * *                                                                                                    |                      |                    |
| ● 岩 WebCo                  | nfTool.exe                             | -                                                                                                    | :装놰境导致了),            | 可直接打开安袋目录          |
| 🖉 下 "D:\hi                 | krobot\hikcms\we                       | ebapps\cms\WEB-IN                                                                                                    | F\classes" 的 "eo     | cs.properties" 文件. |
|                            |                                        |                                                                                                    |                      |                    |
| 丁 小 印 直                    | 川泊ド地址。                                 |                                                                                                    | ~×                   | NX                 |

步骤6 运行"HikCms"工具,单击"start",启动服务。

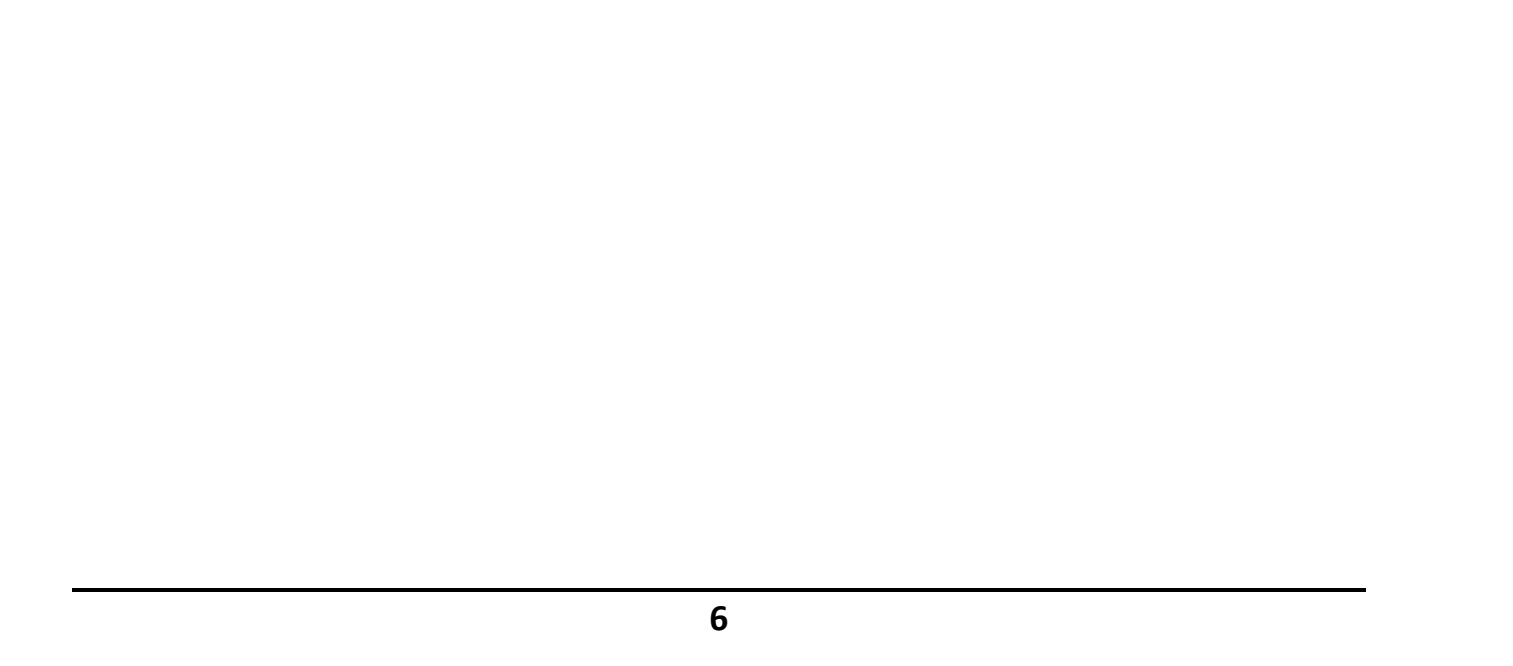

|       | b Apache Tomcat 8.5 HIKCMS Properties X                                                                                                    |      |     |
|-------|----------------------------------------------------------------------------------------------------|------|-----|
| NH NH | General       Log On       Logging       Java       Startup       Shutdown         Service Name:       HIKCMS       Image: HIKCMS       Image: HIKCMS       Image: HIKCMS         Display name:       Apache Tomcat 8.5 HIKCMS       Image: HIKCMS       Image: HIKCMS         Description:       Apache Tomcat Server - http://tomcat.apache.org/       Image: HIKCMS | N.Y. |     |
| NH NH | Path to executable:<br>D:\hikrobot\hikcms\bin\tomcat8.exe //RS//HIKCMS<br>Startup type: Automatic                                                                                                    |      |     |
| NH NH | Service Status: Stopped                                                                                                    |      |     |
|       | 确定 取消 应用(A)<br>图1-8                                                                                                    | No.  | NY. |

## 1.3 卸载 HikServer&HikEcs

- HikServer 安装包具有卸载功能,运行安装包,选择"除去",如图 1-9。
- HikEcs 安装包具有卸载功能,运行安装包,选择"除去",卸载完成后,需手动清除 安装目录下所有文件夹。

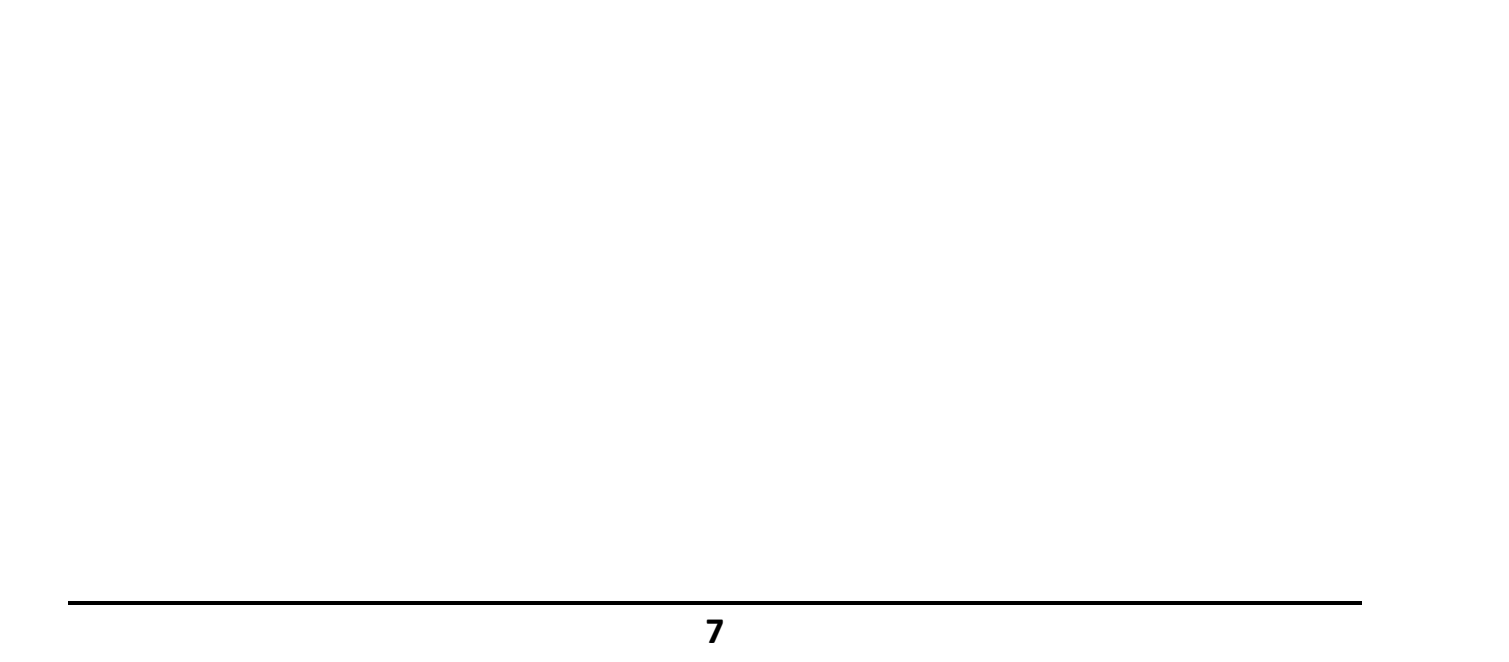

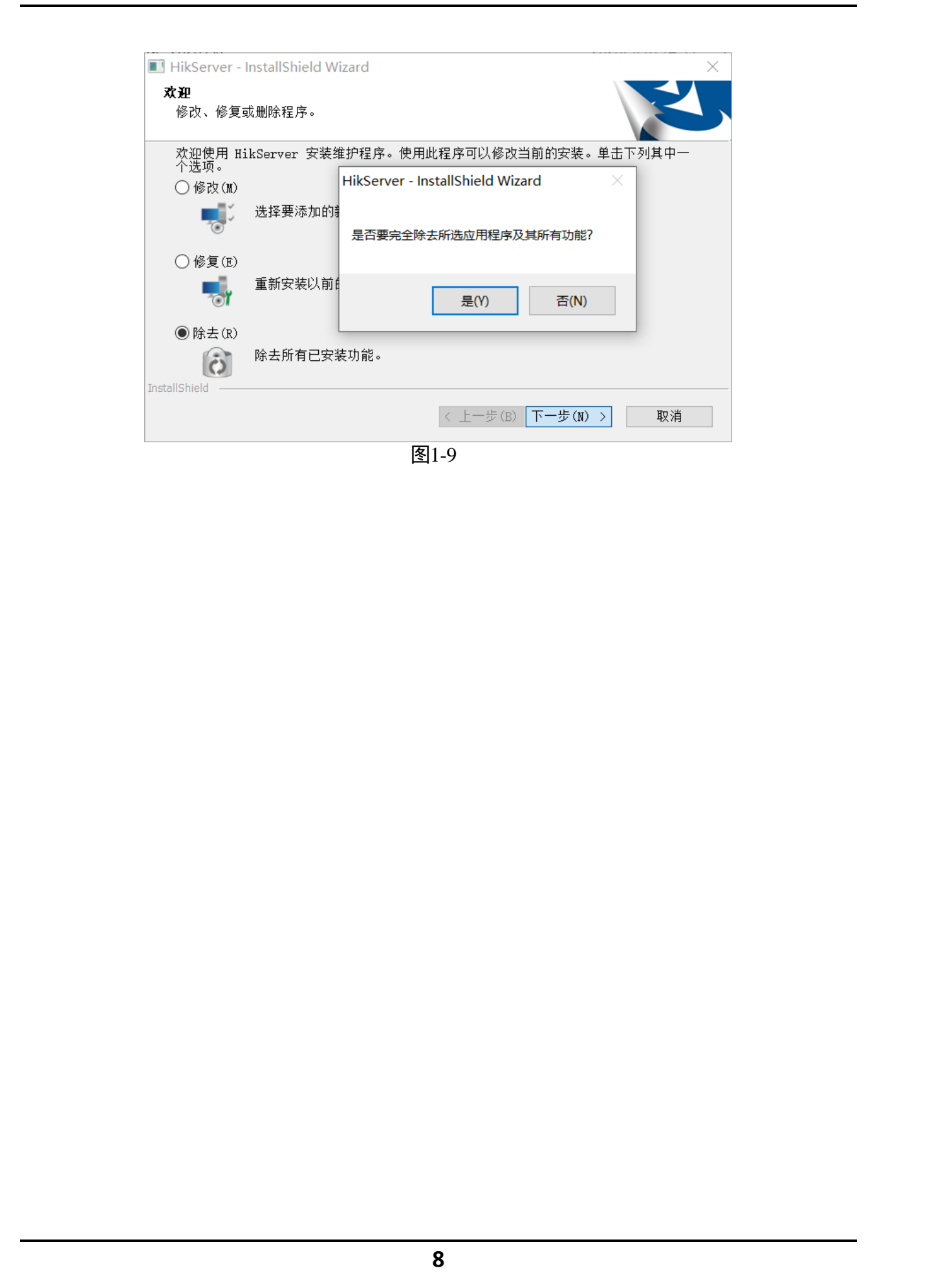

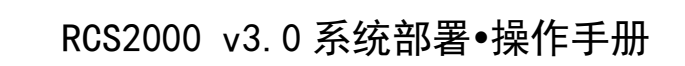

第2章 服务配置

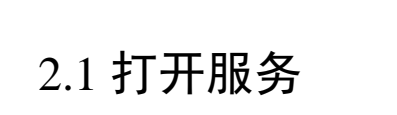

步骤1 运行"hikserver"。

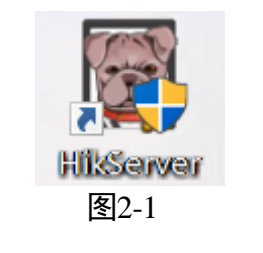

步骤2 保证所有服务都是"正在运行"状态。

首次安装,需按照"3.2 配置服务",将 RCS 服务的"IP 地址"和"数据库 URL"选项中的 IP 地址改成服务器 IP 地址,保存后进行远程配置。否则 RCS service 无法进入 "正在运行"状态。

|                  | 服冬哭                              |       | 状态 一个   |
|------------------|----------------------------------|-------|---------|
|                  | RCS Service [ IWMS RCS Service ] |       | 1458    |
| Service          | AMS Service [ IWMS AMS Service ] | ~XX   | ▶ 正在运行  |
|                  | Redis Service [Redis]            |       | ► 正在运行  |
| 开始               | Postgre Service [ postgre ]      |       | ▶ 正在运行  |
|                  | RabbitMQ Service [RabbitMQ]      |       | ▶ 正在运行  |
| 1/2 1/2          | WCS Service [ WCS Service ]      | 11:4  | ▶ 正在运行  |
| 🗌 全部停止           | DPS Service [HIKDPS]             | XXIII | ▶ 正在运行  |
|                  | nginx Service [ nginx ]          | ~/~   | ▶ 正在运行  |
| ☆ 全部重启           | ZooKeeper Service [ zookeeper ]  |       | ▶ 正在运行  |
| 总共运行时间: 00:02:10 | Leg Martin                       |       | A.A.    |
| 2 重启服务           | 图2-2                             |       | AND NO. |
| 1 运行"HikCms"。    |                                  |       |         |
| 44 · · · ·       |                                  |       |         |

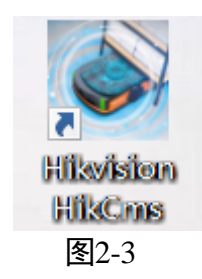

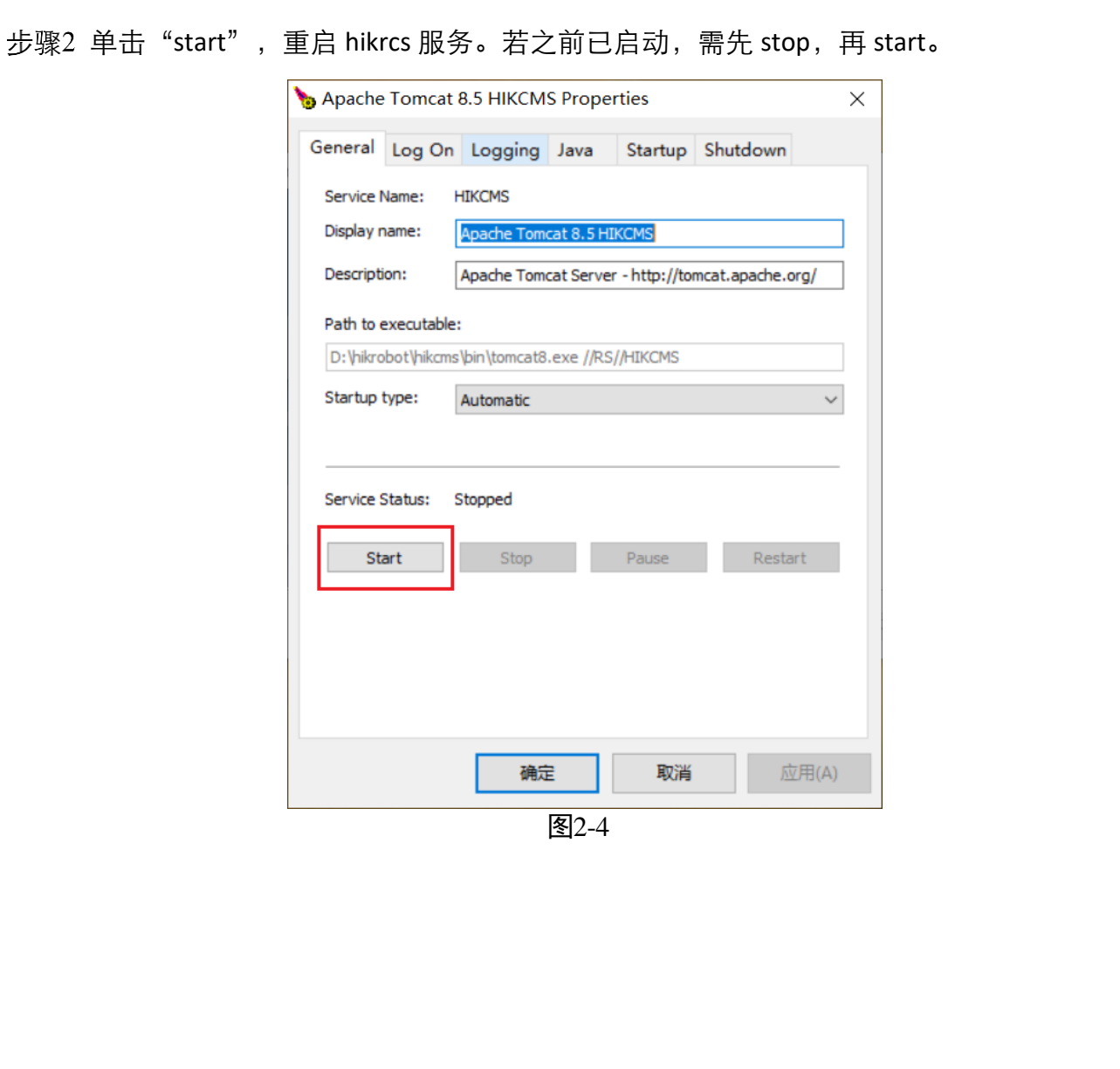

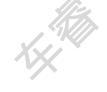

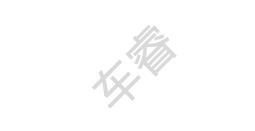

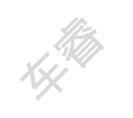

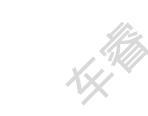

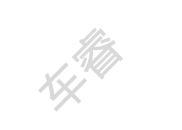

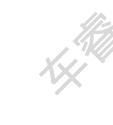

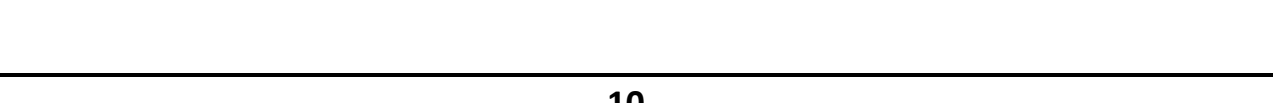

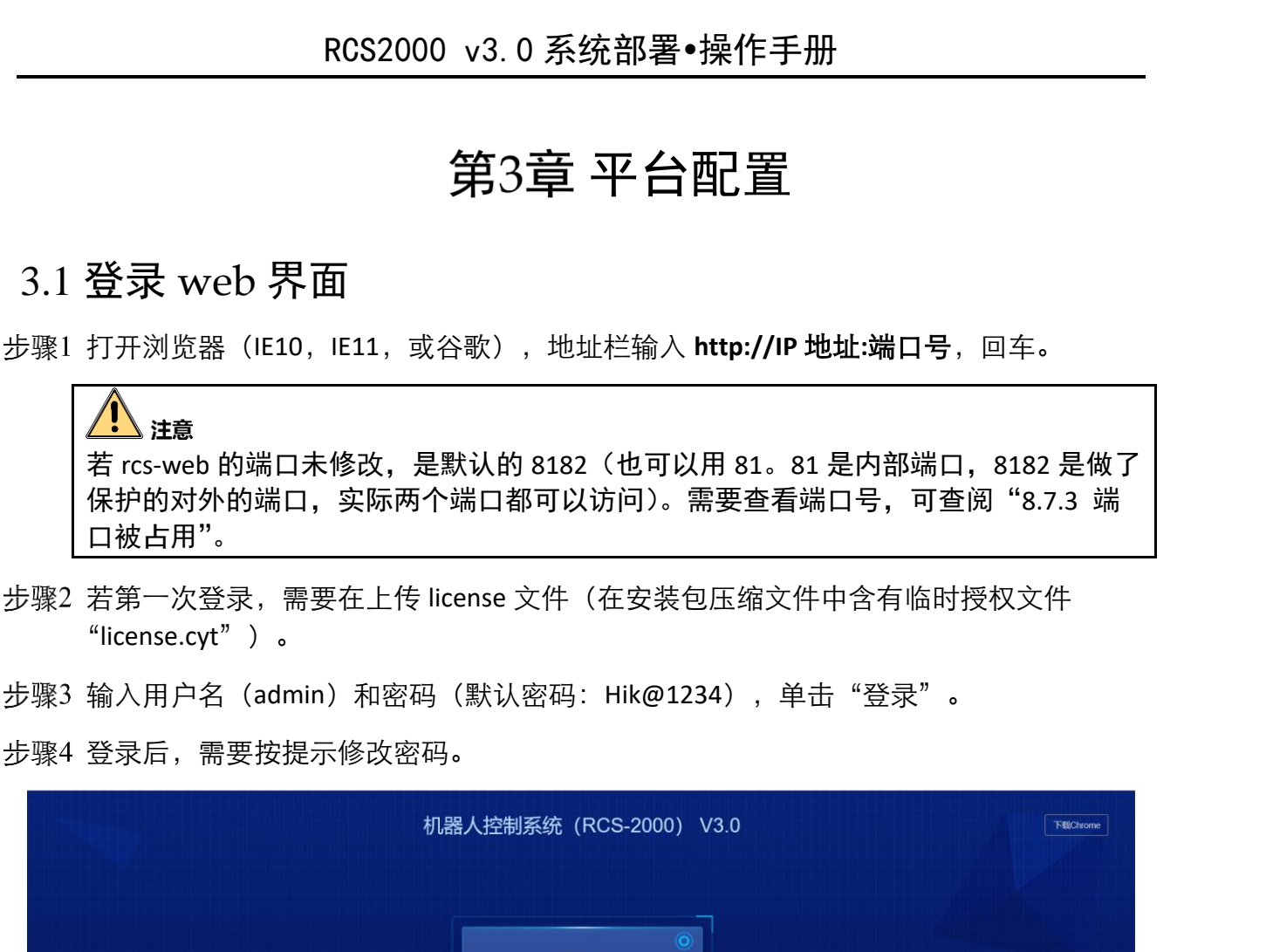

 Image: Series and Series and Series

11

#### 3.2 配置服务

步骤1 进入"模型搭建">"系统配置">"服务配置"。 步骤2 单击 AMS 服务的"编辑",将"IP 地址"修改成服务器 IP。 步骤3 单击 RCS 服务的"编辑",配置如下参数:

● 关联地图: 勾选 RCS 管理的地图。

- IP 地址: RCS 或 AMS 所部署服务器的 IP 地址。
- 数据库 URL: 修改成"服务器 IP 地址:2345"。
- 若无特殊情况,其他参数默认。
- 步骤4 参数配置完成后,单击"保存并配置"。若只单击"保存",需要进入"图 3-3"界 面,勾选服务,再点击"远程配置",显示"远程配置成功"方可生效。

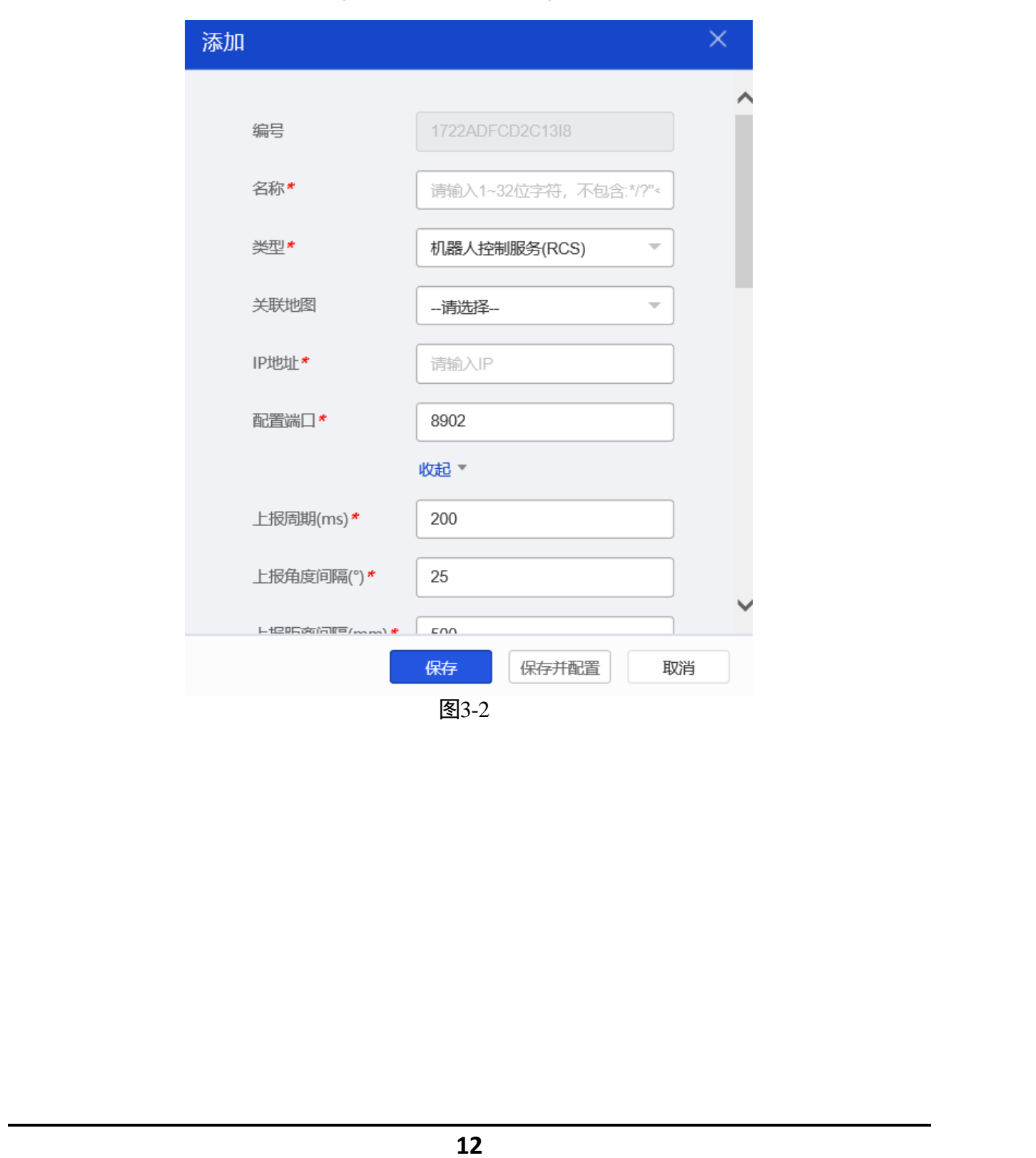

| RCS 2000                 |      |         |          |        | 搭建模型 | 运营管理  | 统计管理   |
|--------------------------|------|---------|----------|--------|------|-------|--------|
| 地图规划                     |      | 添加 回 删除 |          | 。获取能力集 |      |       |        |
| 任务配置                     | × [  | 名称      | 类型       | 所屋分组   | 关联地图 | 通信方式  | 是否开启采集 |
| 画 AGV配置                  | ~    | AMS     | 告警管理服务(A | -      |      |       |        |
| ? 权限配置                   |      | DPS     | 数据处理服务(D | -      | JA.  | 11:3  |        |
| ◎ 系統配置                   |      | WCS     | 设备接入控制服  | -      | KK   | KK KK |        |
| <ul> <li>系统参数</li> </ul> |      | RCS     | 机器人控制服务( | 1001   | 1    | REST  | 是      |
| • 服务配置                   |      |         |          |        |      |       |        |
| • 扩展字段                   | 1.   |         | 117-     |        | 117- | 18.   |        |
|                          | KH T |         | 图3-3     |        |      | KH T  |        |

#### 3.3 地图添加

步骤1 进入"模型搭建">"地图规划">"地图配置",单击"添加地图"。

- 地图类型:选择"拓扑地图"。
  - 地码类型:选择和现场地码中间两个字母一致的。若没有对应选项,可进入"模型搭建">"地图规划">"地码类型配置"中进行添加,如图 3-5。
  - 每格宽度、每个长度: 指相邻整数码之间的实际物理距离。
  - 货架方向配置: 以点属性或线属性的方式配置货架方向。有刷地图、货架短边不可进、第三方系统控制货架方向或 iWMS 仓储系统,添加地图时,"货架方向配置"选择"点属性"。
  - 是否刷地图:开启刷地图,当放下货架时,该点元素会被改写为储位,即空车可穿过,背货架不可穿过;当抬起货架时,该点元素会被改写为道路;不开启,则需要选择"默认货架类型",算法库根据默认货架类型的尺寸判断机器人能否短边进入,能否在货架下旋转。

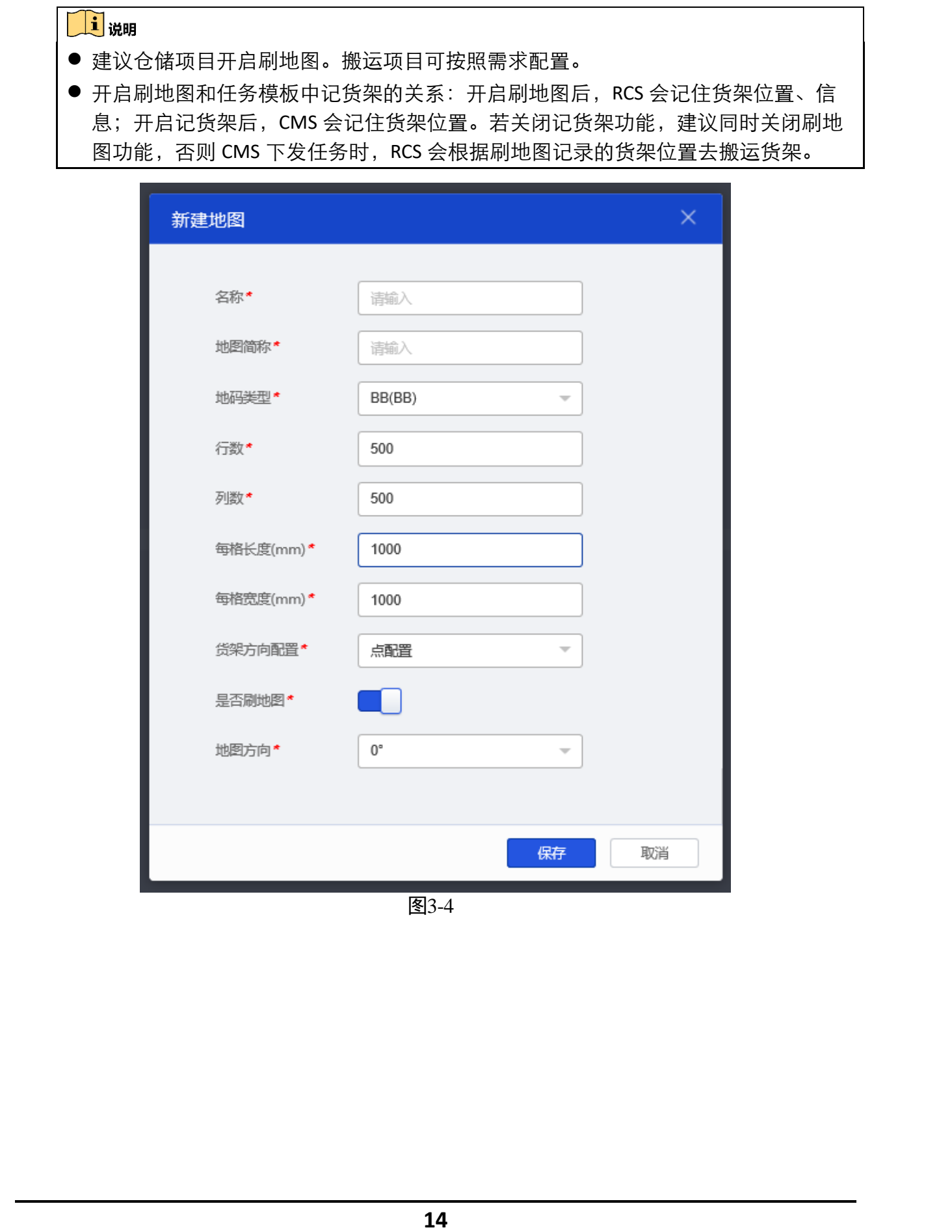

| <b>RCS</b> 2000                               |           |    |          | 搭建模型  | 运营管理 | 统计管理    |    |    |
|-----------------------------------------------|-----------|----|----------|-------|------|---------|----|----|
| 🕺 地图规划                                        | + 添加 前 删除 |    |          |       |      | - Alton |    |    |
| • 地图配置                                        | 编号        | 名称 | KH -     | XXX   |      | XX      | 操作 |    |
| <ul> <li>・ 山〇単東暗範重</li> <li>・ 地图数据</li> </ul> | AA        | AA |          |       |      |         | 编辑 | 删除 |
| • 地图元素信息                                      | ВВ        | BB |          |       |      |         | 编辑 | 删除 |
| <ul> <li>地码类型配置</li> </ul>                    | СС        | сс |          |       |      |         | 编辑 | 删除 |
| <ul> <li>SLAM地図合理</li> <li>激光方案配置</li> </ul>  | DD        | DD | 1875     | 1km   |      | 1.      | 编辑 | 删除 |
| 精度方案配置                                        | E EE      | EE | KK M     | XXX   |      | XXX     | 编辑 | 删除 |
| • AP配置                                        | FF        | FF | <i>v</i> | *     |      | ~       | 编辑 | 删除 |
| · 任务配置                                        | GG        | GG |          |       |      |         | 编辑 | 删除 |
| 一 AGV配置                                       | HH        | нн |          |       |      |         | 编辑 | 删除 |
| 日 货架配置                                        | XY        | XY | 11×15    | 11-th |      | 1kt     | 编辑 | 删除 |
| XX                                            | - NY      |    | 图3-5     |       |      | XX      |    |    |

# 步骤2 进入"模型搭建">"系统配置">"服务配置",单击 RCS 服务的"编辑"。在"关 联地图"选项中,选择以上步骤中添加的地图。

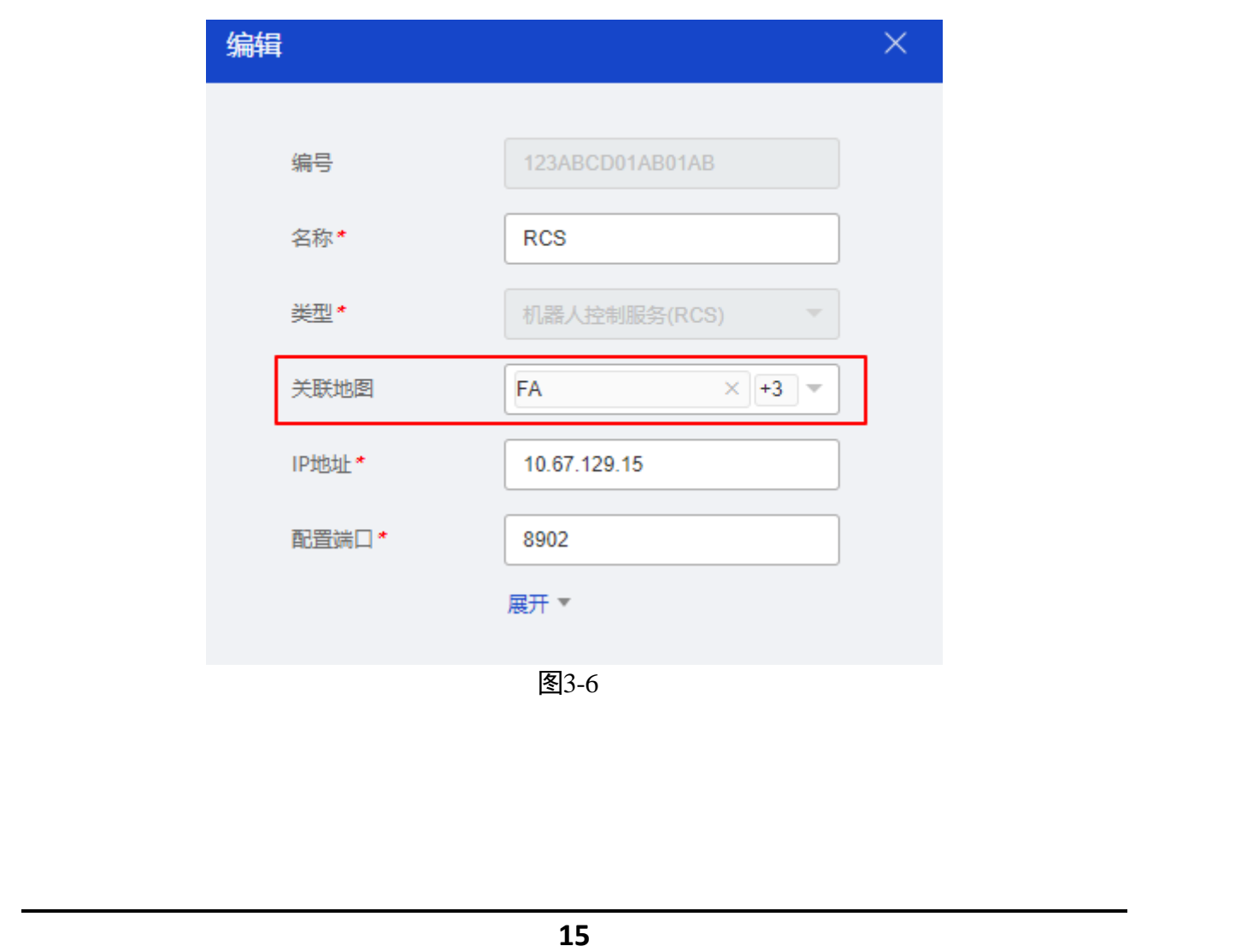

#### 3.4 地图编辑

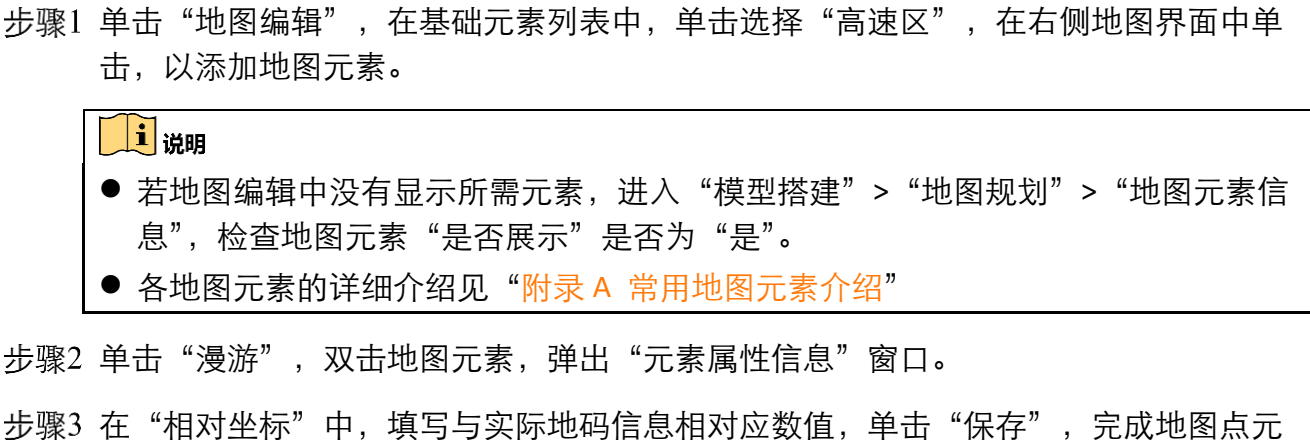

少乘5 在 柏利主称 中,填与与关际地特后芯柏利应数值,半山 床仔 , 九风地图点几 素配置。

步骤4 单击"画线",左键选中一个地图元素,拖拉至另一地图元素,松开鼠标左键,此时 有一条方向的线将此两点连接一起(若无特殊情况,线只可为水平垂直)。

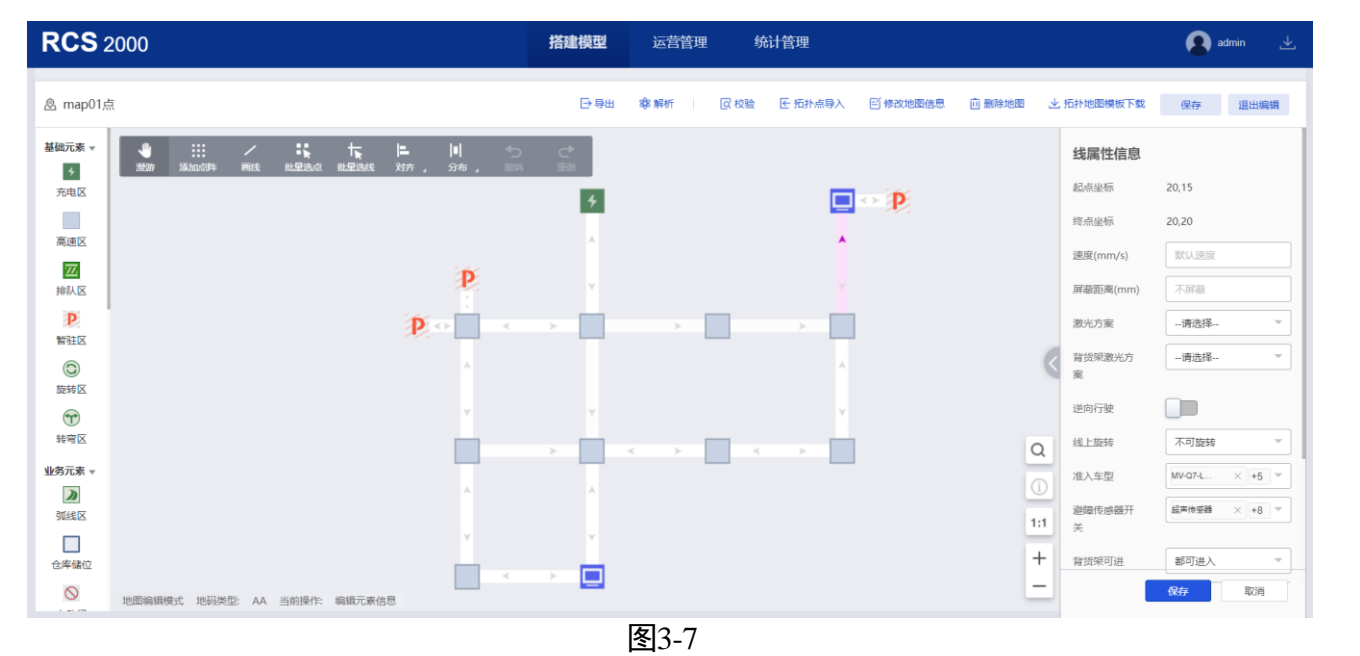

16

步骤5 单击"漫游",双击选中线元素,在弹出的窗口中,配置线属性。

步骤6 将所有点配置完成,并用"线"连接起来,单击"保存",如图 3-8。 步骤7 单击"解析",只有解析地图后,才可生成地图数据。

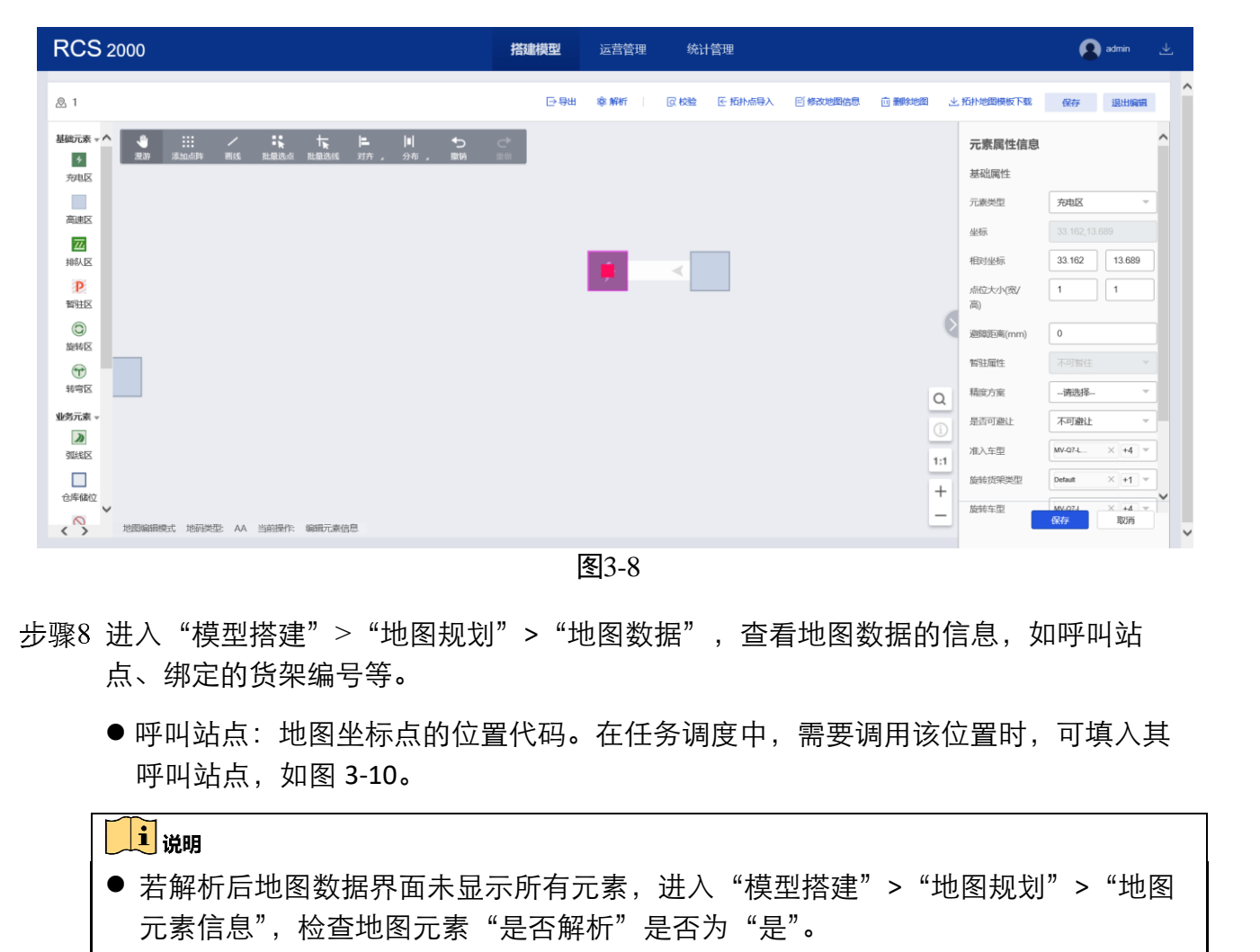

若有的地图数据(如高速区),不需要展示在地图数据页面,可进入"模型搭建">
 "地图规划">"地图元素信息",检查地图元素"是否解析"是否为"否"。

| 地图配置                                       | 地图 全部地图        | · 数           | 据类型全部类型 | ▼ 地田   | 图数据<br>费 |    | 呼叫站点 请输入内容 |       | 直询 重置 展开条件 <b>*</b>     |
|--------------------------------------------|----------------|---------------|---------|--------|----------|----|------------|-------|-------------------------|
| 出入库策略配置                                    | 医 导入 土 模板下     | <b>9</b> 日 号田 |         | 1      | Ĩe.      |    | liz        |       | lie,                    |
| 地质数据                                       | 地图数据编号         | Min           | 地图      | X坐标    | ✓ Y坐标    | 状态 | 数据类型       | 使定标识  | 呼叫站点 要素编号 贯架方           |
| 地码类型配置                                     | 262467CC093269 | 1001          | ah      | 262467 | 93269    | 启用 | STERIES    | 未锁定   | 262467CC093269          |
| SLAM地图管理                                   | 262467CC087632 | 1001          | ah      | 262467 | 87632    | 启用 | 師經区        | 未锁定   | 262467CC087632          |
| 教光方案配置                                     | 262467CC084133 | 1001          | ah      | 262467 | 84133    | 启用 | 弧线区        | 未锁定   | 262467CC084133          |
| 相保力來配員<br>AP配置                             | 262467CC081700 | 1001          | ah      | 262467 | 81700    | 启用 | 高速区        | 未锁定   | 262467CC081700          |
| 王务配置 ~                                     | 262467CC071645 | 1001          | ah      | 262467 | 71645    | 启用 | 弧线区        | 未锁定   | 262467CC071645          |
| AGVIER                                     | 262467CC069372 | 1001          | ah      | 262467 | 69372    | 启用 | 高速区        | 未锁定   | 262467CC069372          |
|                                            | 262467CC057164 | 1001          | ah      | 262467 | 57164    | 启用 | 商速区        | 未锁定   | 262467CC057164          |
| 如宋郎直. ~~~~~~~~~~~~~~~~~~~~~~~~~~~~~~~~~~~~ | 262467CC054868 | 1001          | ah      | 262467 | 54868    | 启用 | 弧线区        | 未锁定   | 262467CC054868          |
| 以限配置 ~                                     | 262467AA093269 | 1001          | to      | 262467 | 93269    | 启用 | 弧线区        | 未锁定   | 262467AA093269          |
| 系統配置 · · · · · · · · · · · · · · · · · · · | 共 663 条        |               |         |        |          |    | 20条/页 🍷    | 4 1 2 | 3 4 5 6 7 8 34 ▶ 到節 1 月 |

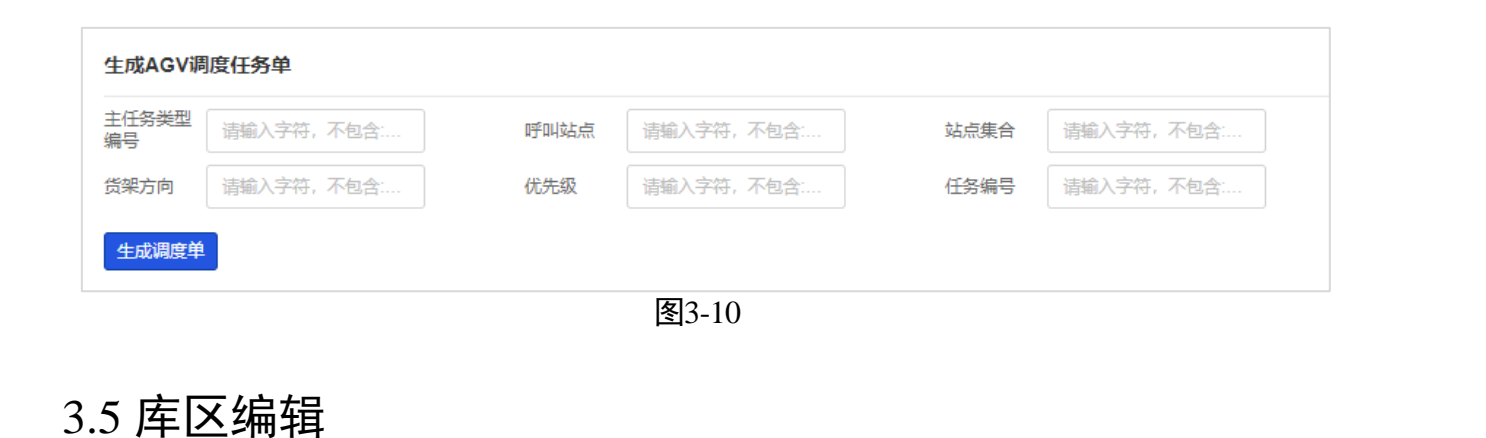

#### 将地图中的区域划分成不同库区,并按库区分配策略。

步骤1 进入"模型搭建">"系统配置">"场景配置",勾选"库区",保存。

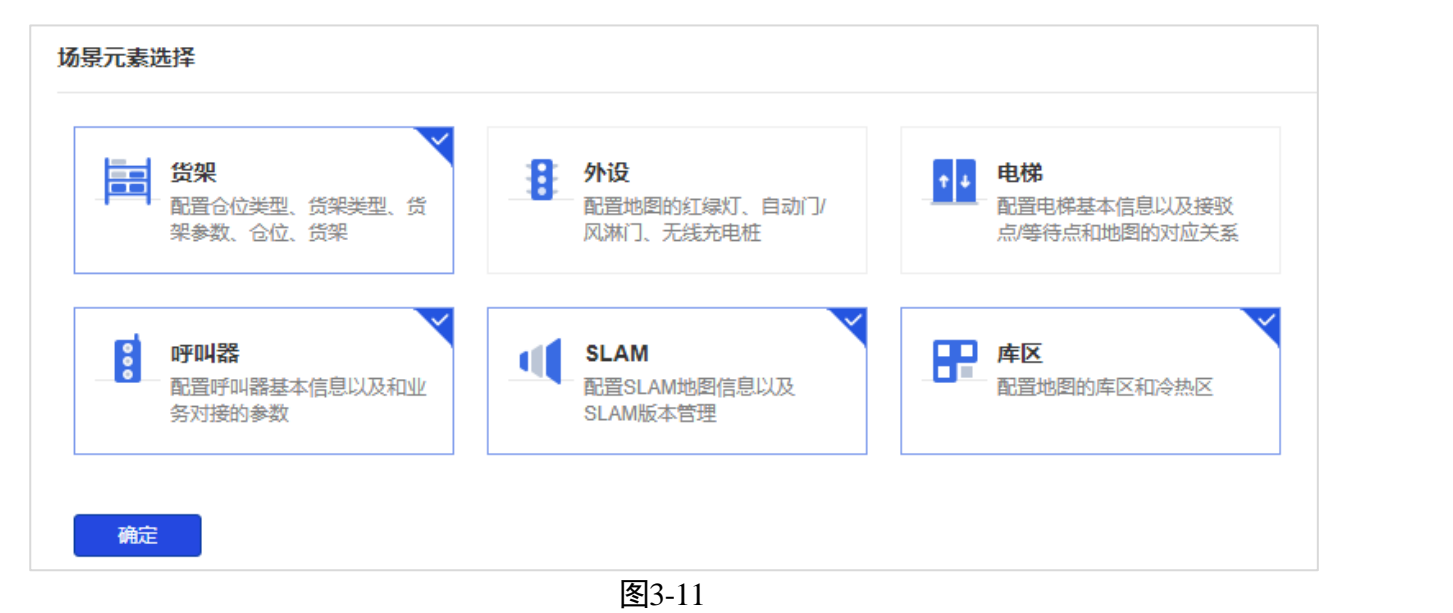

步骤2 进入"模型搭建">"地图规划">"地图配置",单击"库区编辑"。

● 是否可封锁:若配置了"否",即便上层系统中对该区域进行封锁,也会提示失败。

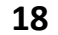

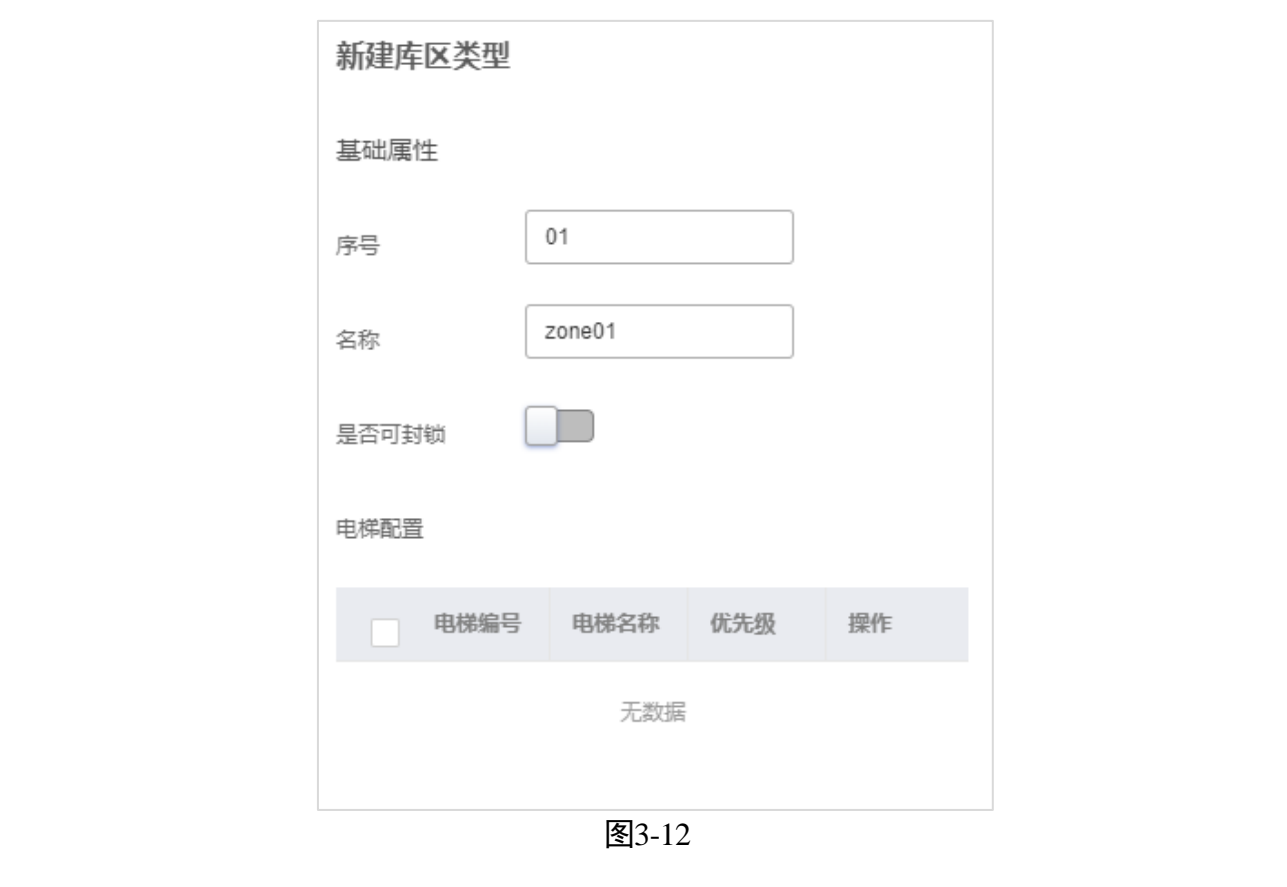

- 步骤4 单击"添加冷热区"。只有储位、产线缓冲区、工作台、叉车等待点等元素类型可以 被定义为冷热区。
  - 优先级:配置库区优先级。数字越小,优先级越高。会按照配置的优先级执行出入 库任务。
- 步骤5 添加冷热区后,单击"框选",拖动鼠标在左侧地图中框选区域。被选中的区域将会 被标记对应的区域序号。

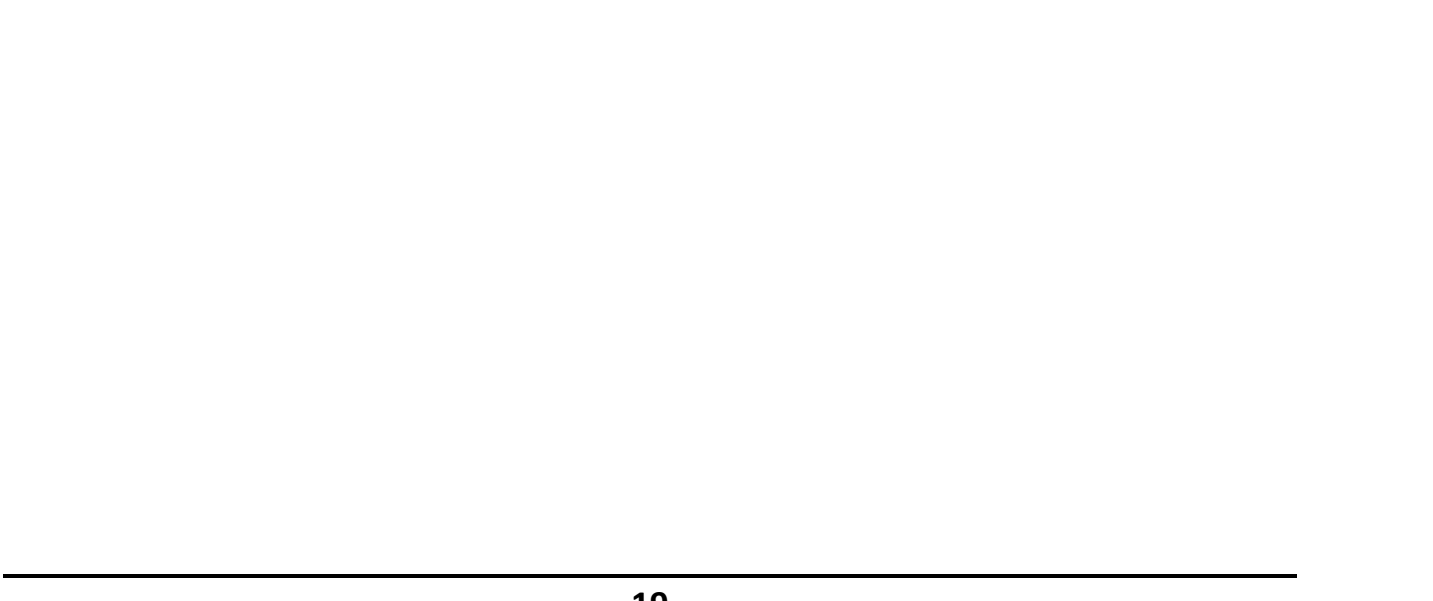

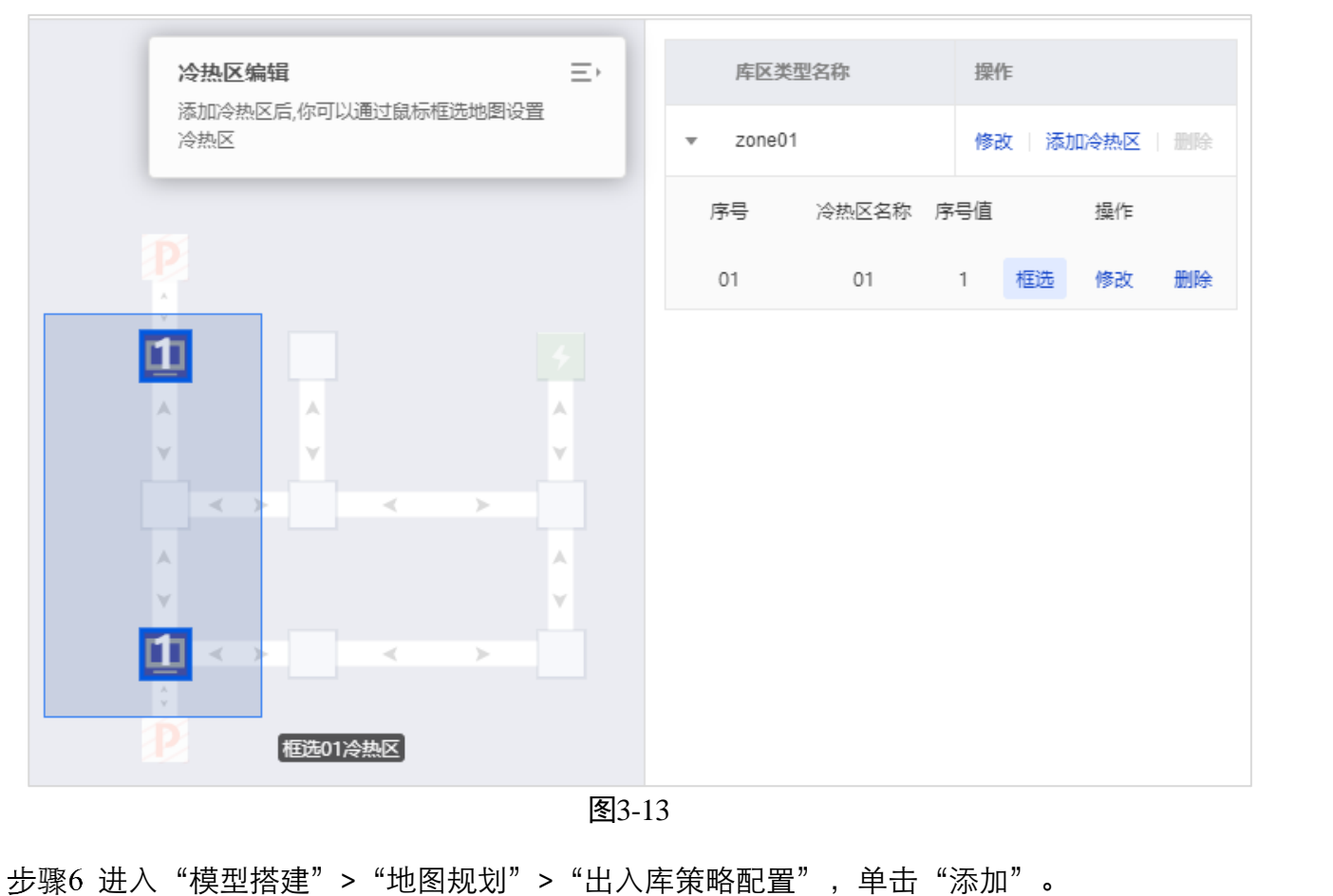

- - 策略配置:根据需求勾选库区,并配置优先级。数字越小,优先级越高。会按照配置的优先级执行出入库任务。

| NY NY | 添加                  | NH NH                            | KH,                             | ×     | KH KH     |
|-------|---------------------|----------------------------------|---------------------------------|-------|-----------|
| N.Y.  | 编号*<br>名称*<br>策略配置* | 01<br>strategy                   |                                 | KH KH | KH THE    |
|       | 优先级       2         | 库区 冷热区<br>zone01 01<br>zone01 02 | 地图 操作<br>map02 1 ↓<br>map02 1 ↓ | - HAR | Ly Marine |
| - KA  |                     | 图3-14<br><b>20</b>               | KI T                            | NH NH |           |

## 3.6 添加设备

需要先添加机器人类型,再添加机器人。 步骤1 进入"模型搭建"> "AGV 配置"> "AGV 类型配置",单击"添加"。

- 编号: 自定义, 不可重复。
- 名称:可按机器人铭牌上的型号,也可自定义。
- 尺寸: 长、宽、旋转直径需按机器人铭牌的信息配置。
- 是否全向:需按机器人类型设置,当机器人前后左右四个方向都能运行时,选择是 全向。

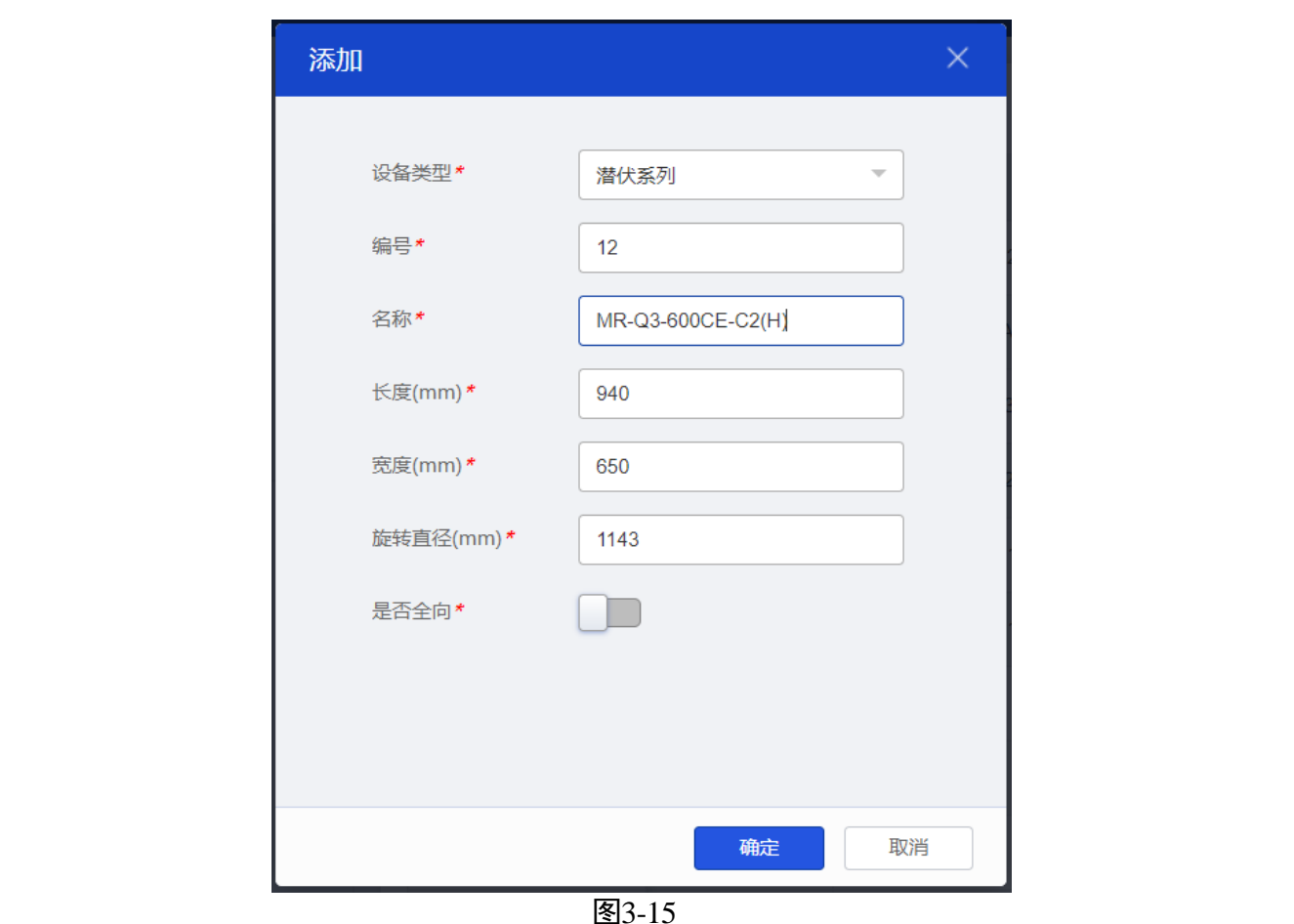

步骤2 进入"模型搭建"> "AGV 配置"> "AGV 配置",单击"添加"。

- 编号:即机器人 ID。可查看机身标识,或通过 HIK-RoboX 后登陆机器人查看,如图 3-17。
- 名称:自定义,不能与已添加 AGV 名称冲突。
- 类型:类型需与实际对应,实际设备类型可查看机器人铭牌。

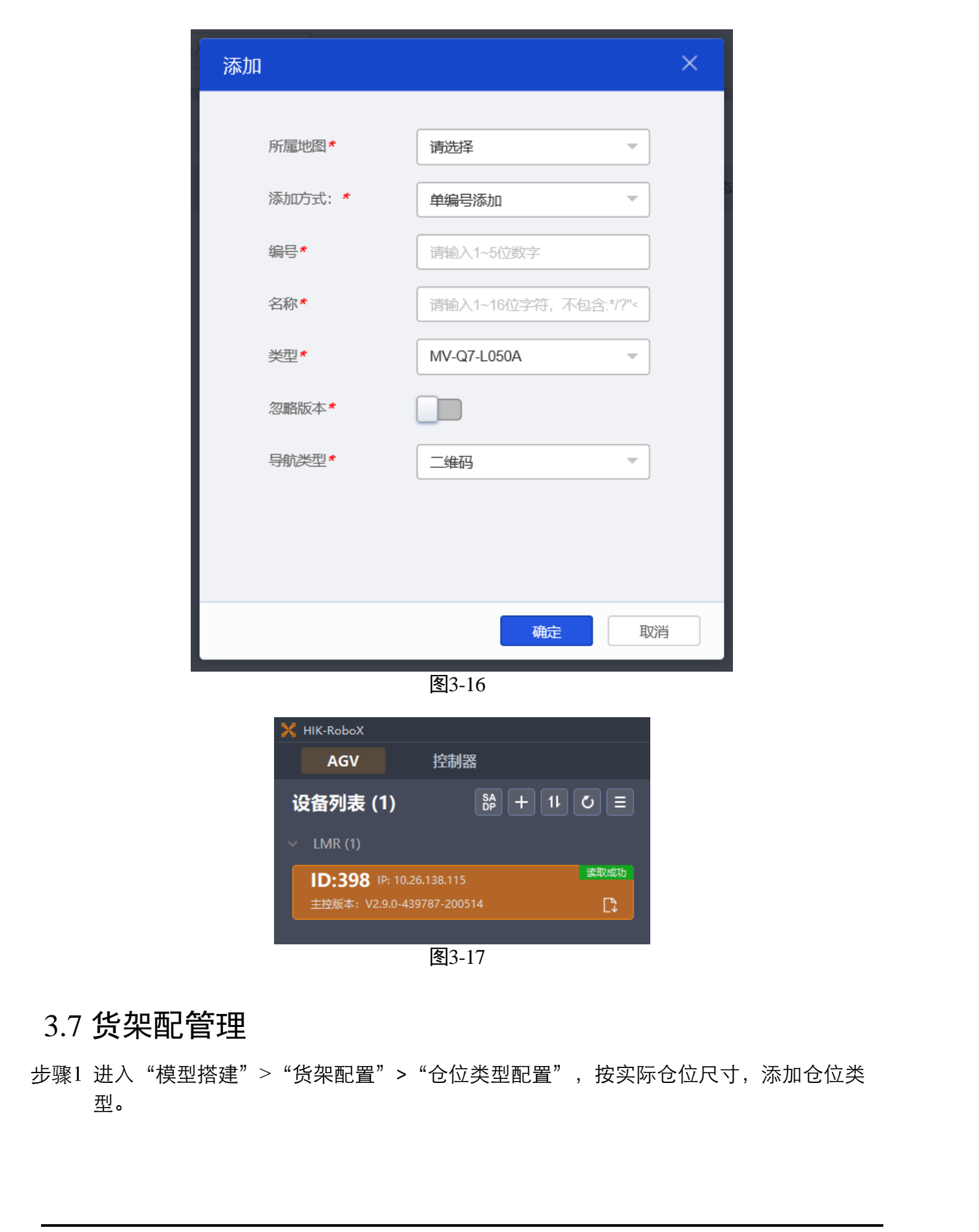

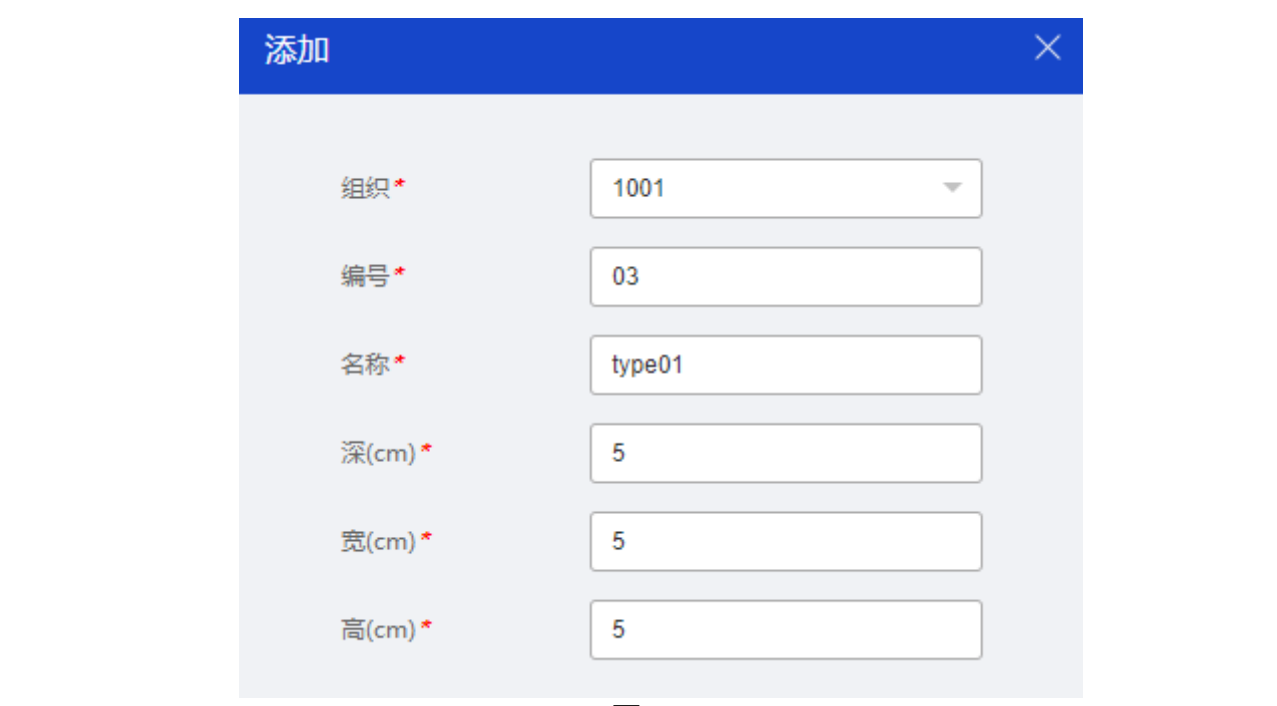

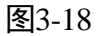

步骤2 进入"模型搭建">"货架配置">"货架参数",添加货架参数。

- 长、宽:若货架长、宽相等时,则线属性的地图的货架方向的设置无效。如果实际 货架长、宽相同,但又想通过线属性管理则需将货架长宽配置不同,差1mm以上。
- 是否盲举: 若未贴货码,则选择是盲举。
- 可旋转 AGV 类型: 被勾选的 AGV 类型,可在该货架下旋转。

● 短边进 AGV 类型: 被勾选的 AGV 类型,可在该货架的短边进入该货架。

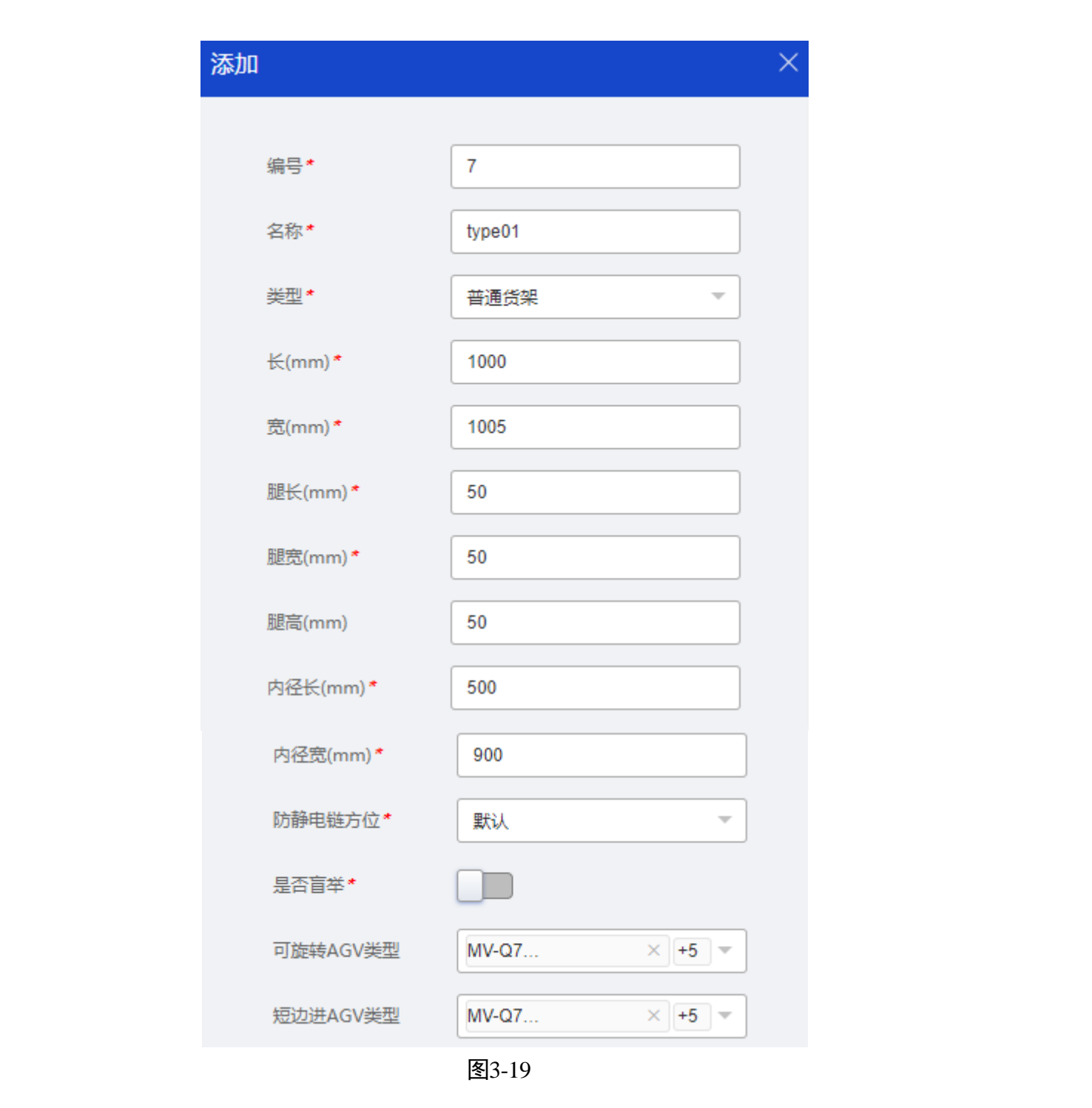

步骤3进入"模型搭建">"货架配置">"货架类型配置",添加货架类型。

 属性:
 - 仓储货架:会将货架管理的数据同步给上层(需要在iWMS系统上开启"WMS基 础数据同步"功能或将 WMS的信息以报文形式发送给第三方系统)。

| <b>RCS</b> 2000                        |        |               | <b>搭建模型</b> 运营管理 | 统计管理       | 😰 admin 上      |
|----------------------------------------|--------|---------------|------------------|------------|----------------|
| AGVEE                                  | 编号 请输入 | 内容 名称 WMS     |                  | Kim        | 童狗重重           |
|                                        | 编号     | 名称            | E C              | 翻通         | 提作             |
| ? 权限配置                                 | 10012  | TPS对接的WMS IP  | 127.0.0.1        | 第三方对接IP    | 编辑             |
| • • • • • • • • • • • • • • • • • • •  | 10013  | TPS对接的WMS端口   | 80               | 第三方对接端口    | 5 <b>6</b> 15E |
| 💽 系统配置                                 | 10014  | TPS对接的WMS基础路径 | /service/rest    | 第三方对接基础路径  | 编辑             |
| <ul> <li>系统参数</li> <li>服务配置</li> </ul> | 10082  | 是否需要与WMS交互    | false            | 是否需要与WMS交互 | 编辑             |
| • 扩展学校                                 | 10100  | WIMS基础数据同步    | false            | WMS基础数据同步  | 988            |
| ・数据字典                                  | l x    | X             | XX THE           | XX         | XX             |

- 搬运货架: 若定义为搬运货架, 不会将货架管理的数据同步给上层。

- 虚拟货架:用于叉车和 CTU 项目。

● 货架方向: 仅适用仓储项目,用于确定仓位方向。指货码 × 轴方向相对于地图坐标 系 × 轴的方向。实施规范规定,货架长边需平行于货码 × 轴。东对应 0°、南对应 90°、西对应 180°、北对应-90°、中对应不指定货架方向,见图 3-22。

|        | 添加                                        |                |           | ×              |         |
|--------|-------------------------------------------|----------------|-----------|----------------|---------|
|        | 组织*<br>编号*                                | 1001           |           | Ly Contraction | NY NY   |
|        | 名称*                                       | type01<br>仓储贷架 |           | Ly Contraction | NH NH   |
| No.    | 货架参数*<br>重量(kg)*<br>层数*                   | Default<br>50  |           | L. Martin      | Neg The |
| NA THE | 货架方向*                                     | ☑ 东 □ 南 □ 西    | i □ 北 □ 中 | NH THE         | KH KH   |
| N.     | N. C. C. C. C. C. C. C. C. C. C. C. C. C. | 25             | N. A.     | N. H.          |         |

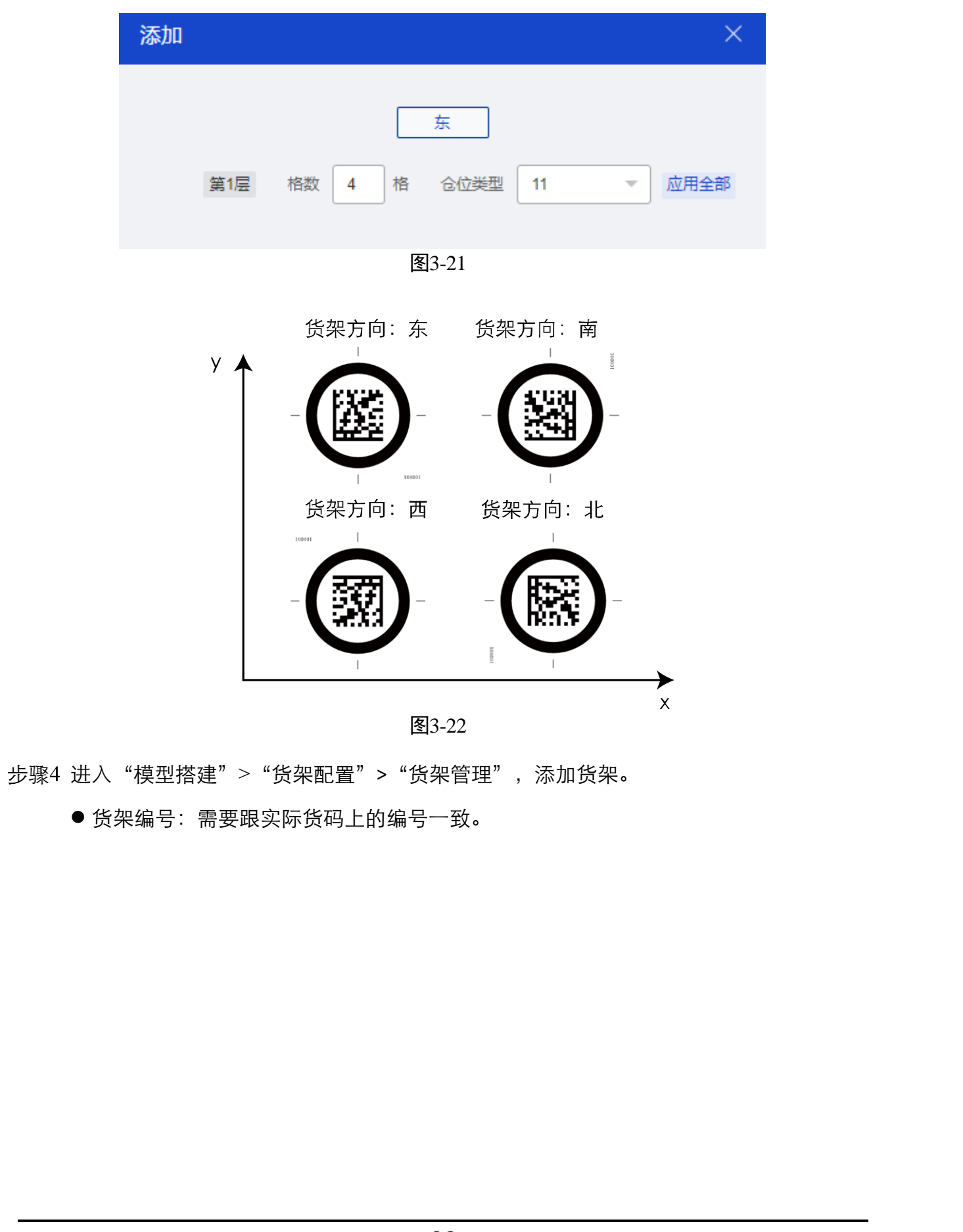

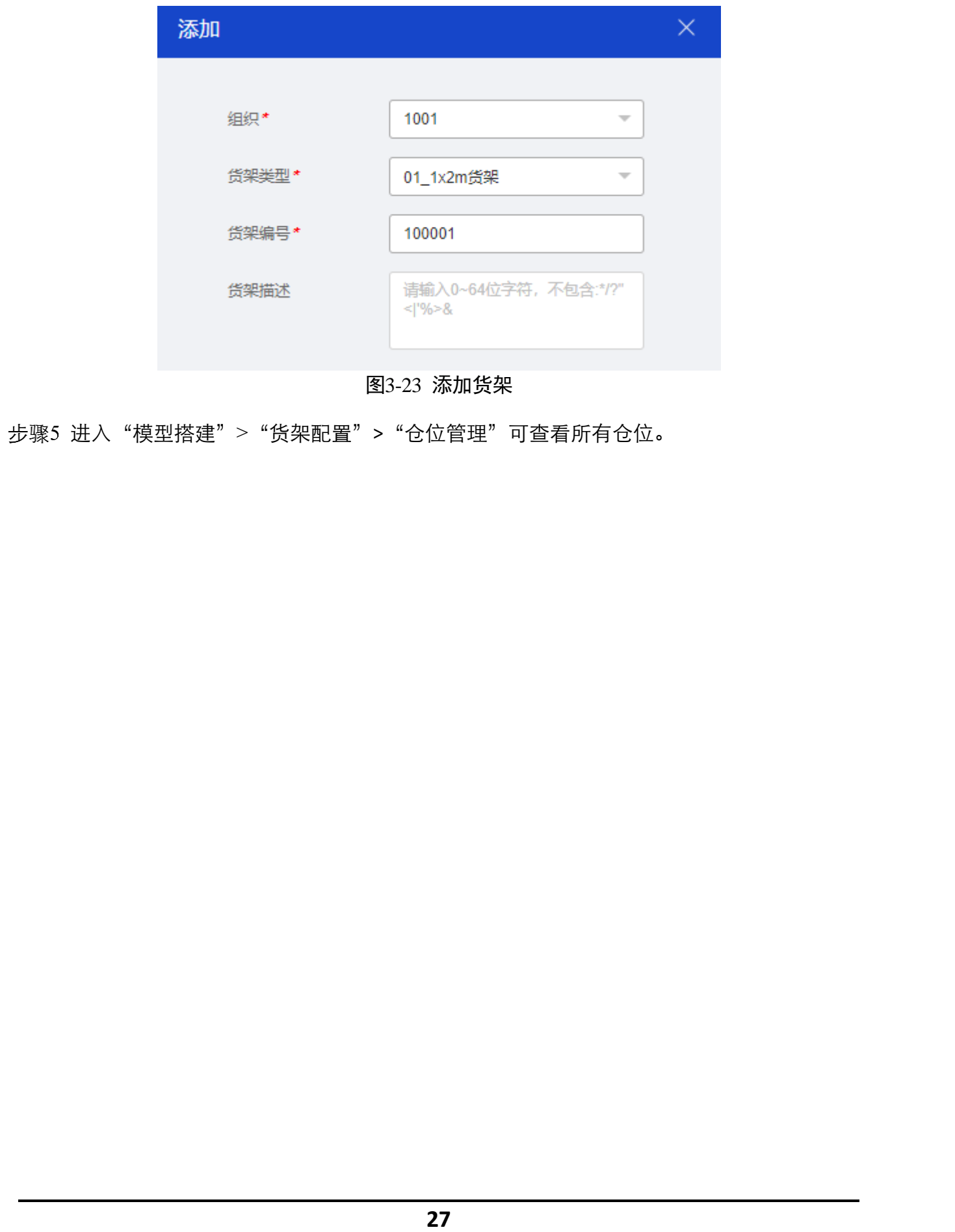

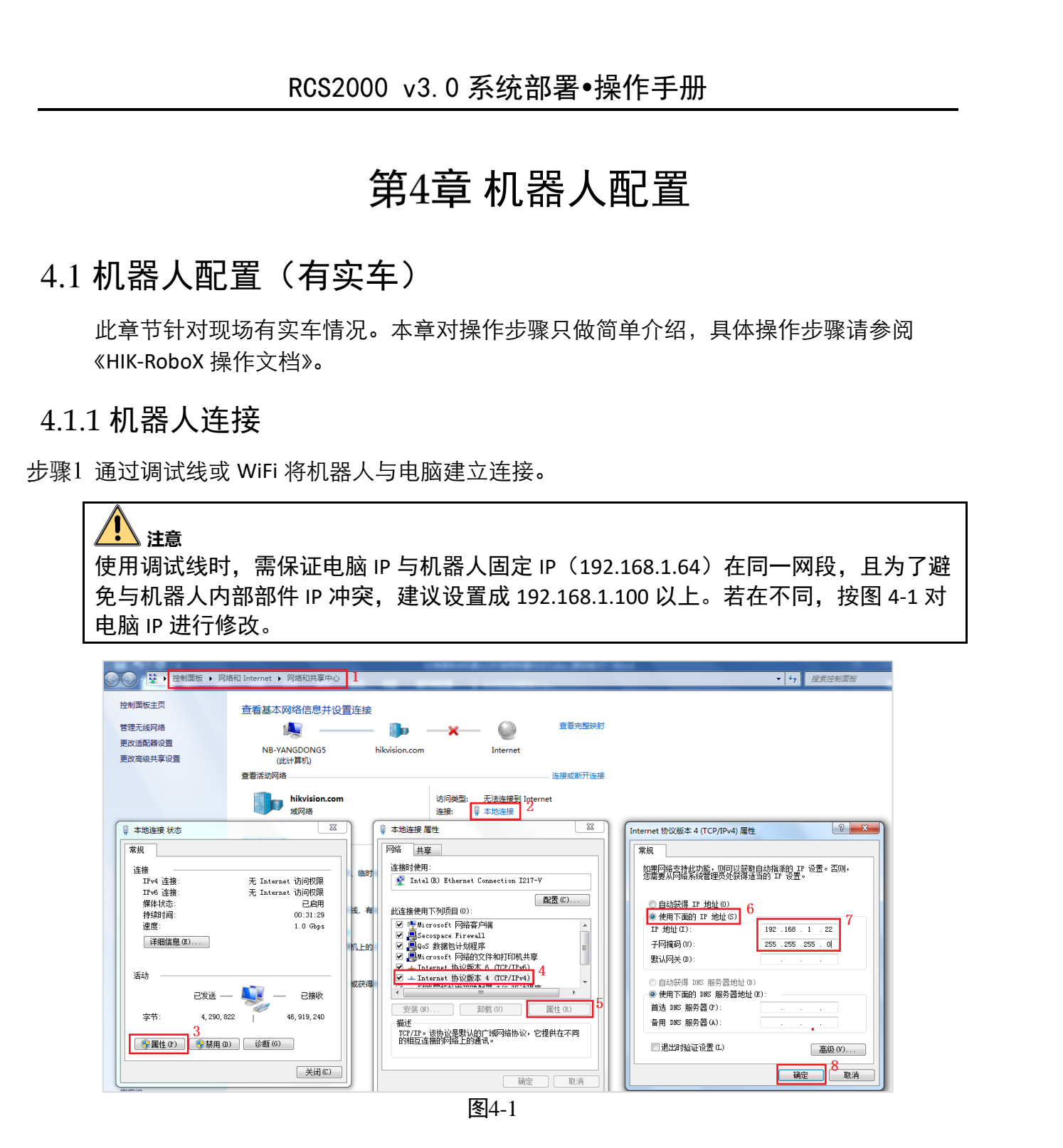

步骤2 运行 HIK-RoboX,添加机器人(用户名: admin 密码: Hik@1234)。

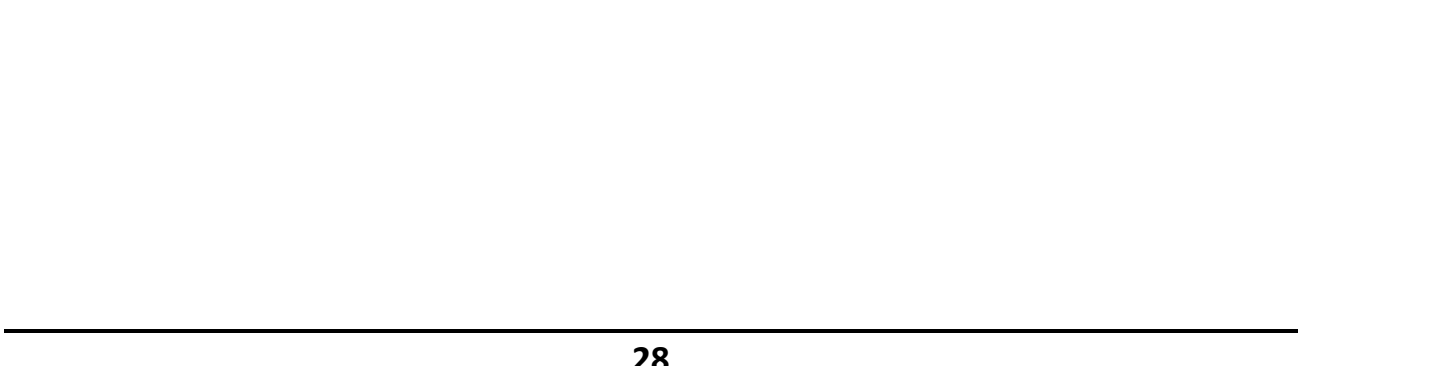

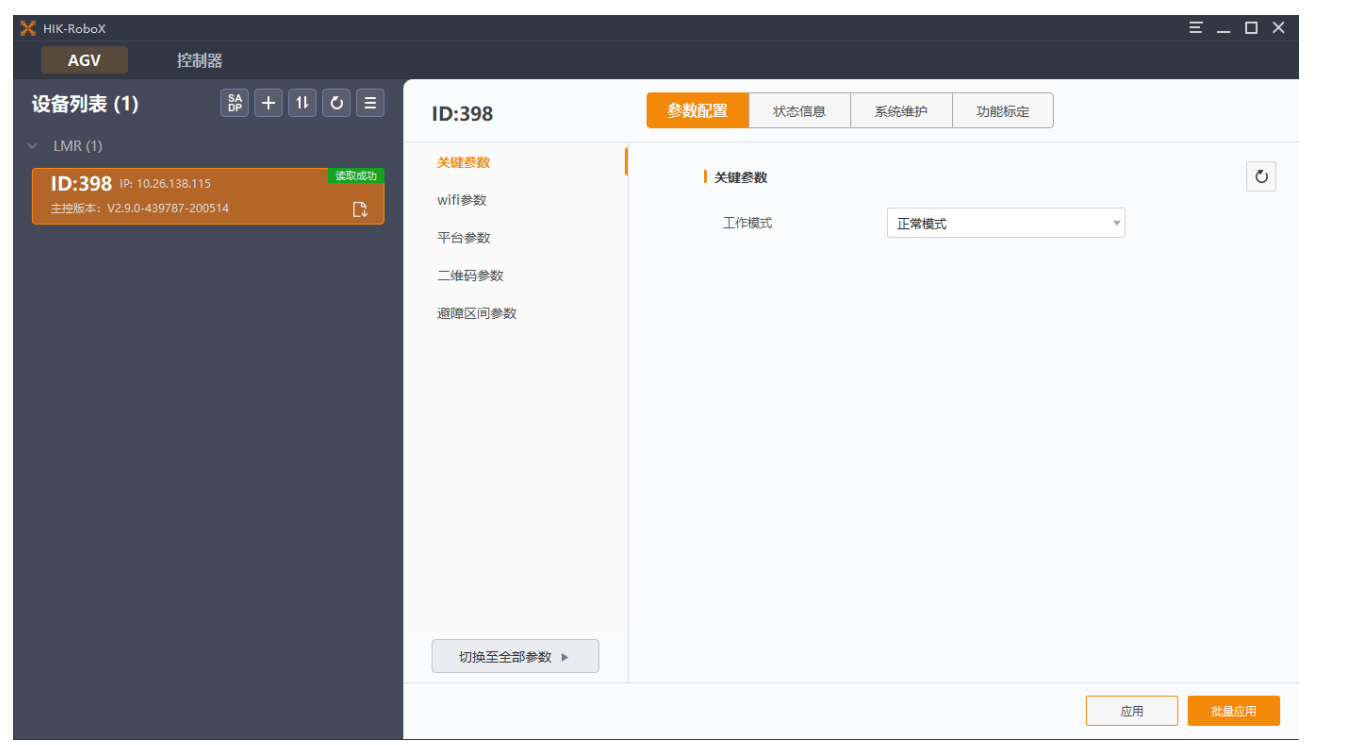

图4-2

4.1.2 设备参数

步骤1 设备登陆成功后,选择快速配置,按照顺序配置每一项参数。

- 关键参数:工作模式选择正常模式。
- Wifi 参数:按现场实际网络选择频段,安全模式与实际网络配置一致,输入 SSID 和 秘钥。
- 平台参数: 输入 HikServer 的服务器 IP、端口号。端口指设备注册端口号(默认 8988, 需与 RCS 服务的"设备注册端口"一致,可在 rcs-web>"模型搭建">"系统 配置">"服务配置"> "RCS"中查询,如图 4-4。)
- 二维码参数:二维码间距输入现场实际贴码的距离。(需要与 rcs\_web 上添加地图 时,输入的地码间距一致。)

29

● 地码类型: 按实际打印的地码类型选择。

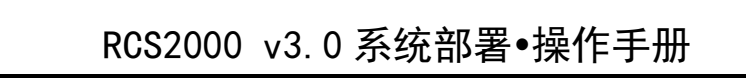

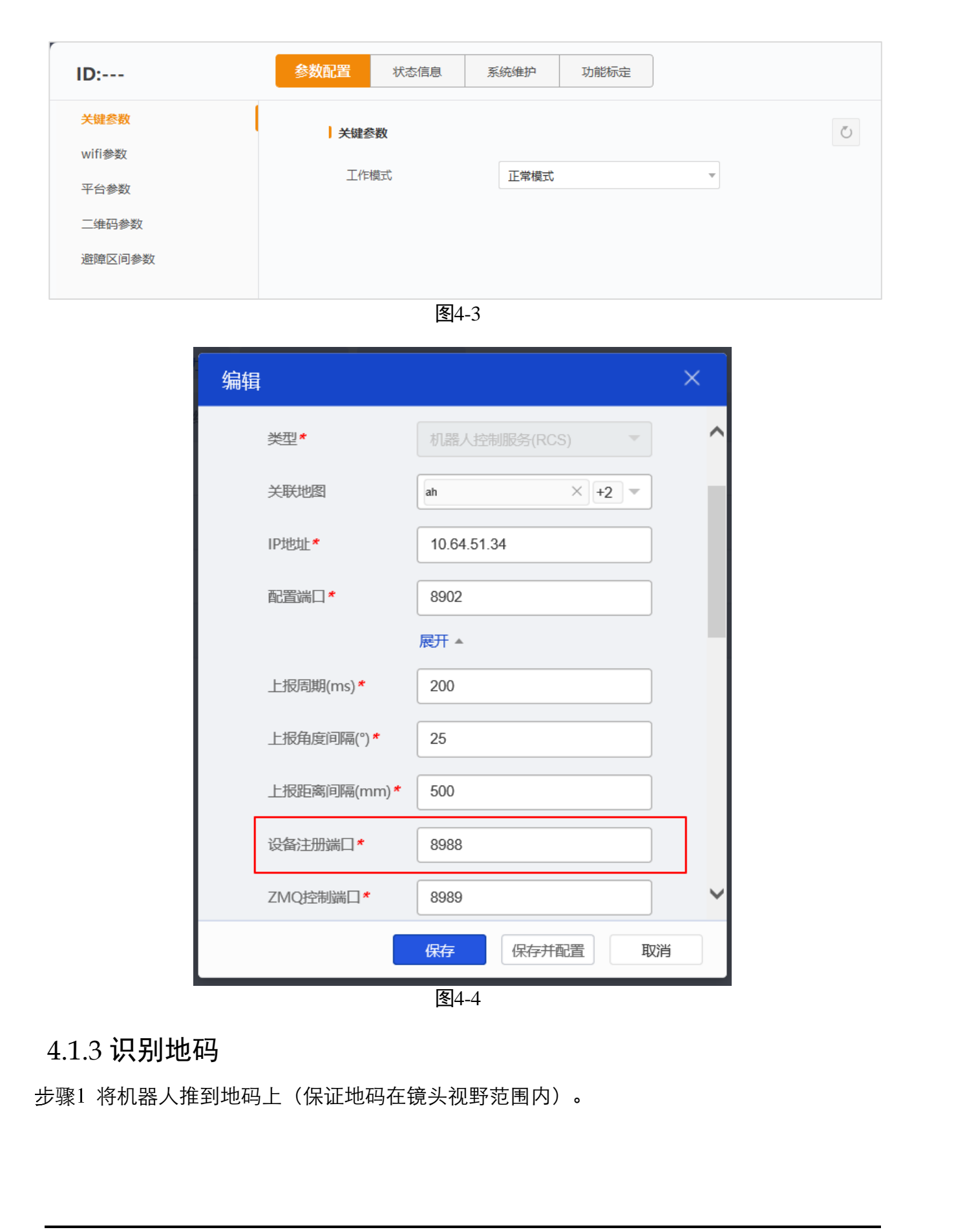

| <br>ID:878                             | 参数     | 配置 状态信息 票                     | 系统维护 功能标       | 定       |       |
|----------------------------------------|--------|-------------------------------|----------------|---------|-------|
| 基本信息                                   |        |                               |                |         |       |
| 佐成嬰信自                                  |        | 二维码信息                         |                |         | 查看配置  |
|                                        | 15 m   | Non-                          | 地码 🌻 关闭地       | 调灯 货码   | 开启发码灯 |
| 镜头信息                                   | KX -   | 识别结果                          | 1              | 0       | XX    |
| 轮廓激光                                   |        | 圆心图像坐标X (mm)                  | 288000         | 0       |       |
| 设备状态                                   |        | 圆心图像坐标Y (mm)                  | 408000         | 0       |       |
|                                        |        | 圆心图像坐标θ (1/1000°)             | 0              | 0       |       |
| HANAAAAAAAAAAAAAAAAAAAAAAAAAAAAAAAAAAA | Ilie,  | 圆心世界坐标X (mm)                  | -26954         | 0       | llie. |
| 运动信息                                   |        | 圆心世界坐标Y (mm)                  | 26326          | 0       |       |
| 安全防护信息                                 | NX     | 圆心世界坐标 <del>0</del> (1/1000°) | -90541         | 0       | ~XX   |
| 电池信息                                   |        | 二维码码值                         | 012400XY012400 |         |       |
|                                        |        | 共享事件状态                        | 0              | 0       |       |
| 黑谷申信息                                  |        | 时间戳                           | 3649122        | 3649121 |       |
| 定位导航信息                                 | 1. The | DEC时间 (ms)                    | 0              | 0       | 1km   |
| 二维码信息                                  | Ki     | XX                            | XX             |         | XX    |
| 巡线信息                                   |        |                               | ~              |         |       |
|                                        |        |                               |                |         |       |
| 位置信息                                   |        |                               |                |         |       |

## 4.2 机器人配置(无实车)

此章节针对现场无实车情况。可利用模拟器,模拟机器上线,用于测试第三方接口。 步骤1 登录资料 FTP,下载 simulate\_agv.rar。

步骤2 进入机器人模拟器所在文件夹,打开同目录下的配置文件 "config.xml",配置地图属 性、服务器信息、机器人信息。

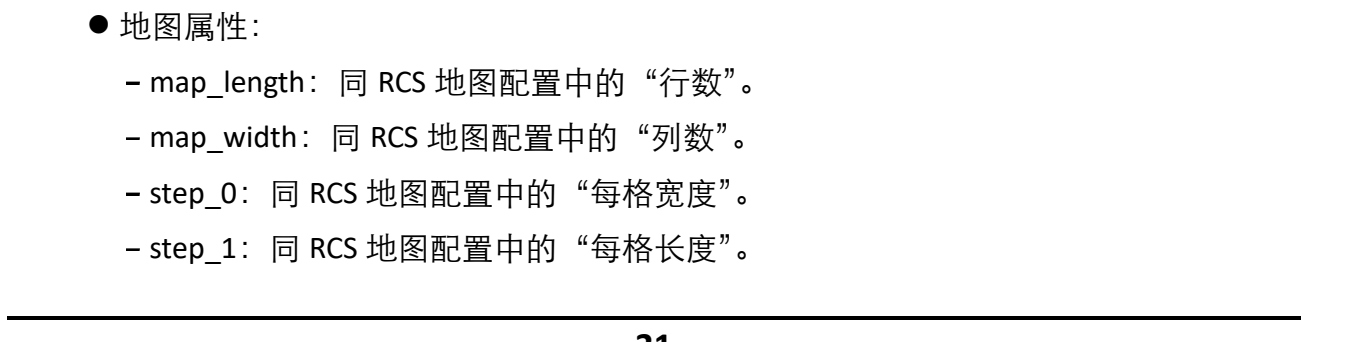

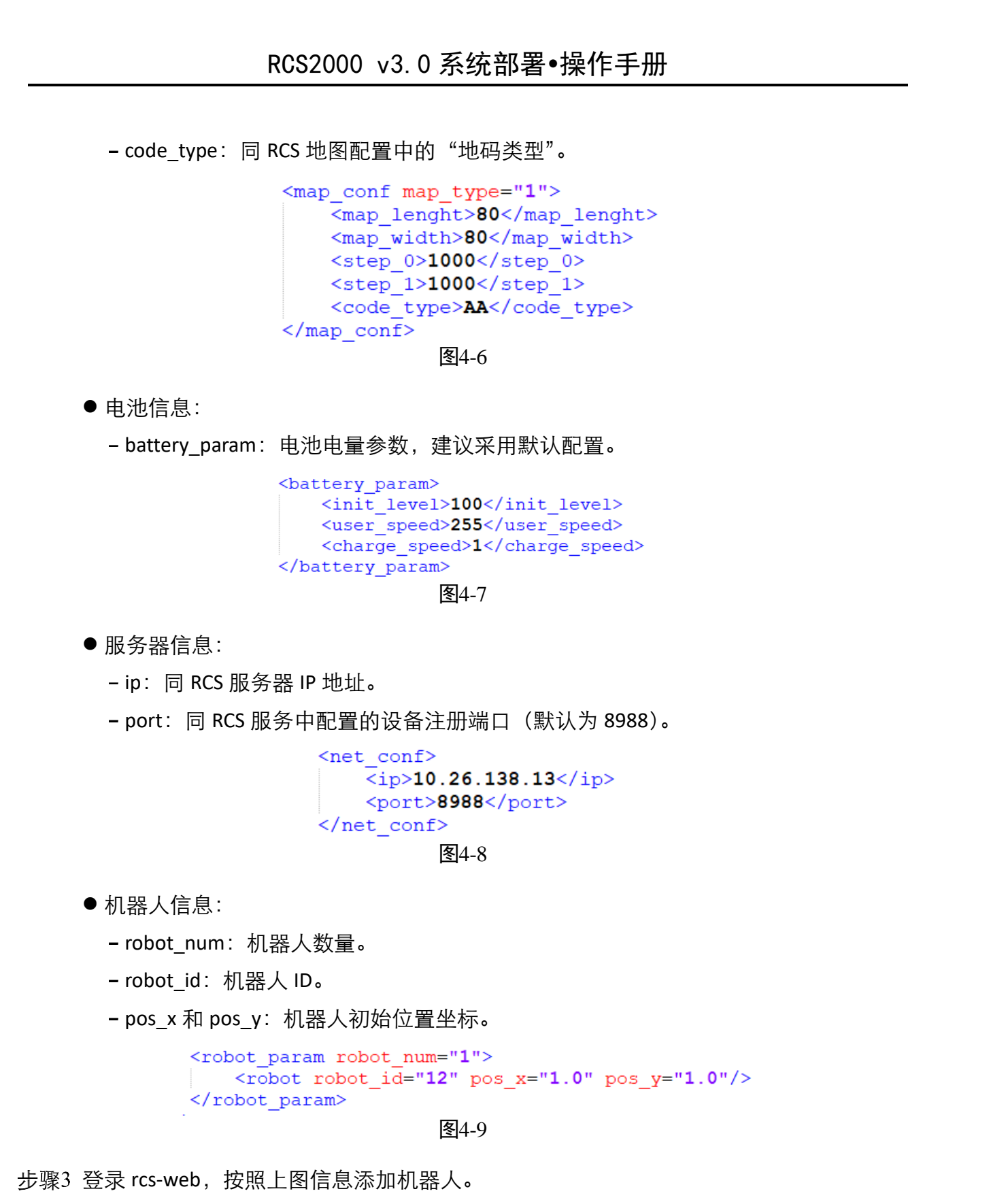

步骤4 运行"simulate\_agv"工具,打开监控客户端,机器人处于在线状态,即可对机器人进 行模拟测试,正常发布任务与移动等指令。

## 第5章 客户端登录

本章对操作步骤只做简单介绍,具体操作步骤请参阅《监控客户端操作手册》。

### 5.1 安装&登录

步骤1 进入 rcs-web 首页, 下载"综合运行监控客户端"并按默认方式安装。

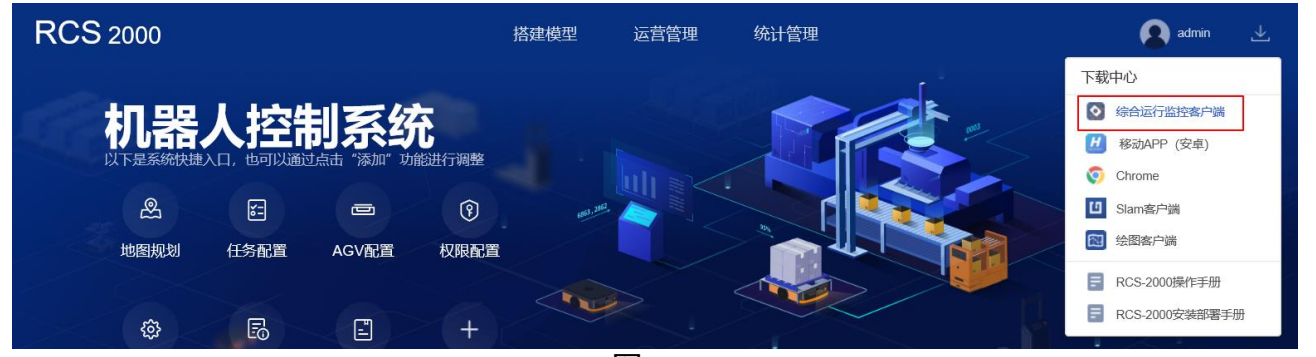

图5-1

步骤2 安装监控客户端并运行,输入用户名、密码、IP 地址、端口。

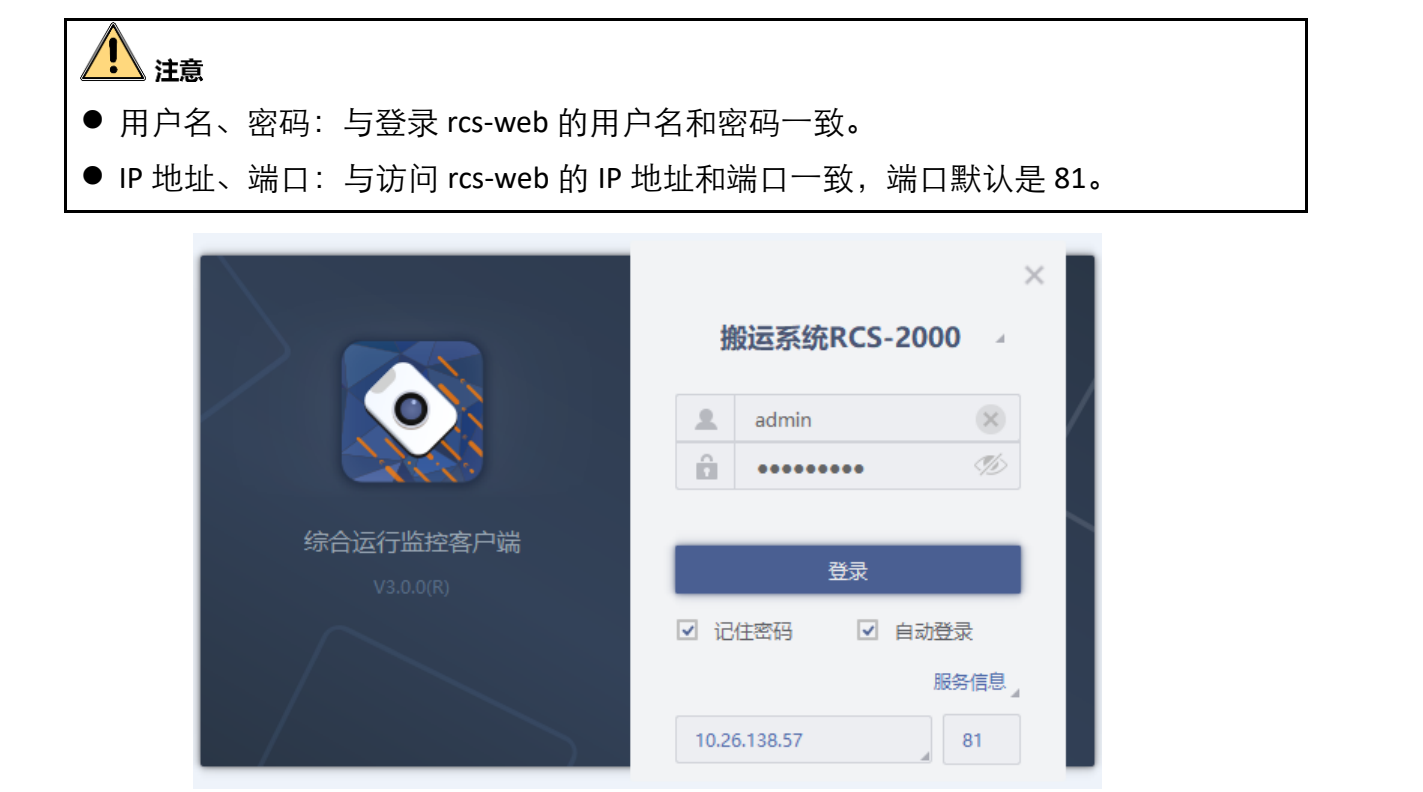

图5-2

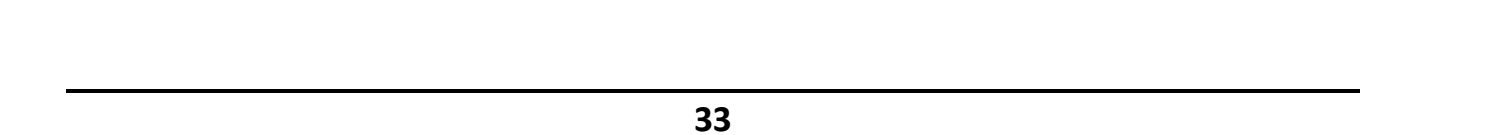

### 5.2 上线操作

步骤1 有实车时,将机器人推到一个地码上,并保证已识别到地码(判断是否识别,见 "4.1.3 识别地码")。

无实车时,运行模拟器。

步骤2 正常上线后,进入"监控",观察到机器人"在线状态"。

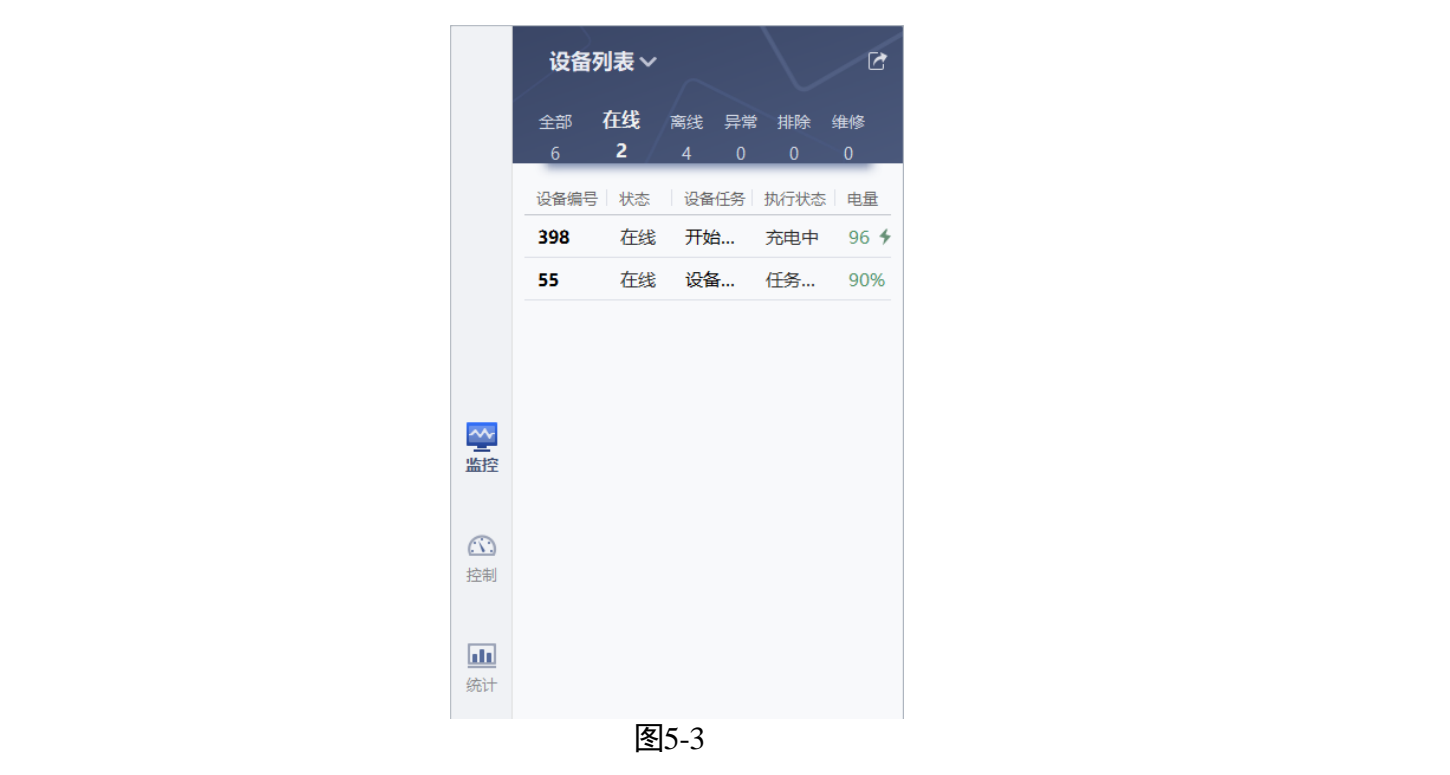

步骤3 在右侧界面中双击一个机器人,再单击一个坐标作为目标点,点击"移动",可发送 移动任务,如图 5-4。

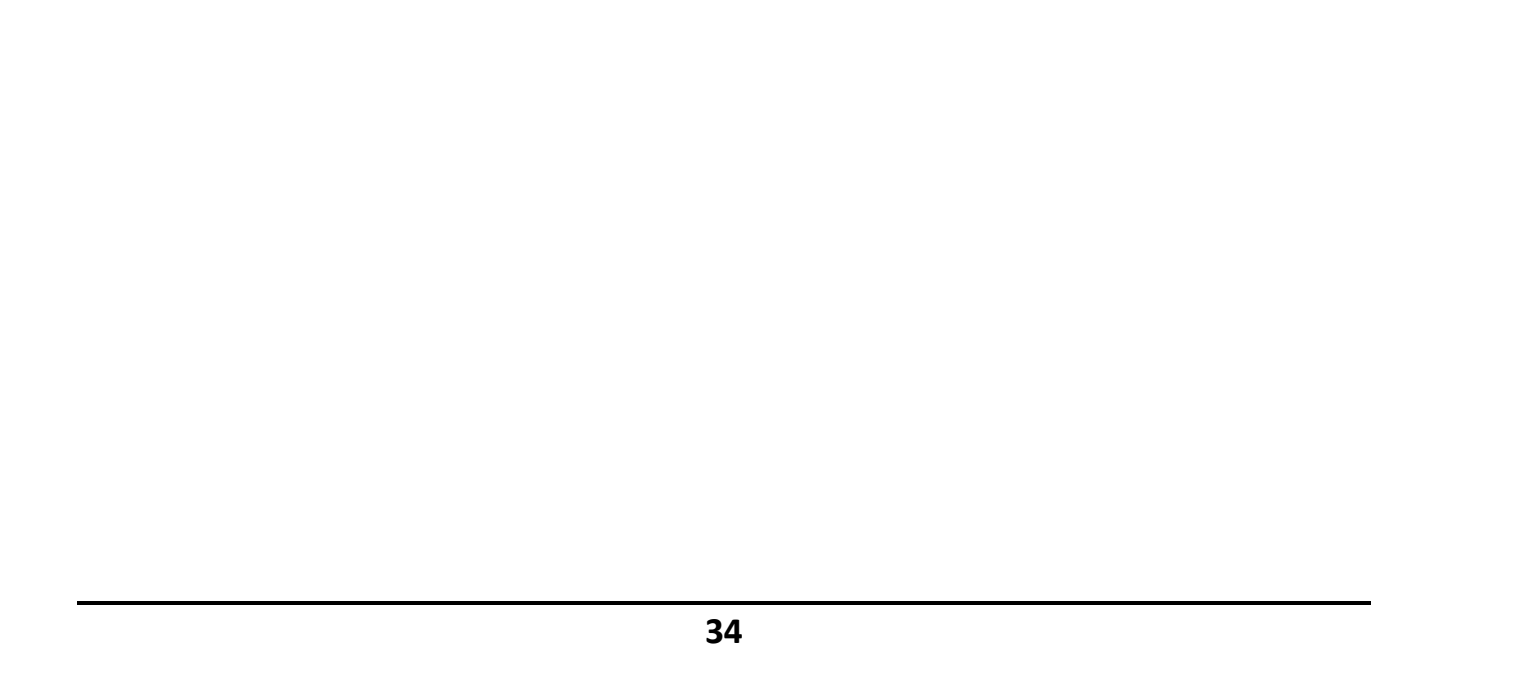

|             | 去充电  | 创建维修    | 休眠      | 111765 , 7 | 1860 移动       |   |
|-------------|------|---------|---------|------------|---------------|---|
|             | 排除   | 取消充电    | 举起      | 放下         | 暂停继           | 续 |
| <b>VX</b> [ | 是否可用 | 是       | NX.     | 任务编号       | D3EC8064-6    | ₽ |
|             | 设备方向 | 180°    |         | 货架方向       | 0°            |   |
|             | 当前位置 | 106265, | 62574   | 目标位置       | 106277, 62573 |   |
|             | 设备名称 | 398     |         | 货架编号       |               |   |
|             | 设备IP | 10.26.3 | 138.115 | 执行状态       | 充电中           |   |

**398** <sub>开始充电</sub>

4

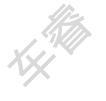

NH NH

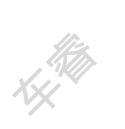

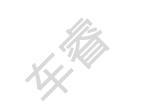

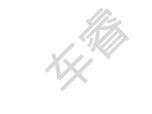

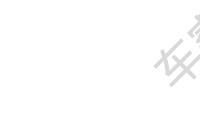

**97%** <sup>电星情况</sup>

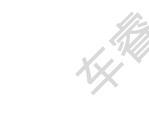

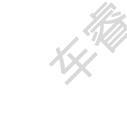

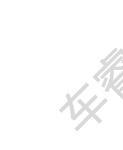

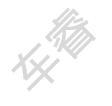

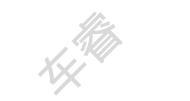

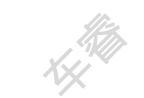

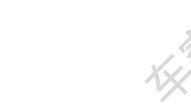

Ki,

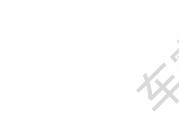

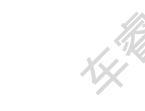

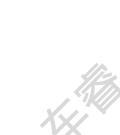

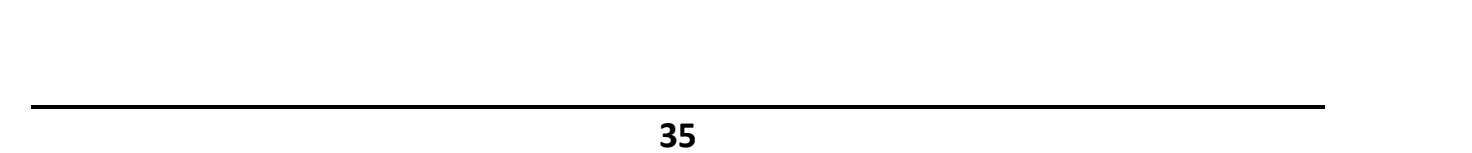

# 第6章任务配置

# 6.1 任务模板

#### 6.1.1 添加任务模板

- 步骤1 进入"运营管理">"任务配置">"任务模板配置",单击"添加"。
  - 接口名称: 若无特殊情况, 选择"默认任务管理器";
    - AGV 类型:若无指定机器人类型做此类任务,无需配置。
    - 货架参数: 可根据实际需求指定货架参数。

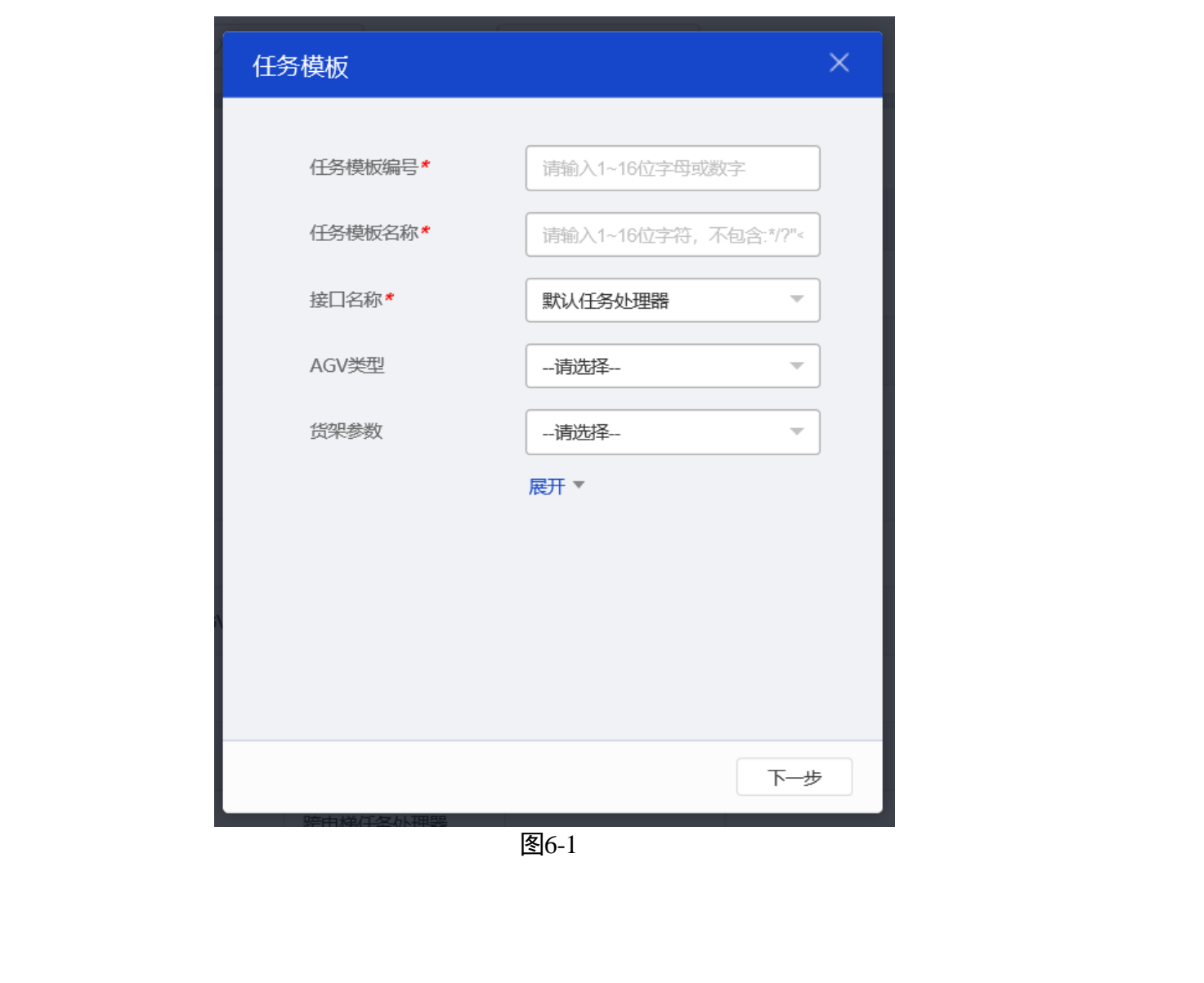

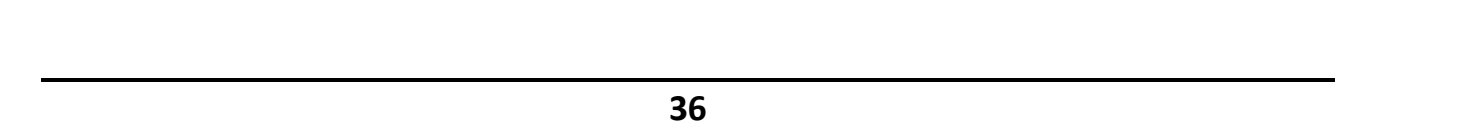

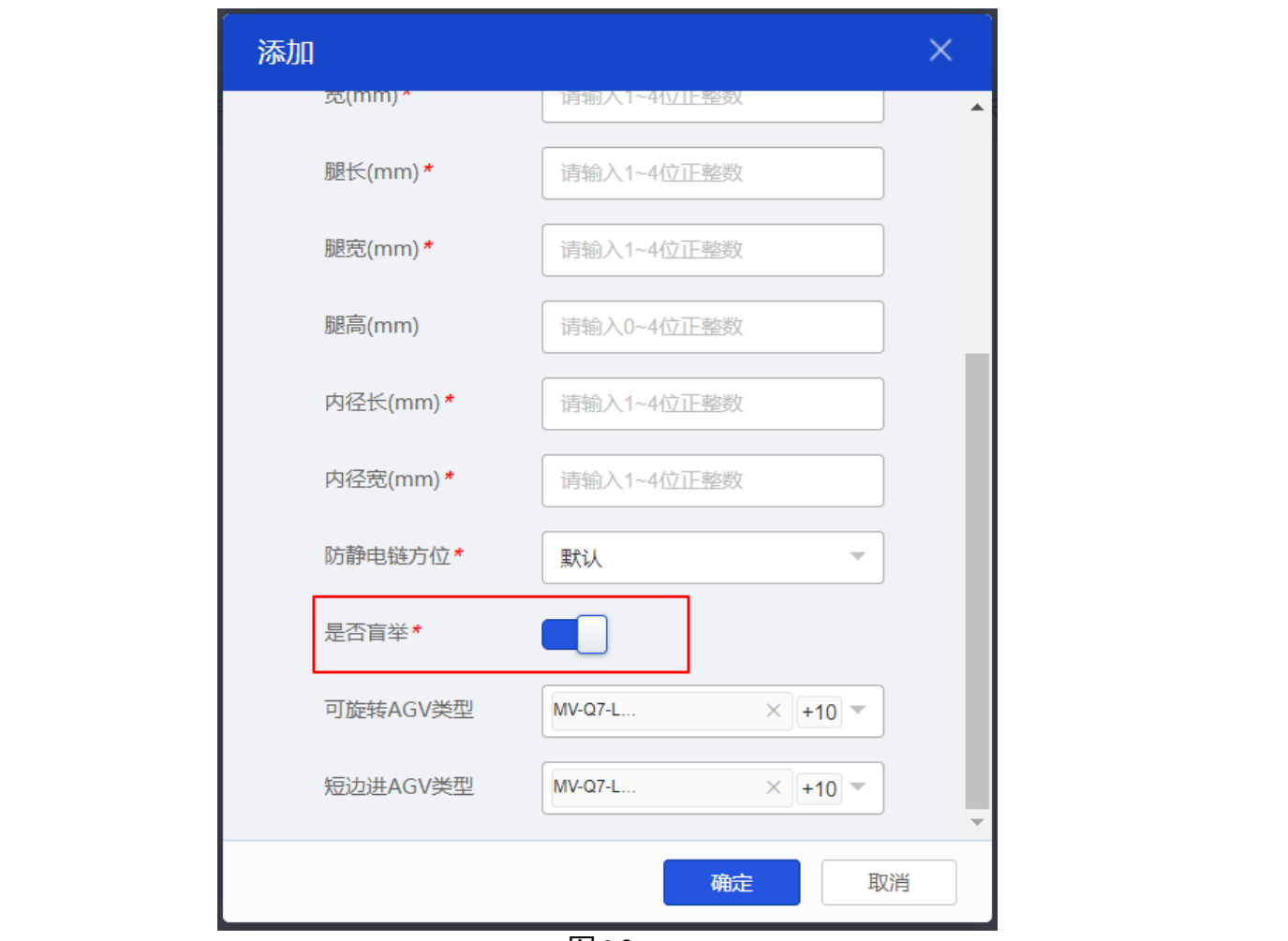

图6-2

6.1.2 配置任务模板

步骤1 进入"模型搭建">"任务配置">"任务模板配置",单击"添加"。添加一个"搬运货架"任务组和一个"AGV 移动"子任务类型,如图 6-3。

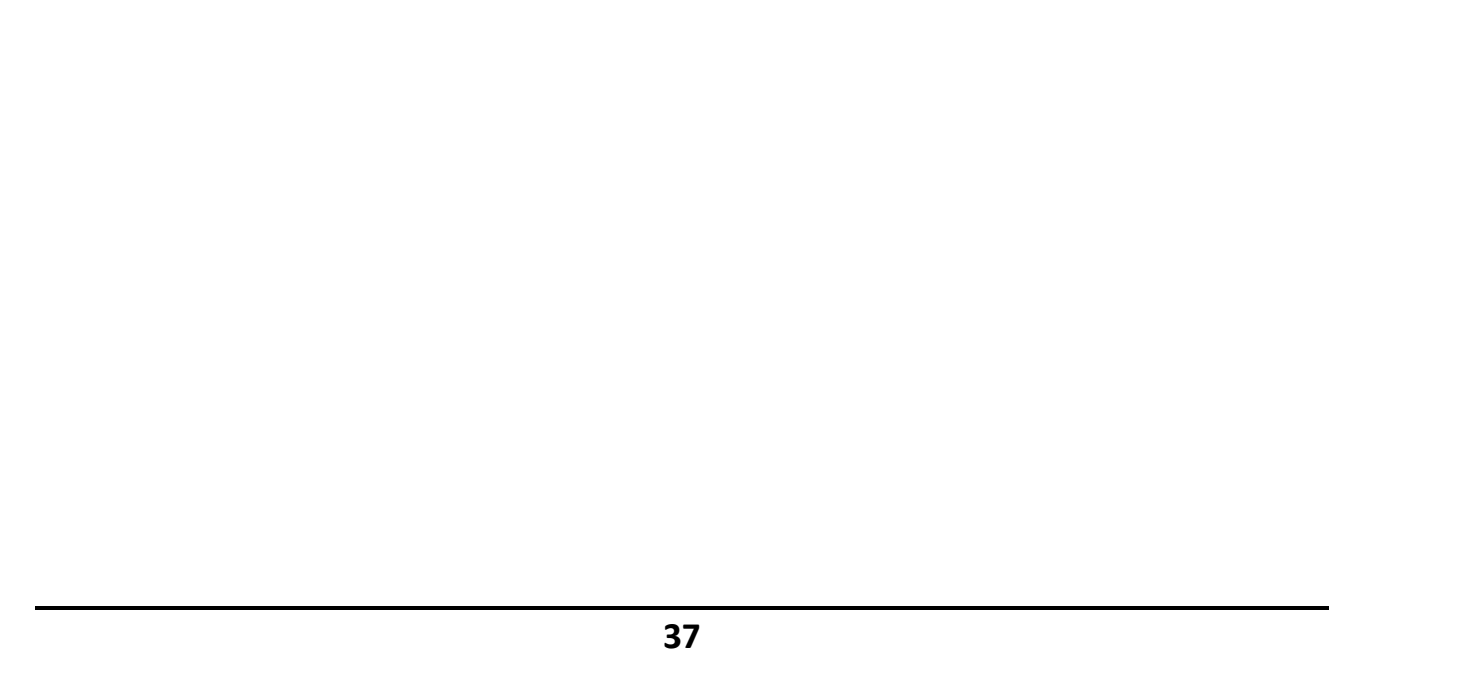

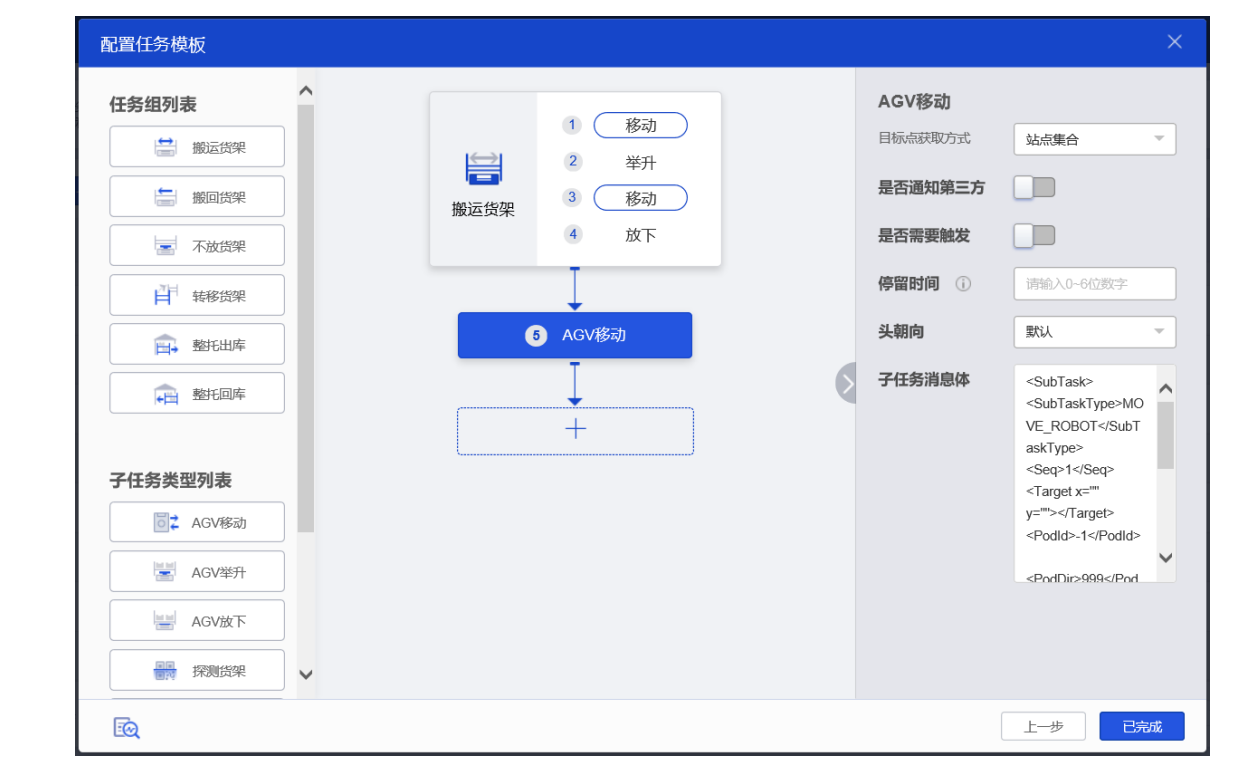

图6-3

- 步骤2 配置搬运货架 "AGV 移动"子任务时, "目标点获取方式"选择"站点集合",如图 6-4。
- 步骤3 序号 3、5 处的 AGV 移动子任务配置,同上。

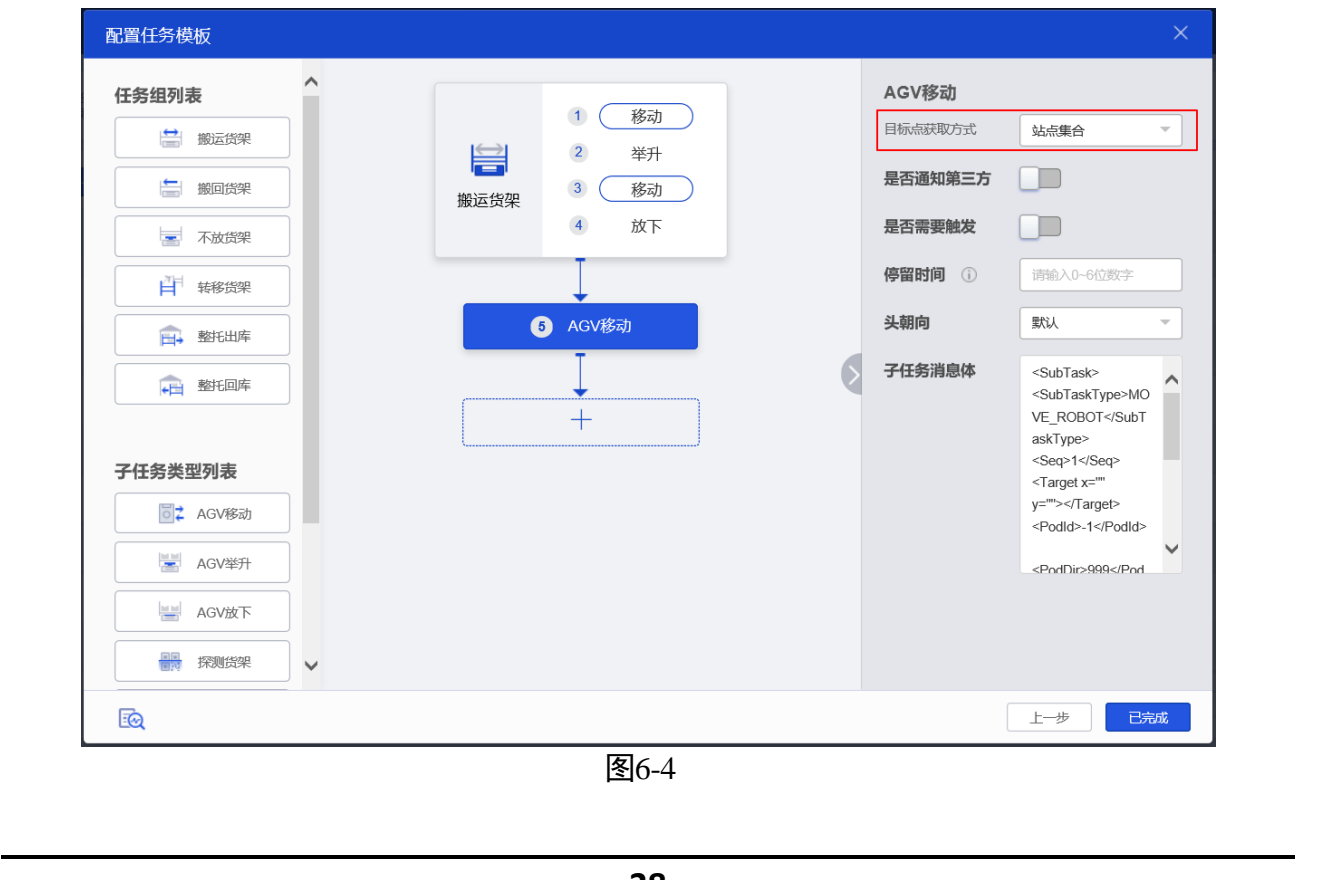

## 6.2 地图数据

### 6.2.1 地图元素信息

步骤1 若地图编辑中没有显示所需元素或解析后地图数据中内容不全,进入"模型搭建"> "地图规划">"地图元素信息",检查地图元素"是否解析"和"是否展示"是否为 "是",如图 6-5。

| RCS 2000                                        |        |      |               | 搭    | 建模型 运营管 | 管理 统计管理 |        | >    |          |     | <b>9</b> • | dmin | ₹        |
|-------------------------------------------------|--------|------|---------------|------|---------|---------|--------|------|----------|-----|------------|------|----------|
| 🕺 地图规划                                          | 解析     | 不解析  | 展示不           | 展示   | XX      |         | XX     |      | XX       |     |            |      |          |
| <ul> <li>地徑配置</li> </ul>                        | - 59   | 5    | 类型            | 名称   | 神类      | 是否默认    | 是否解析   | 是否展示 | 督注       | 操作  |            |      |          |
| <ul> <li>出入库策範配置</li> <li>地图数据</li> </ul>       | . 11   |      | BATTERY_TYPE  | 充电区  | 基本元素    | 默认      | 否      | 是    | 充电区      | 编辑  | 解析         | 更多   | ^        |
| <ul> <li>地图元素信息</li> </ul>                      | 12     |      | QUEUE_TYPE    | 排队区  | 基本元素    | 赋认      | 否      | 是    | 排队区      | 编辑  | 解析         | 更多   |          |
| - 地码类型配置                                        | 13     |      | SPIN_TYPE     | 旋转区  | 基本元素    | 默认      | 否      | 是    | 旋转区      | 编辑  | 解析         | 更多   | Ш        |
| <ul> <li>20米方米配置</li> <li>3554 なんあんか</li> </ul> | 16     |      | HIGHWAY_TYPE  | 高速区  | 基本元素    | 默认      | a li   | 是    | 高速区      | 编辑  | 解析         | 更多   |          |
| Actes                                           | . 17   | · XX | TURNNING_TYPE | 转弯区  | 基本元素    | 默认      | a X    | 是    | 转弯区      | 编辑  | 解析         | 更多   | Ш        |
| ○ 任务配置                                          | 19     |      | REST_TYPE     | 智驻区  | 基本元素    | 默认      | 否      | 是    | 智驻区      | 编辑  | 解析         | 更多   |          |
| AGV配置                                           | . 1    |      | BIN_TYPE      | 仓库储位 | 业务元素    | 自定义     | 是      | 是    | 儲位       | 编辑  | 解析         | 更多   |          |
| ② 叔阳司蜀                                          | . 10   |      | WORK_TYPE     | 工作区  | 业务元素    | 自定义     | 是      | 是    | 工作区      | 编辑  | 解析         | 更多   |          |
|                                                 | 15     |      | BLOCK_AREA    | 自动门  | 业务元素    | 自定义     | 是      | 是    | 自动门      | 编辑  | 解析         | 更多   |          |
| (2) 系统配置                                        | 18     |      | WIND_DOOR     | 风淋门  | 业务元素    | 自定义     | 是 //?~ | 是    | 风淋门      | 编辑  | 解析         | 更多   |          |
| 世界模型搭建引导                                        | 共 25 条 | XX   |               |      |         |         | XXX    |      | 20条页 - 3 | 1 2 | ► 3        | 問題 1 | <b>、</b> |

图6-5

#### 6.2.2 地图数据配置

步骤1 进入"模型搭建">"地图规划">"地图数据"。呼叫站点其实质为地图坐标点信息 的别名,方便任务参数配置,如图 6-6。

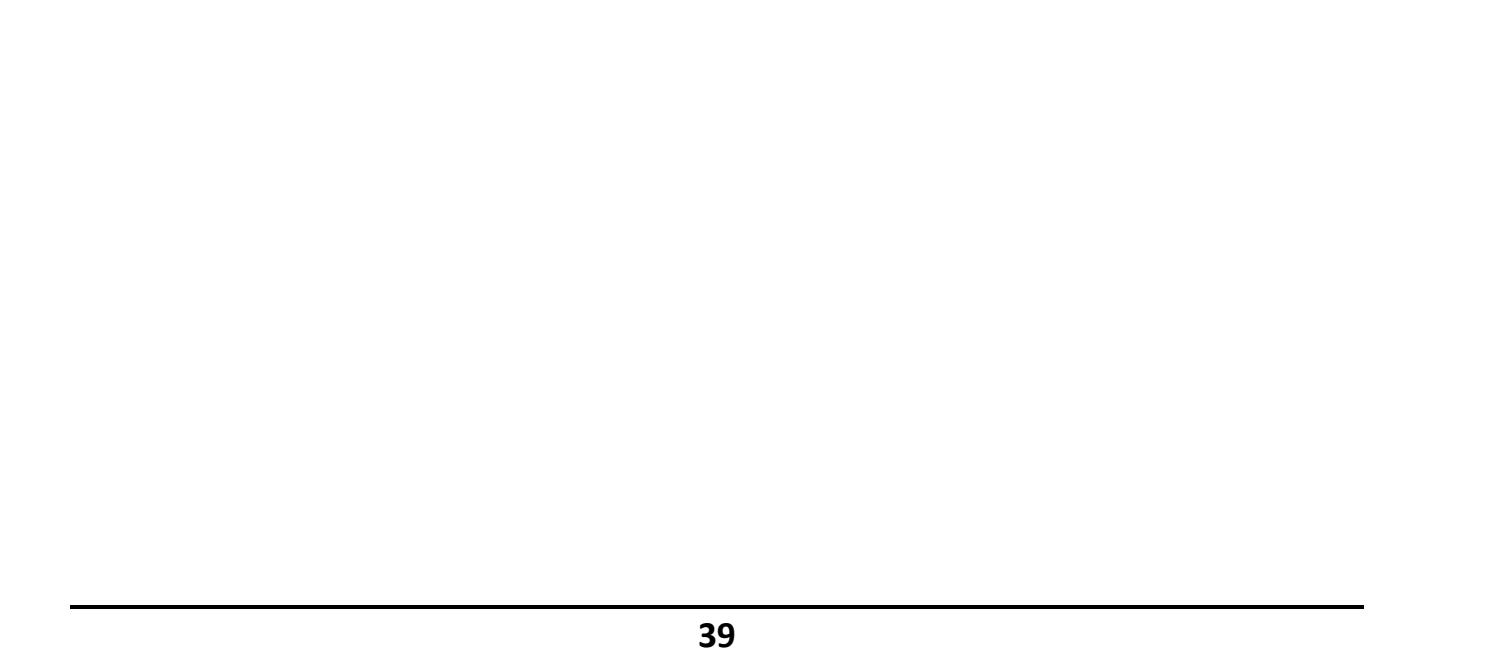

| YEA     | YEX.                    | 42                                    |
|---------|-------------------------|---------------------------------------|
| Baaaaaa |                         |                                       |
| RCS2000 | v { () \$2\$#********** | ● 799 1/F _= _ ++++                   |
|         |                         |                                       |
| X       |                         | · · · · · · · · · · · · · · · · · · · |

| RCS 2000                                           |                    |                   |          | 搭建模型   | 运营管理  | 统计管理 | 1          |       |                                       | adr           | nin 土  |
|----------------------------------------------------|--------------------|-------------------|----------|--------|-------|------|------------|-------|---------------------------------------|---------------|--------|
| <ul> <li>地理規制</li> <li>地理和</li> <li>地域和</li> </ul> | 地間 全部地間 正 号入 上 現版本 | 数3<br>取<br>1 → 导出 | 副类型 全部类型 | - ##   |       |      | efoliszati |       | e e e e e e e e e e e e e e e e e e e | 6) <u>112</u> | 展开条件 * |
| • 《地图数据                                            | 地图数据编号             | 组织                | 地图       | X坐标    | Y坐标   | 状态   | 数据类型       | 锁定标识  | 呼叫站点                                  | 贯架编号          | 贯架方    |
| <ul> <li>地區元素信心</li> <li>地码类型配置</li> </ul>         | 262467CC093269     | 1001              | ah       | 262467 | 93269 | 启用   | 弧线区        | 未锁定   | 262467CC093269                        |               |        |
| • SLAM地图管理                                         | 262467CC087632     | 1001              | ah       | 262467 | 87632 | 启用   | 弧线区        | 未锁定   | 262467CC087632                        |               |        |
| · 激光方案配置                                           | 262467CC084133     | 1001              | ah       | 262467 | 84133 | 启用   | 弧线区        | 未锁定   | 262467CC084133                        |               |        |
| <ul> <li>精度方案配置</li> <li>AP配置</li> </ul>           | 262467CC081700     | 1001              | ah       | 262467 | 81700 | 启用   | 高速区        | 未锁定   | 262467CC081700                        | 112           |        |
| · 任务配置                                             | 262467CC071645     | 1001              | ah       | 262467 | 71645 | 启用   | 弧线区        | 未锁定   | 262467CC071645                        |               |        |
|                                                    | 262467CC069372     | 1001              | ah       | 262467 | 69372 | 启用   | 高速区        | 未锁定   | 262467CC069372                        | <             |        |
| - A A A A A A A A A A A A A A A A A A A            | 262467CC057164     | 1001              | ah       | 262467 | 57164 | 启用   | 高速区        | 未锁定   | 262467CC057164                        |               |        |
| □ 均架配置 ∨                                           | 262467CC054868     | 1001              | ah       | 262467 | 54868 | 启用   | 弧线区        | 未锁定   | 262467CC054868                        |               |        |
| ③ 权限配置 🗸 🗸                                         | 262467AA093269     | 1001              | to       | 262467 | 93269 | 启用   | 弧线区        | 未锁定   | 262467AA093269                        |               |        |
| (6) 系統配置<br>世界機型搭建引导                               | 共 863 条            |                   |          |        |       |      | 20条/页 -    | 4 1 2 | 3 4 5 6 7 8                           | 34 + Bi       | 第 1 页  |
| XX                                                 | XX                 | V                 |          | XX     | 图6-6  |      | XX         |       | Ly                                    |               |        |

## 6.3 创建任务

步骤1 进入"运营管理">"控制调度">"任务调度"。 步骤2 填写"主任务类型编号"和"站点集合",单击"生成调度单"。

- 主任务类型编号: 输入 "6.1.1 添加任务模板"中添加任务模板的编号。
  - ●呼叫站点和站点集合:只有一个呼叫站点时,输入地图数据的呼叫站点。有多个呼叫站点时,输入站点集合,呼叫站点间用英文逗号分隔。

| 74-76                                                                                                    | 163                                                                                                    | 16-7                                                                                               | 11-3                                                                                                    | THE A                                       |
|----------------------------------------------------------------------------------------------------|----------------------------------------------------------------------------------------------------|----------------------------------------------------------------------------------------------------|----------------------------------------------------------------------------------------------------|---------------------------------------------|
| RCS 2000                                                                                                    | KH                                                                                                    | 搭建模型 运营                                                                                            | <b>管理</b> 统计管理                                                                                                    | KK (                                        |
| - 任务管理                                                                                                    | <b>客户辦編号</b> 请输入内容                                                                                                    | 令牌号 请输入字符,不包含:1??                                                                                  |                                                                                                    |                                             |
| 月常处理 · · · · · · · · · · · · · · · · · · ·                                                                                                    | 生成AGV调度任务单                                                                                                    |                                                                                                    |                                                                                                    |                                             |
| 136百元 136百元 1361 1361 | 主任务类型         第6人才符,不包含'??           第号         第6人才符,不包含'??           货架编号         第6人才符,不包含'??           货架类型         第6人才符,不包含'?? | 呼叫结点         资金入字符,不包含*??           货架方向,         经济入字符,不包含*??           物料批次         诱给入字符,不包含*?? | <b>站底集合</b><br>优先段<br>化分子符,不包含*/7                                                                                                    | AGV编号 《新输入字符,不包含 1/?<br>任务编号 《外礼入字符,不包含 1/? |
| 设备查询<br>TPS测试                                                                                                    | 生成制度单                                                                                                    | मित्र                                                                                              |                                                                                                    |                                             |
|                                                                                                    |                                                                                                    | 图6-7                                                                                               |                                                                                                    |                                             |
| .4 任务管                                                                                                    | 理 🖉                                                                                                    | A. Martin                                                                                          | A. The second second se | KH THE                                      |
| <sup>聚1</sup> 进入"运<br>任务,如                                                                                                    | 营管理" > "任务衔<br>图 6-8。                                                                                                    | 管理" > "任务单管理'                                                                                      | ,查看任务相关                                                                                                    | 信息和状态、取消                                    |
| <u>Mar</u>                                                                                                    |                                                                                                    | 1. Star                                                                                            | 15 Million                                                                                                    | 1. Star                                     |
| $\sim$                                                                                                    |                                                                                                    | 40                                                                                                 |                                                                                                    |                                             |

步骤2 进入"运营管理">"任务管理">"子任务单管理",取消子任务或重新执行已取消 的子任务,如图 6-9。

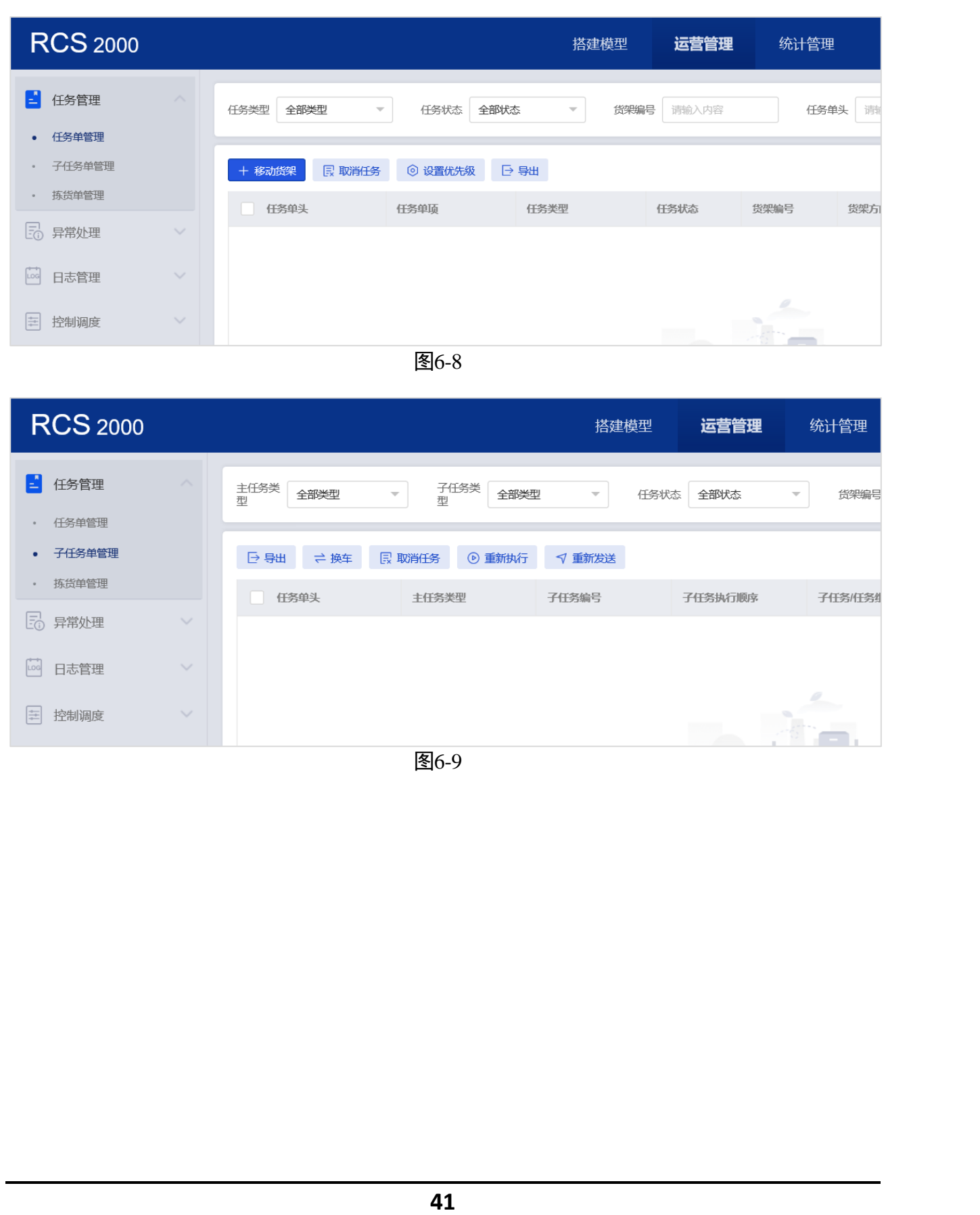

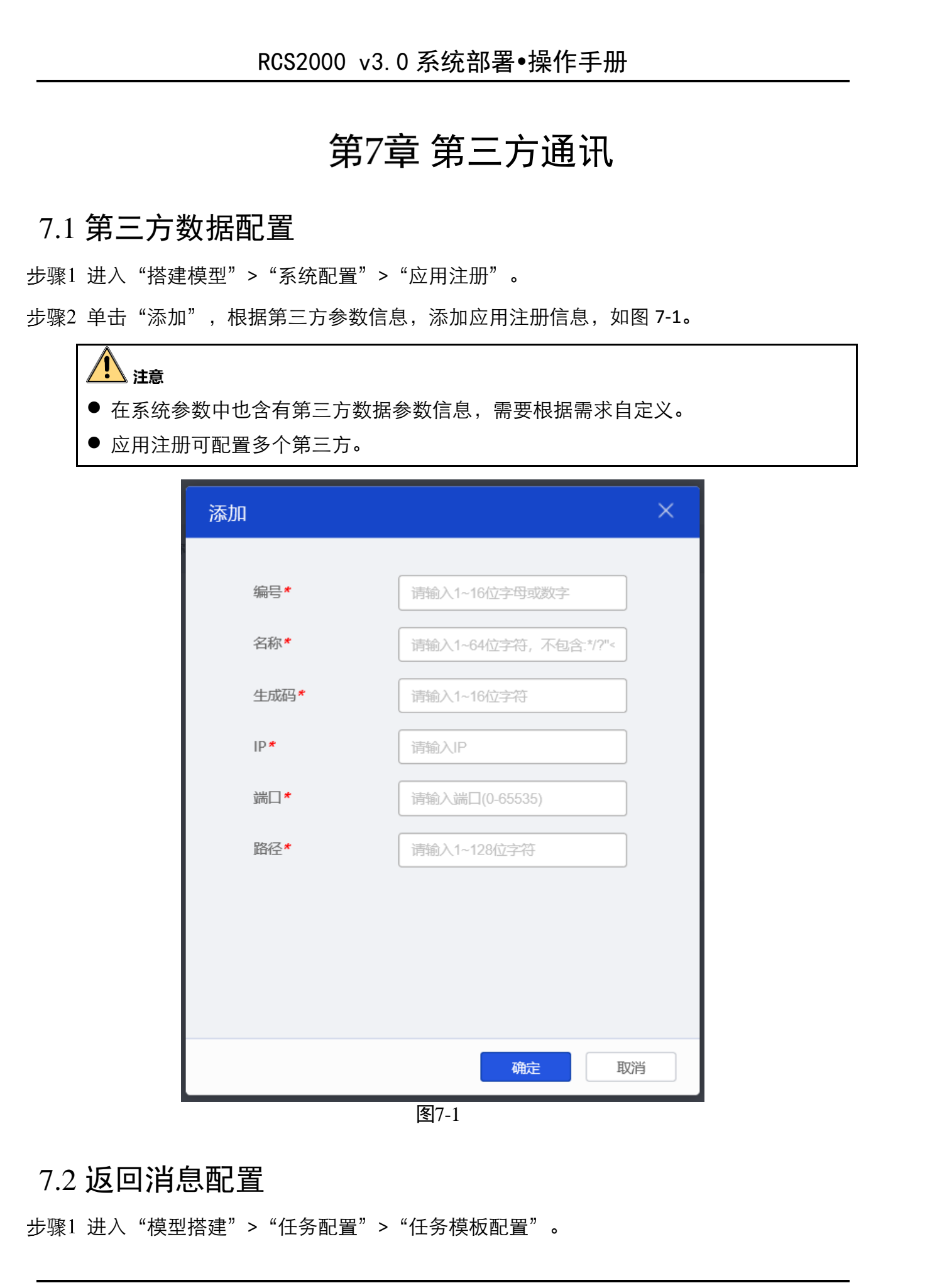

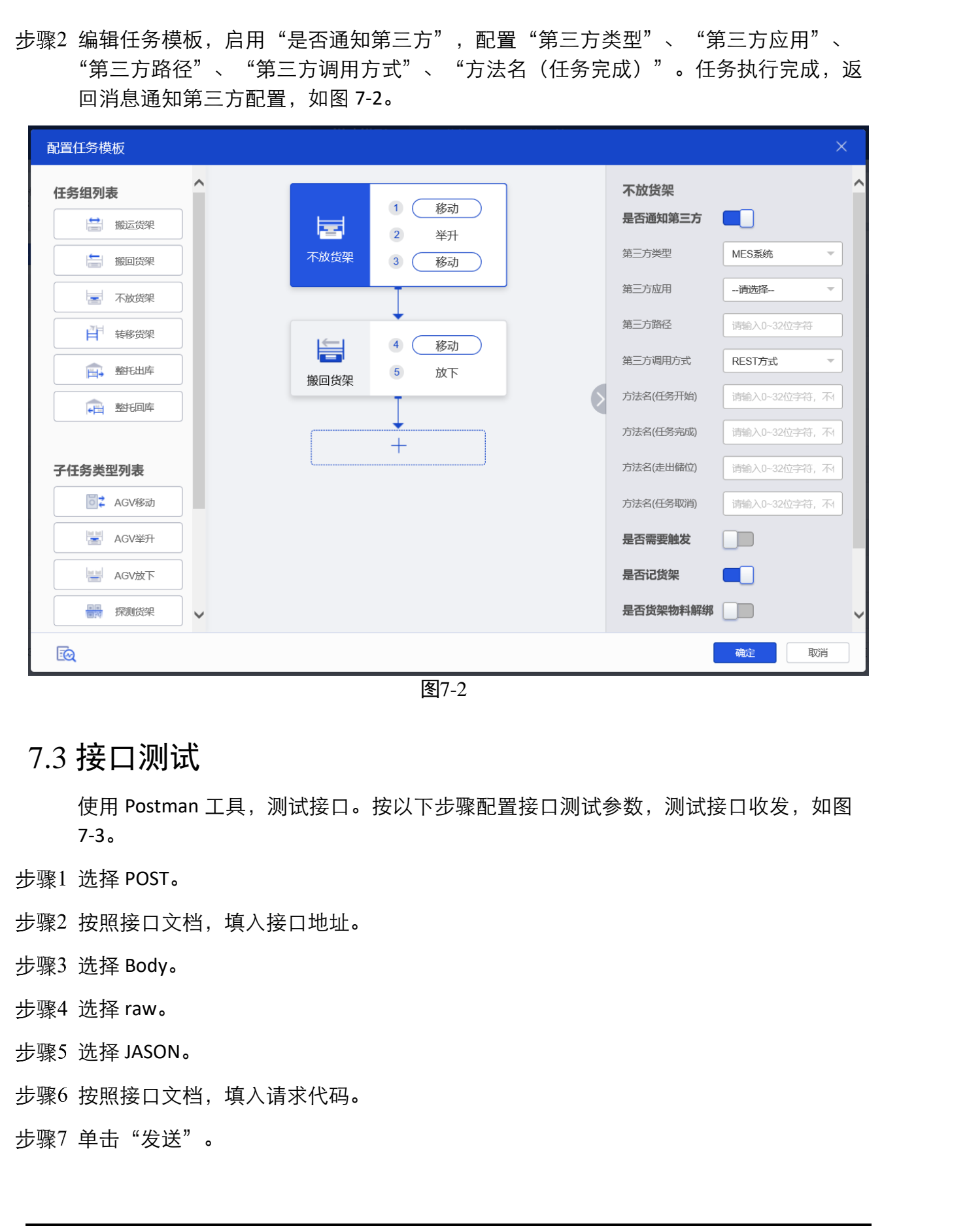

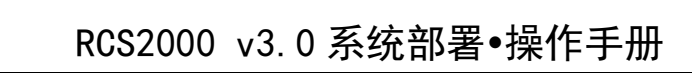

#### 步骤8 序号8显示上层的应答结果。

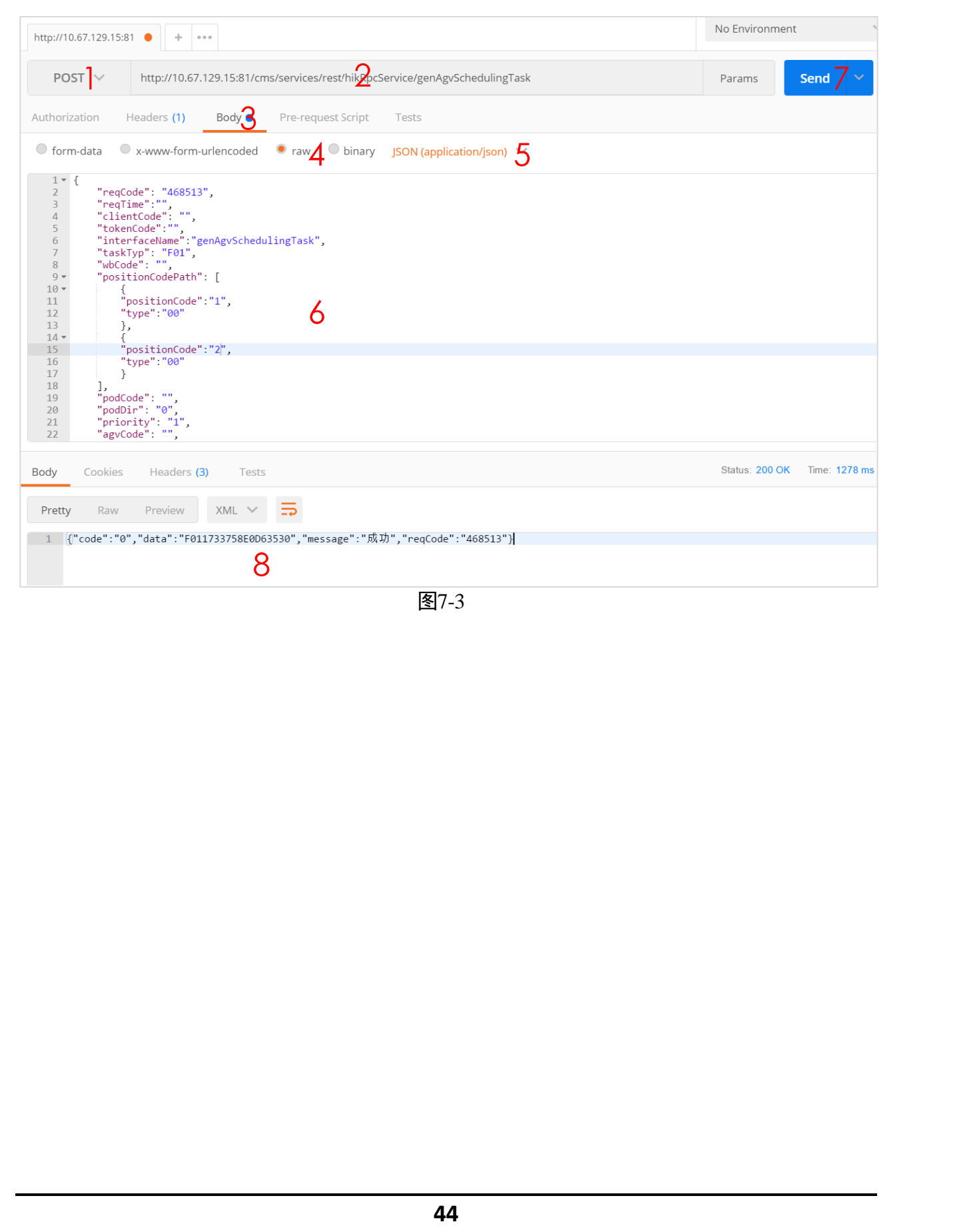

## 第8章 异常处理

# 8.1 安装服务异常

- Postgre service 安装失败。
- RCS 服务进行远程配置后,仍不是"正在运行"状态。

以上问题,在安装包内的《RCS-2000 安装部署手册》中都有涉及,若还不能解决,请 联系相关人员。

## 8.2 HikServer 显示异常

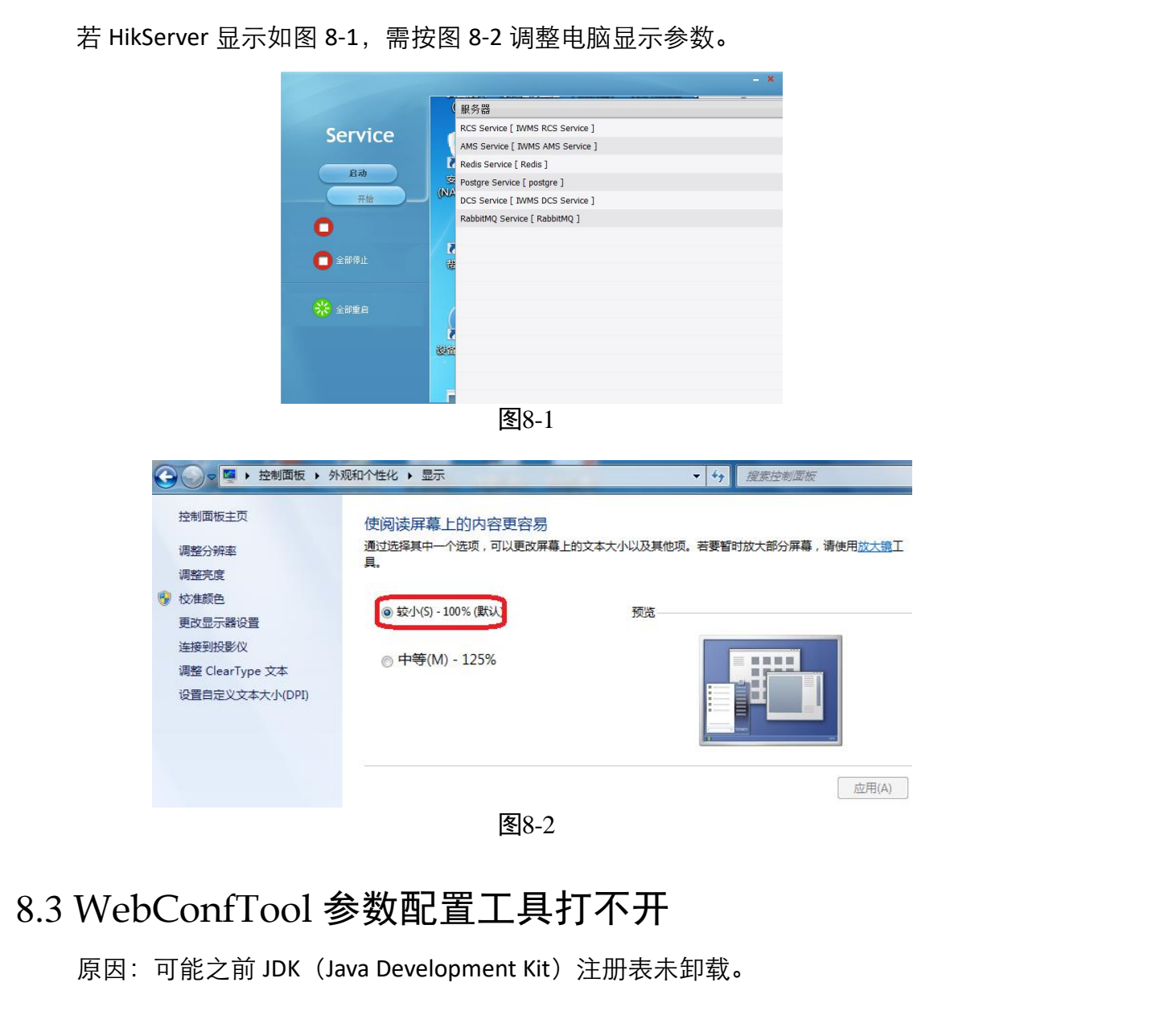

步骤1 键盘按 WIN+R 打开运行程序,输入 regedit,然后回车,打开注册表编辑器。

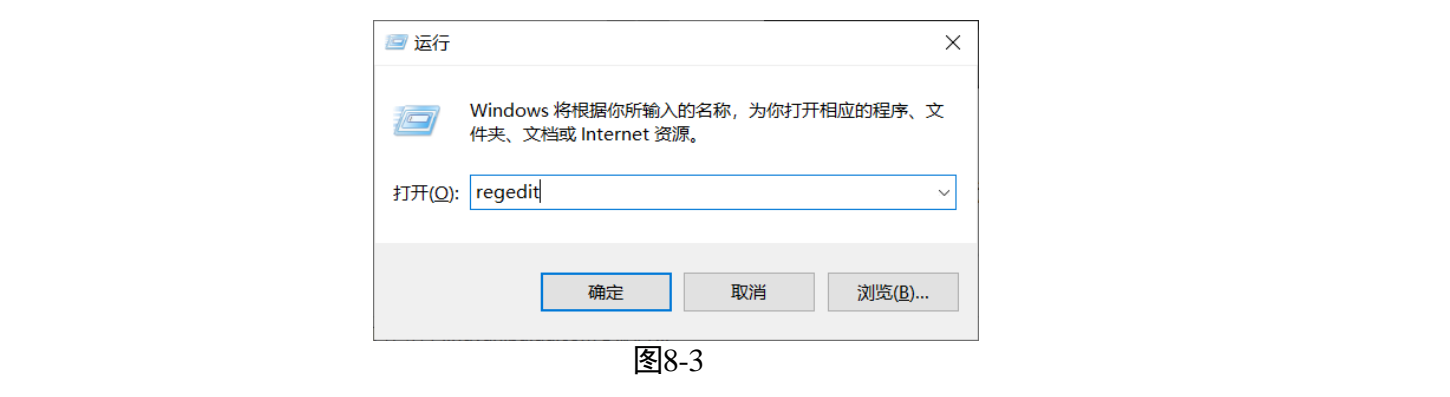

# 步骤2 找到 HKEY\_LOCAL\_MACHINE\SOFTWARE\JavaSoft\Java Development Kit, 删除"Java Development Kit"文件夹。

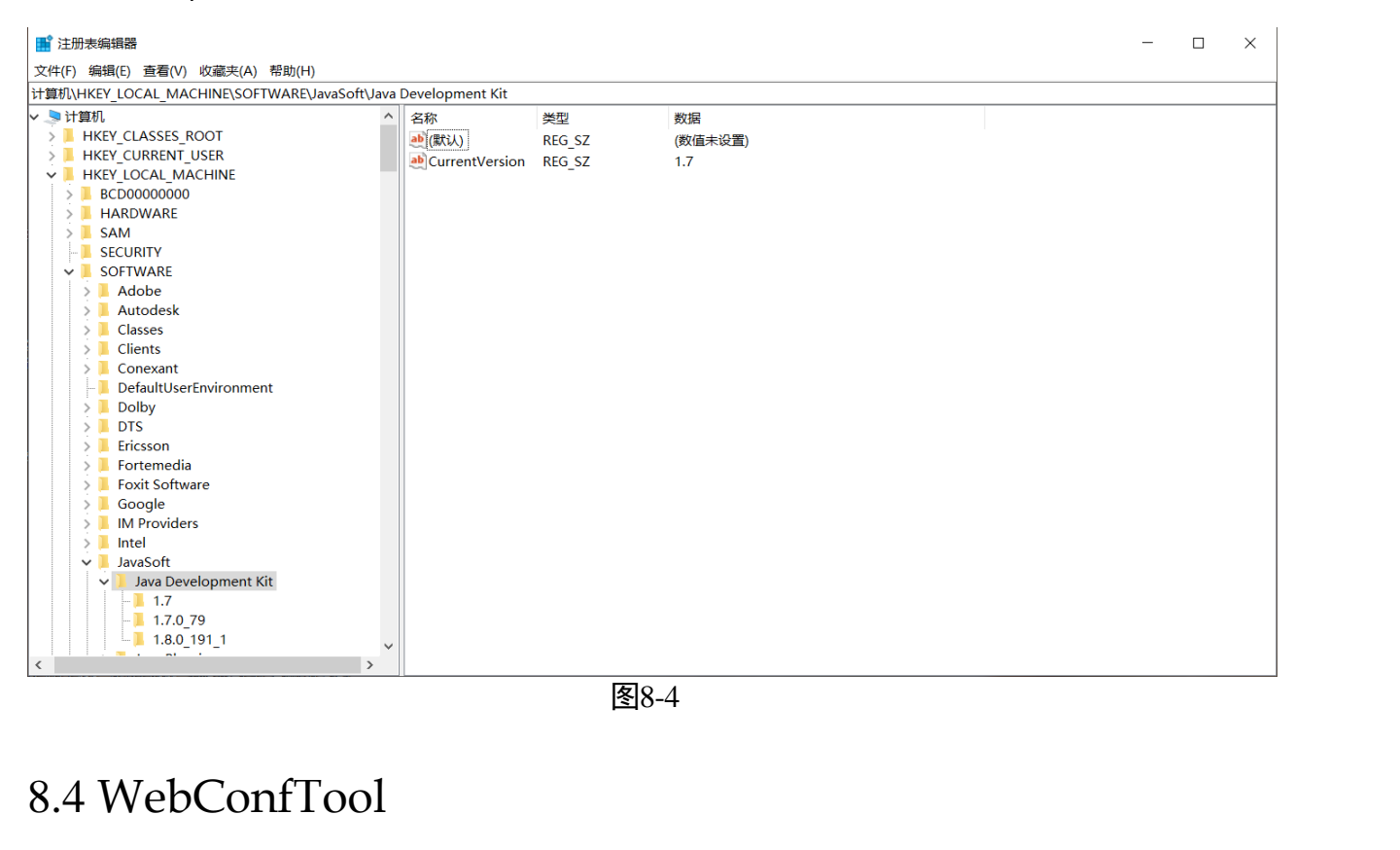

## 8.5 远程配置 RCS 失败

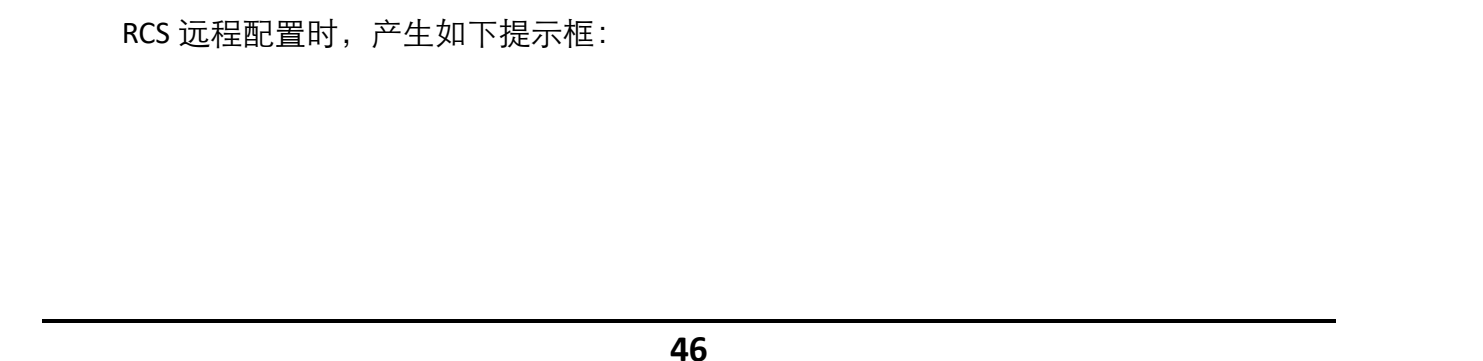

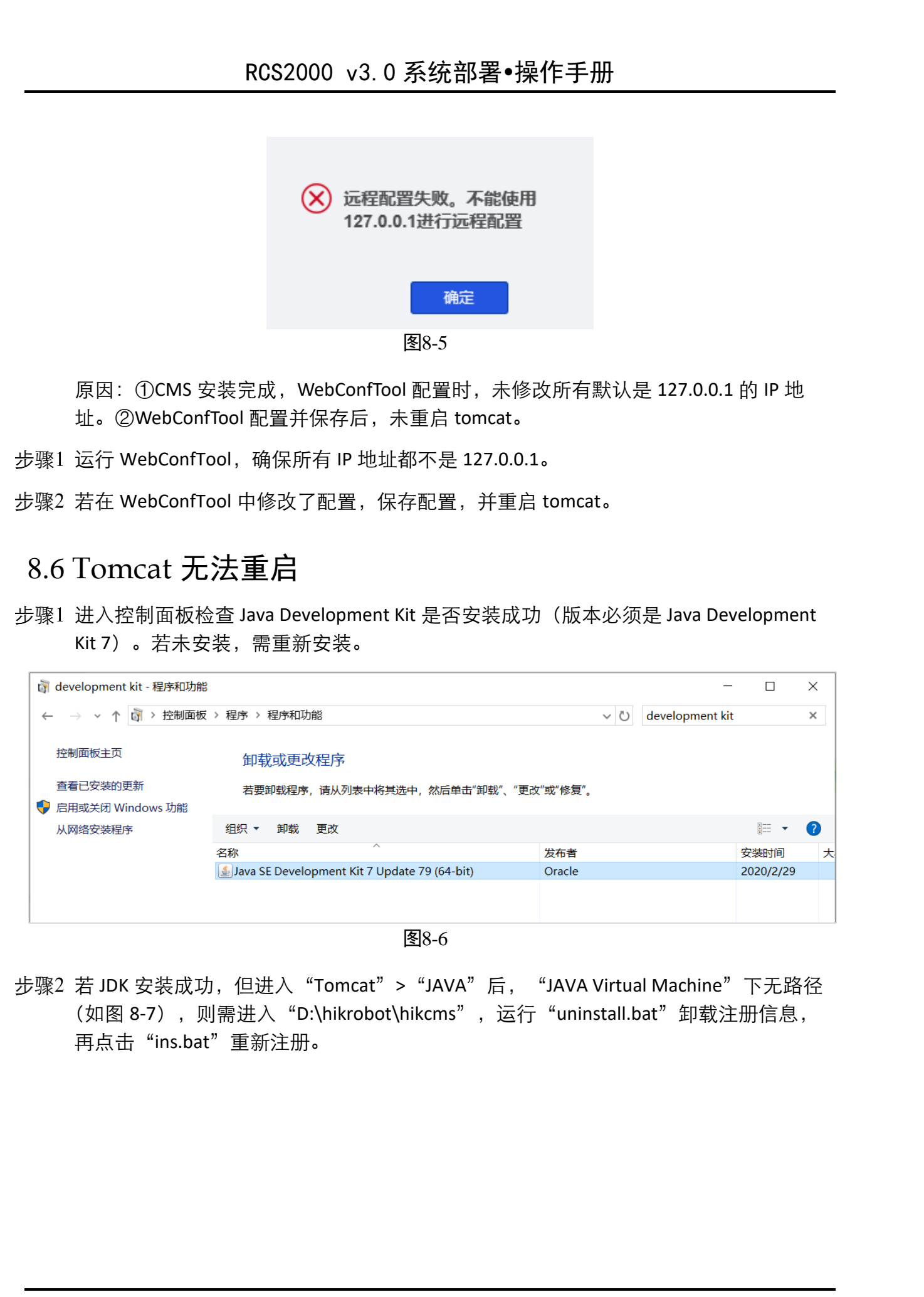

|       | Apache Tomcat 8.5 HIKCMS Properties X                                                                                                    |                   |    |
|-------|----------------------------------------------------------------------------------------------------|-------------------|----|
| NA NA | General Log On Logging Java Startup Shutdown                                                                                                    | NA NA             | 5  |
|       | Java Virtual Machine:<br>C:\Program Files\RedHat\java-1.8.0-openjdk-1.8.0.191-1\jre\bin\s                                                                                                    |                   |    |
| llie. | Java Classpath:<br>D;\hikrobot\hikcms\bin\bootstrap.jar;D:\hikrobot\hikcms\bin\tomcat-juli.ja                                                                                                    | lle.              |    |
| KH T  | Java Options:<br>-Dcatalina.home=D: \hikrobot \hikcms<br>-Dcatalina.base=D: \hikrobot \hikcms<br>-Dignore.endorsed.dirs=D: \hikrobot \hikcms \endorsed<br>-Djava.io.tmpdir=D: \hikrobot \hikcms \temp<br>Diava.util konging management anades istili Classi and of any anades | KH KH             | 15 |
|       | Java 9 Options:<br>                                                                                                    | NA CARACTER STATE | X  |
|       | Initial memory pool: 1024 MB                                                                                                    |                   |    |
|       | Maximum memory pool: 4096 MB KB KB KB KB KB KB KB KB KB KB KB KB KB                                                                                                    | NA NA             | X  |
|       | 图8-7                                                                                                    |                   |    |

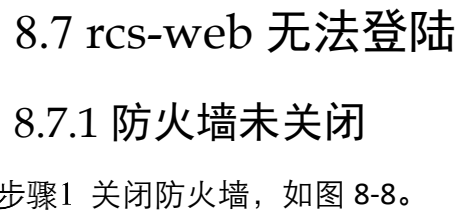

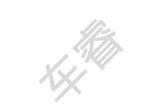

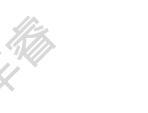

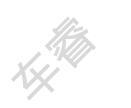

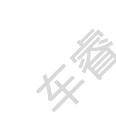

步骤1关闭防火墙,如图 8-8。

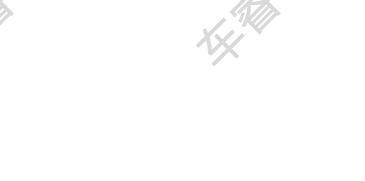

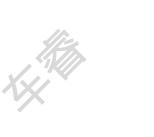

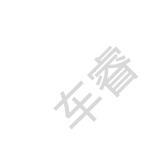

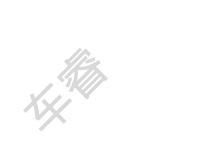

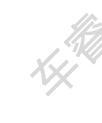

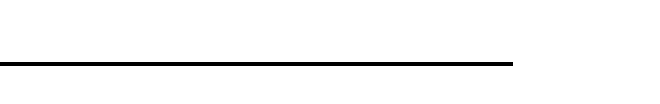

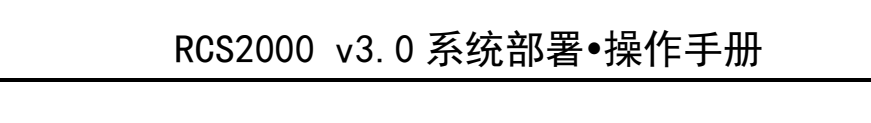

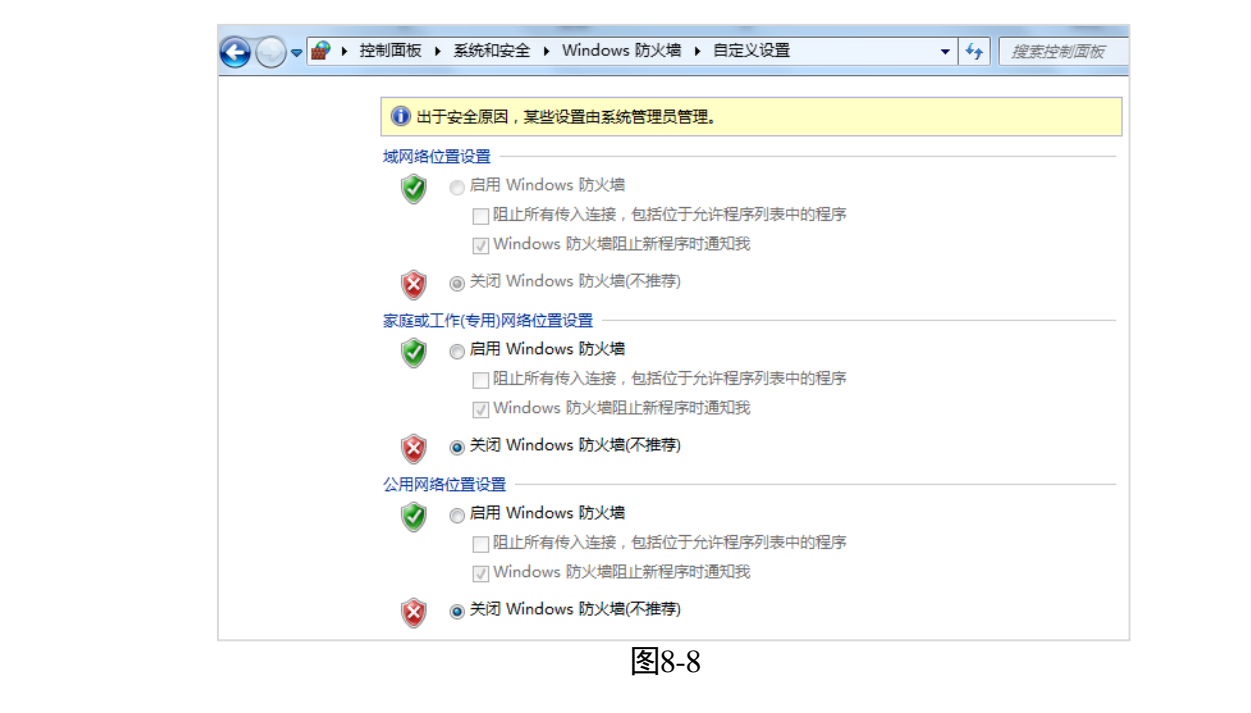

### 8.7.2 服务配置的 IP 地址与实际服务器不匹配

步骤1 打开安装目录下 "D:\hikrobot\hikcms\webapps\cms\WEB-INF\classes" 的 "ecs.properties" 文件。

步骤2 检查文件倒数第3行 udp.server.ip 是否为服务器 IP。

步骤3 若不是,请参照1.2 步骤4进行配置。

#### 8.7.3 端口被占用

8.7.3.1 RCS V3.0.1 之前的版本

通过访问主备机的 cms 端口登录主(备)机 RCS\_WEB。如果发生端口占用,可按照如 下步骤修改主备机的服务器的 cms 端口。

**〕<sub>说明</sub>** RCS V3.0.1 之前的版本,修改了 tomcat 起来的服务器的 CMS 端口,会自动同步到另一 台服务器。

步骤1 在一台服务器上,打开安装目录下 "D:\hikrobot\hikcms\conf"的 "server.xml" 文件, 修改主机 cms 的端口。

<Connector URIEncoding="UTF-8" connectionTimeout="20000" port="80" protocol="HTTP/1.1"

步骤2 重启 Tomcat。

步骤3 在另一台服务器上,打开安装目录下"D:\hikrobot\hikcms\conf"的"server.xml"文件,修改主机 cms 的端口。

步骤4 重启 Tomcat。

11。

8.7.3.2 RCS V3.0.1 及以上版本

通过 nginx 实现端口转发。访问 nginx 的端口(默认 8182)会自动转发访问主备机的 cms 端口(V3.0.1:默认 81; V3.1~V3.1.3:默认 8181)。如果发生主备机的 cms 端口或 nginx 端口被占用,可按照如下步骤修改这两个端口。

L<sup>1</sup>说明 RCS V3.0.1 及以上版本,修改了 tomcat 起来的服务器的 cms 端口、nginx 端口,不会自动同步到另一台服务器。

步骤1 在一台服务器上,打开安装目录下"D:\hikrobot\hikcms\conf"的"server.xml"文件, 修改 cms 的端口。

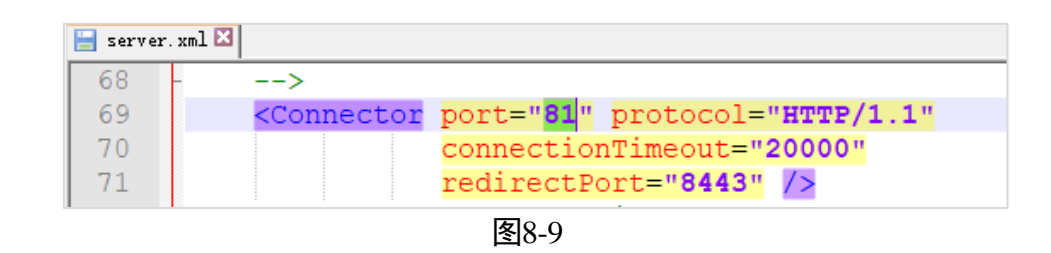

步骤2 打开安装目录下 "D:\hikrobot\HikServer\nginx\conf" 的 "nginx.conf" 文件,将 cms 端口改成和步骤 1 的一样,如图 8-10 若 nginx 的端口被占用,需修改 nginx 端口,如图 8-

| XI                |                                                            | l here here here here here here here her |
|-------------------|------------------------------------------------------------|------------------------------------------|
| 🚽 nginx.          | af 🛛                                                       |                                          |
| 37                |                                                            |                                          |
| 38                |                                                            |                                          |
| 39                | #设定负载均衡的服务器列表                                              |                                          |
| 40                | upstream mysvr {                                           |                                          |
| 41 🥢              | #ip_hash; // // ///                                        |                                          |
| 42 <sup>°</sup> K | server 127.0.0.1: <mark>81</mark> weight=5 max_fails=1 fai | 1_timeout=300s;                          |
| 43                | #server 10.66.37.204:8181 weight=5 max_fails               | =1 fail_timeout=300s;                    |
| 44                | #server 127.0.0.1:8182                                     | fail_timeout=300s backup;                |
| 45                | <pre>#server 10.1.25.23:8181 weight=5 max_fails=1</pre>    | <pre>fail_timeout=300s backup;</pre>     |
| 46                | keepalive 16;                                              |                                          |
| 47                | }                                                          |                                          |

图8-10

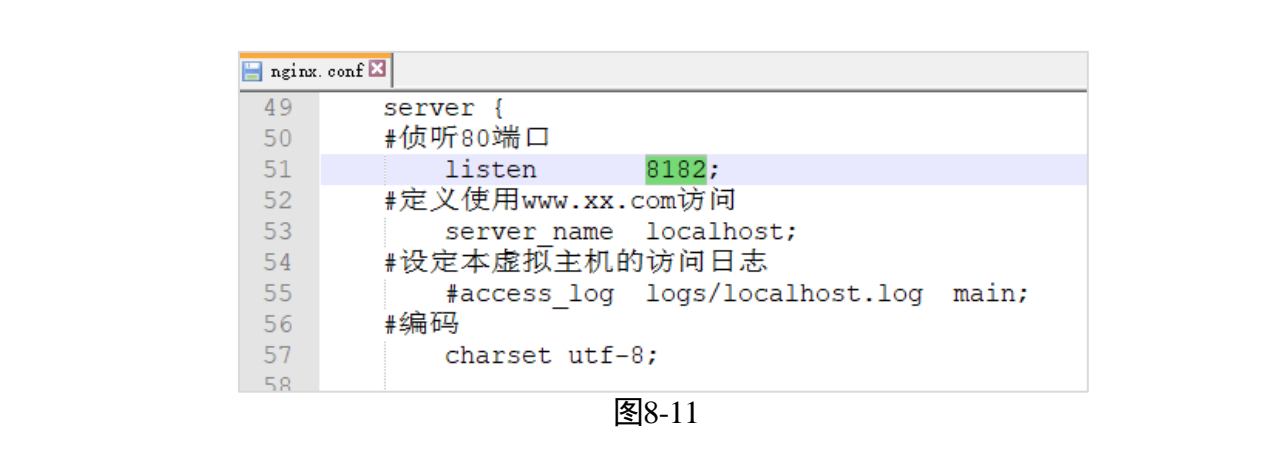

#### 步骤3 重启 Tomcat。

步骤4 在另一台服务器上,打开安装目录下"D:\hikrobot\hikcms\conf"的"server.xml"文件,修改 cms 的端口。

| 1 Alexandre | 🔚 serve | r. xml 🔀 |                                                                                       | 1. All and the second second s | - Aller - Aller - Alle |                                                                                                    |
|-------------|---------|----------|---------------------------------------------------------------------------------------|----------------------------------------------------------------------------------------------------|----------------------------------------------------------------------------------------------------|----------------------------------------------------------------------------------------------------|
|             | 68      | Y        | >                                                                                     | NX                                                                                                    | X                                                                                                    | /×                                                                                                    |
|             | 69      |          | <connector< th=""><th>port="81"</th><th>protocol="HTTP/1.1</th><th></th></connector<> | port="81"                                                                                                    | protocol="HTTP/1.1                                                                                                    |                                                                                                    |
|             | 70      |          |                                                                                       | connection                                                                                                    | nTimeout="20000"                                                                                                    |                                                                                                    |
|             | 71      |          |                                                                                       | redirectP                                                                                                    | ort="8443" />                                                                                                    |                                                                                                    |
|             |         |          |                                                                                       | 图8-12                                                                                                    | ·                                                                                                    |                                                                                                    |
| lin.        |         | (ki)     |                                                                                       | 1. m                                                                                                    | litz.                                                                                                    | 1. Marson and the second second second second second second second second second second second second second se |
| 步骤5 重启 Ton  | ncat。   |          |                                                                                       | XX                                                                                                    | XXX III                                                                                                    |                                                                                                    |
|             |         |          |                                                                                       |                                                                                                    |                                                                                                    |                                                                                                    |

## 8.8 密码明文无法登录

密码输入为明文,无法登入网页。

步骤1 进入浏览器> "internet 选项" > "安全" > "受信任的站点" > "站点" , 将 rcs 登录网 点可信任。

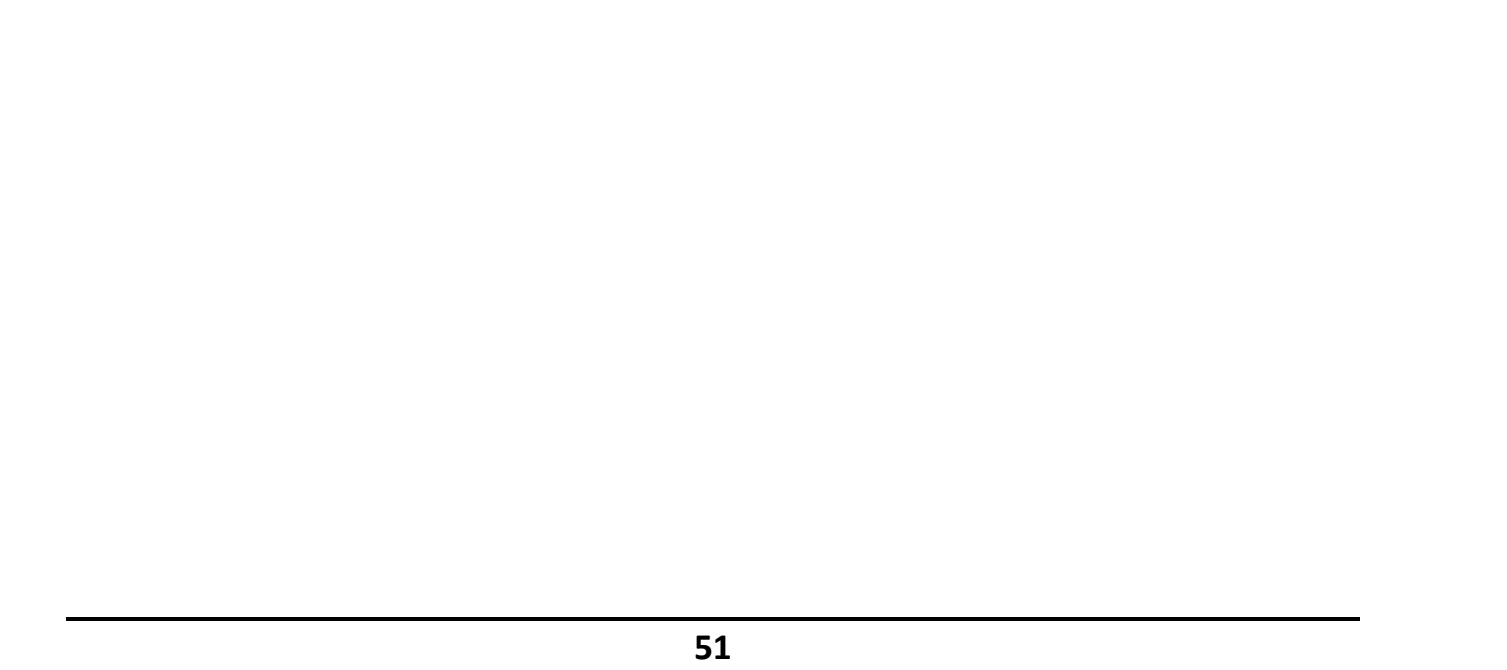

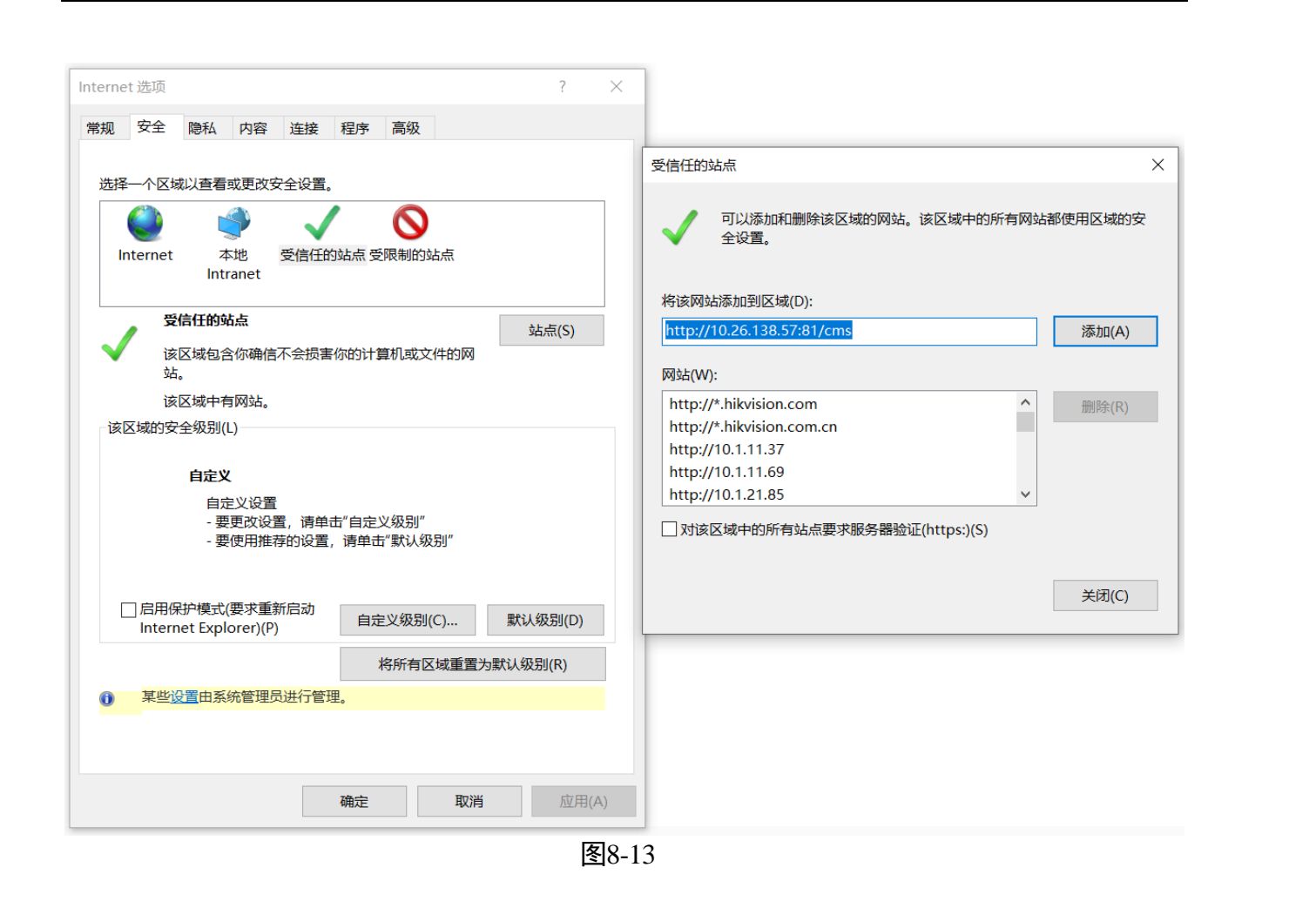

## 8.9 机器人无法上线

8.9.1 配置参数

- 步骤1 若初始状态不在码上,机器人打印日志中无坐标信息。若已读到码,会显示 rcs 日志无 任何消息。
- 步骤2 可通过 CRT 工具导出配置文件(详细步骤参阅《海康移动机器人 CRT 使用专题》的 "第 8 章 导出/导入配置文件"),查看"work\_mode"是否是 normal(如图 8-16), 若不是,需进入 HIK-RoboX,确认以下配置:

- ●工作模式:选择正常模式。
- 平台参数: 核对 RCS IP 和端口是否正确。

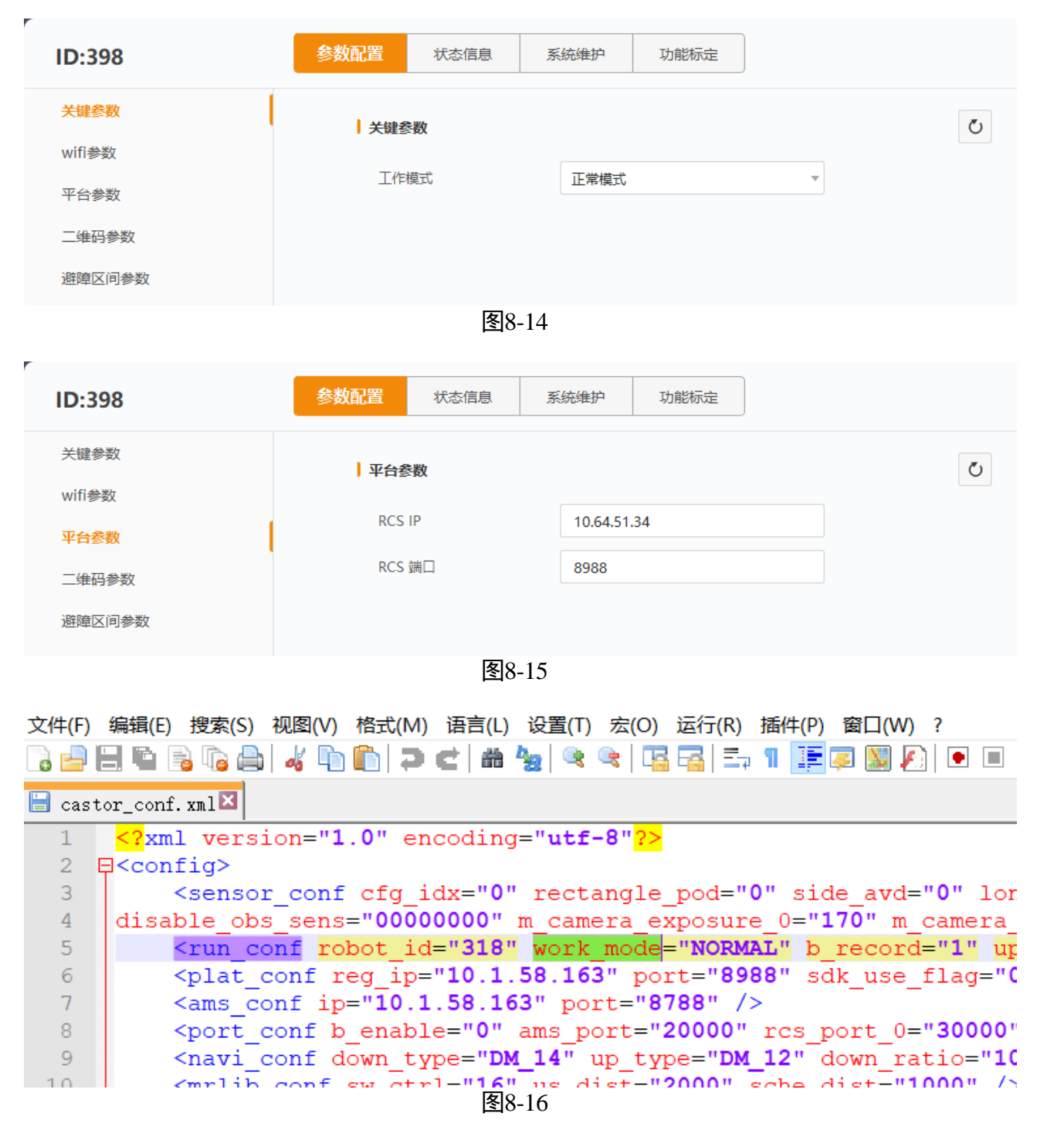

步骤3 进入"D:\hikrobot\HikServer\rcs",将"log4cxx.properties"文件中"log4j.rootLogger" 修改为"TRACE"(如图 8-17),保存。10 秒后,将"log4j.rootLogger"改回"INFO" (如图 8-18),保存。然后进入"D:\hikrobot\HikServer\rcs\log",查看"default.log" 文件,是否有出现 Cannot find mapcode,若出现,需登录 rcs\_web,查看地图的"地码 类型"配置是否正确,具体步骤可参考"3.3 地图添加"。

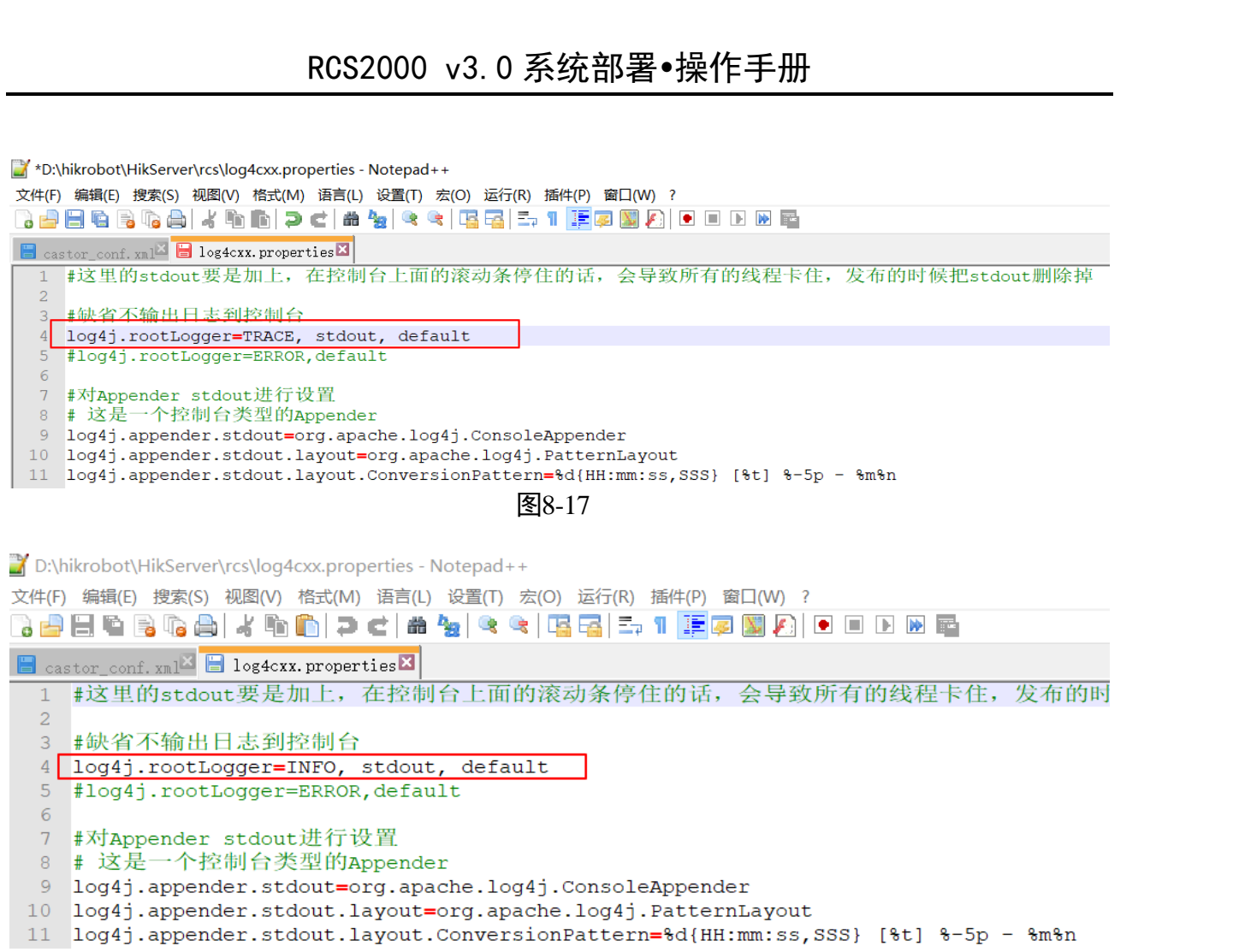

图8-18

54

- 8.9.2 网络环境异常
  - 无线网络问题

步骤1 SecureCRT 工具登录机器人.

步骤2 ping 平台服务。

● 检查服务端口 8988 被占用

步骤1 键盘按 WIN+R 打开运行程序,输入 cmd,然后回车。

步骤2 输入指令 netstat -aonIfindstr 8988。

步骤3 如果被占用,使用 tasklist | findstr 命令结束该进程,如图 8-19。

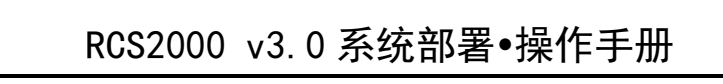

| 管理员: C:\Windows\system32\cmd.exe                                                   |   |          | ۲ C  |
|------------------------------------------------------------------------------------|---|----------|------|
| Microsoft Windows [版本 6.1.7601]<br>版权所有 <c> 2009 Microsoft Corporation。保留所有权利。</c> |   |          | * II |
| C:\Users\yangdong5 <mark>netstat -aon findstr 8988</mark><br>UDP 0.0.0.0:8988 *:*  |   | 21720    |      |
| C:\Users\yangdong5)<br>rcs.exe 21720 Services                                      | 0 | 35,056 K |      |
| G: \Users \yangdong5>                                                              |   |          |      |
| 半:                                                                                 |   |          | -    |

图8-19

# 8.10 监控客户端机器人位置显示异常

步骤1 进入"HIK-RoboX" > "定位导航配置" > "二维码参数", 查看机器人配置的码间距。 步骤2 进入"rcs\_web" > "模型搭建" > "地图规划" > "地图配置", 查看地图信息中的 的码间距, 如图 8-21。

步骤3确保这两个码间距的数值是一致的。

|                                                       | ID:                                                                                     | 参数配置 状态信息         | 系统维护 功能标定                                                           |            |      |
|-------------------------------------------------------|-----------------------------------------------------------------------------------------|-------------------|---------------------------------------------------------------------|------------|------|
| No.                                                   | <ul><li>○ ○ ○ ○ ○ ○ ○ ○ ○ ○ ○ ○ ○ ○ ○ ○ ○ ○ ○</li></ul>                                 | 二维码参数             | (1 - 10000) mm                                                      | 重着状态       |      |
|                                                       | 关键参数 > 网络配置                                                                             | 二维码间距(Y轴)<br>地码类型 | (1 - 10000) mm<br>DM12 V                                            |            |      |
| 15 Martin                                             | <ul> <li>十日配直</li> <li>全位导航配置</li> <li>二维码参数</li> </ul>                                 | 地码分辨率 ()<br>地码帧率  | 1 v<br>(1 - 100) Hz                                                 | <u>Mar</u> | J.   |
| NX                                                    | <ul><li>巡线参数</li><li>车道线参数</li><li>&gt; 运动配置</li></ul>                                  | 货码分辨率 ()<br>货码帧率  | Jmiz         1           1         •           (1 - 100)         Hz | ~~~        | NK   |
| <u>Marine and and and and and and and and and and</u> | <ul> <li>&gt; 安全防护配置</li> <li>&gt; 独有车型配置</li> <li>&gt; 甘立科学</li> <li>・ 甘立科学</li> </ul> | 1. Martin         | 1. Martin                                                           | 1. All     | J.S. |
|                                                       |                                                                                         | 图8-20             | شة<br>0                                                             | 批量应用       |      |
| J.                                                    | AL THE                                                                                  |                   |                                                                     | 1. Star    | _    |

|        | 地图编辑模式                | ×       |                                          |        |
|--------|-----------------------|---------|------------------------------------------|--------|
| NH THE | 序号                    | Key Key | AN AN AN AN AN AN AN AN AN AN AN AN AN A | Ky K   |
|        | 名称*                   | to      |                                          |        |
|        | 地图简称*                 | to      |                                          |        |
| NH THE | 地码类型:*<br>行数*         | 232     | NH THE                                   |        |
|        | 列数*                   | 471     |                                          |        |
| die.   | 每格长度(mm)*             |         | llie.                                    | liie   |
| KH.    | 每格宽度(mm) *<br>货架方向配置* | 1000    | 14 Martin                                | KH M   |
|        | 是否刷地图*                |         |                                          |        |
| No.    | 地图方向*                 | 0°      |                                          | NY THE |
|        |                       | 图8-21   | _                                        |        |

8.11 货码无法识别

8.11.1 检查码制

步骤1 进入"HIK-RoboX">"定位导航配置">"二维码参数",查看"货码类型"。对比此 类型与实际打印的货码是否一致

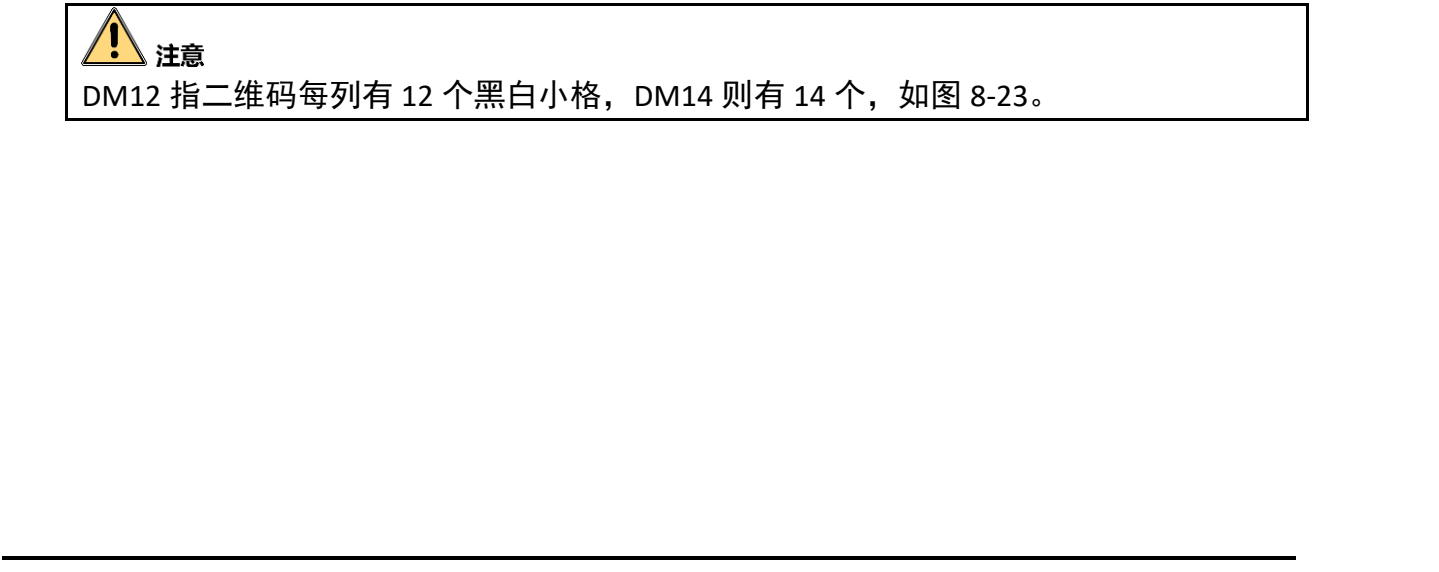

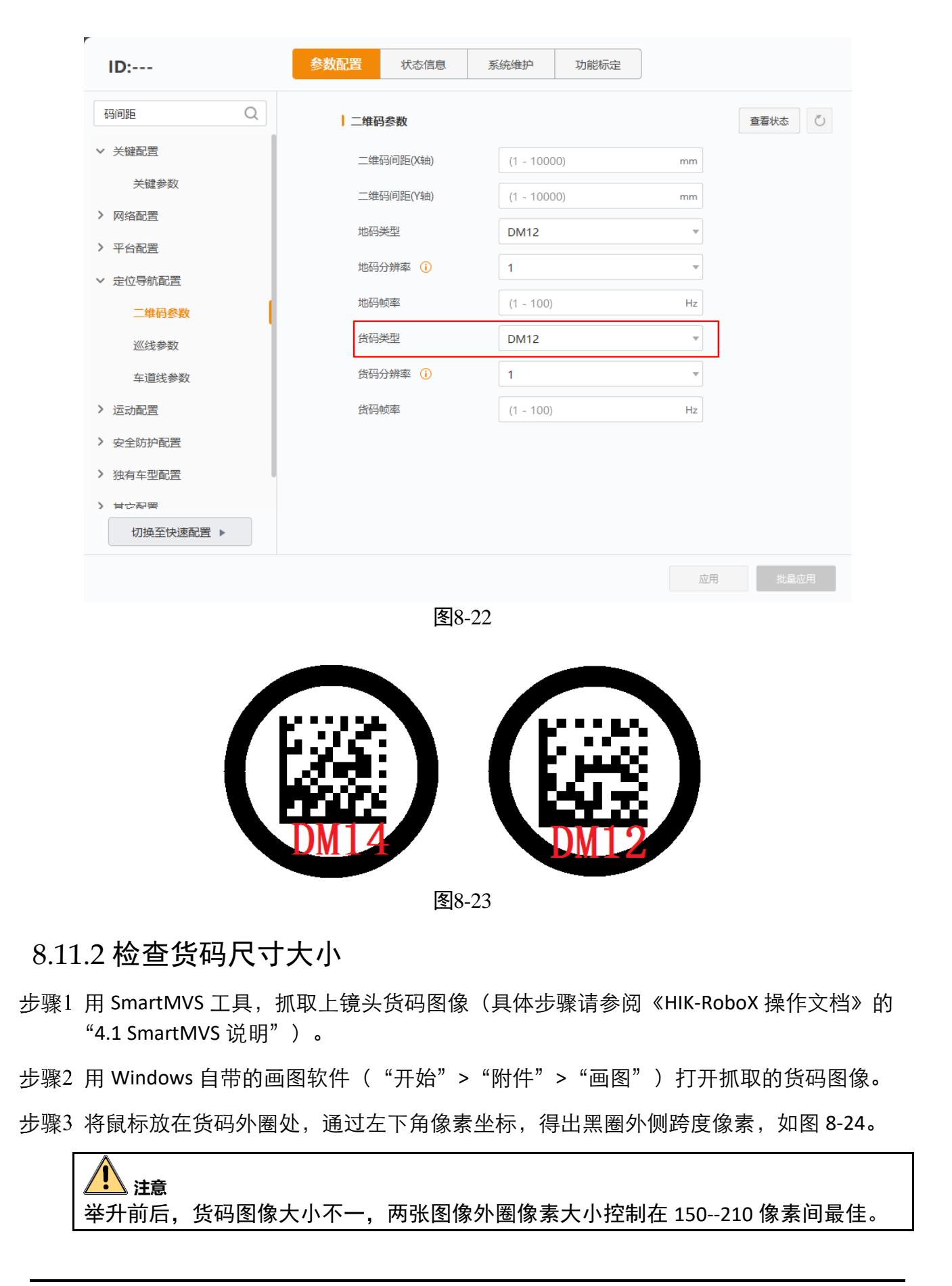

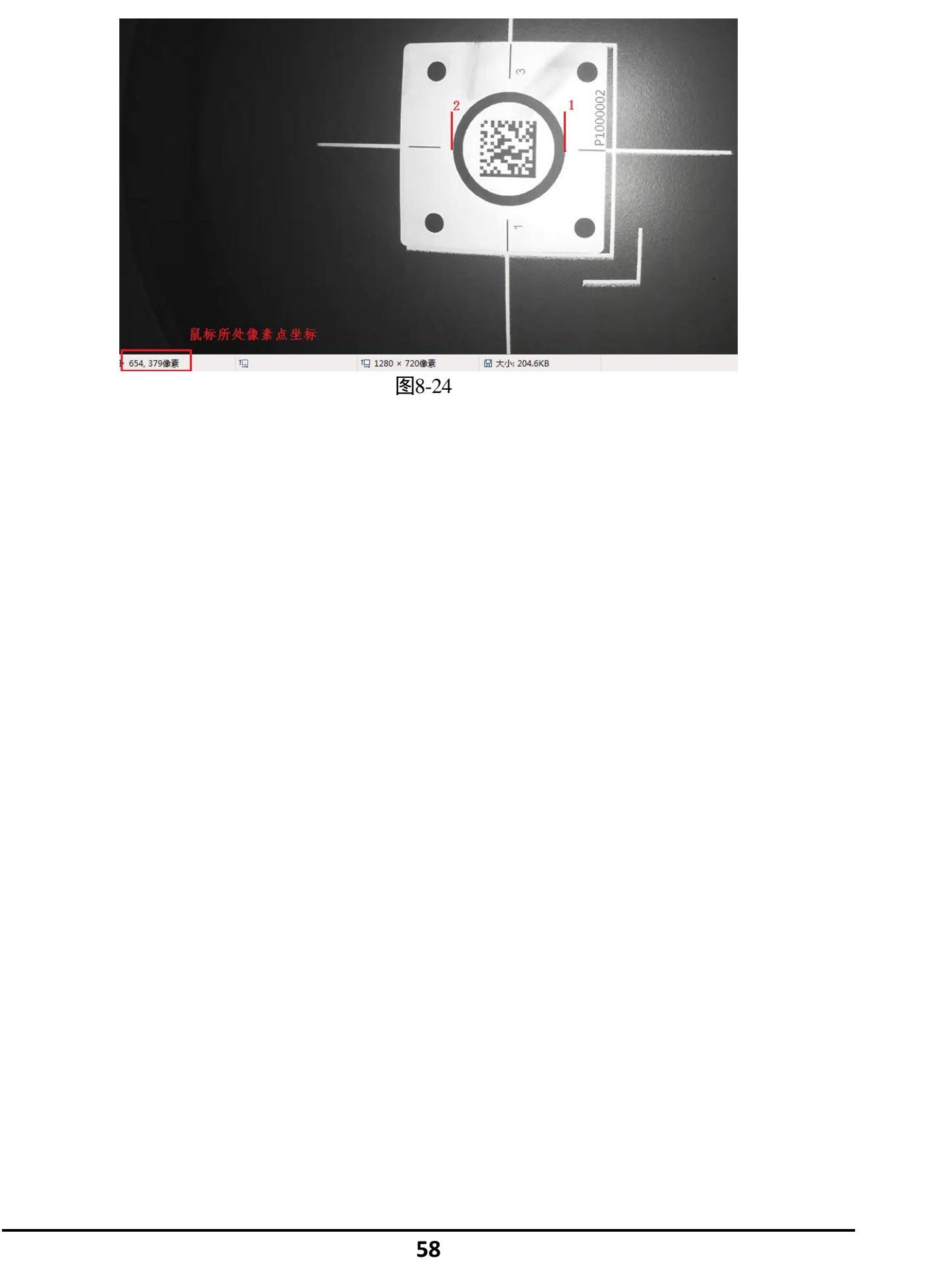

# 附录A 常用地图元素介绍

| 地图元素  | KA KA   | 描述                                                                                                 |
|-------|---------|----------------------------------------------------------------------------------------------------|
| 基础元素  | 充电区     | 布置充电桩的点位,用于机器人充电。                                                                                  |
|       | 高速区     | 机器人高速运行的区域。                                                                                        |
| KH AN | 排队区     | 工作台前的排队点。                                                                                          |
|       | 暂驻区     | 机器人暂时停靠的点。                                                                                         |
|       | 旋转区     | 机器人旋转调整货架方向的点。                                                                                     |
| 业务元素  | 弧线区     | 设置机器人走弧线时使用。                                                                                       |
|       | 仓库储位    | 仓库中放置货架的位置。表示该点可能出现货架,在不刷地图的<br>情况下,如果该点不为终点,背货架机器人不会路过该点。                                         |
|       | 自动门     | 如果一个区域的可通过性需要向上层进行申请且区域中的点具有相同的可通过性。                                                               |
|       | 风淋门     | 风淋门点位。风淋门一般是 2 个自动门组成的                                                                             |
|       | 切至二维码   | 机器人从 SLAM 模式到二维码模式的点。                                                                              |
|       | 切至 SLAM | 机器人从二维码模式切换到 SLAM 模式的点。                                                                            |
| N. A. | 待命点     | 货架顺序出库时机器人的待命点。                                                                                    |
|       | 工作区     | 即工作台。默认不能避让。如需要避让,需要进入"模型搭建"><br>"系统配置"> "服务配置"> "RCS 服务点获取能力集"> "规<br>划库配置",启用"避让到机台",保存。如图 8-25。 |
|       | 电梯等待点   | 机器人申请电梯的位置点。                                                                                       |
|       | 电梯交接区   | 电梯轿厢内放货架的位置点。                                                                                      |
|       | 线头交接区   | ● 可能出现货架,在不刷地图的情况下,如果该点不为终点,背                                                                      |
|       | 产线交接区   | <ul><li>⑤ 采的机器人不会路过该点。</li><li>● 默认为不可新社 加票新社票更在 BCS 当由配置式 终该占配置</li></ul>                         |
|       | 回收交接区   | 为可暂住。                                                                                              |
|       | 地图交接区   | ●默认不显示,若有需要,可以进入"搭建模型">"地图规划">                                                                     |
|       | 入库交接区   | "地图元素信息",勾选元素,单击"展示"。如图 8-26。                                                                      |

| .Ko      | 无线充电桩<br>缓冲交接区      | Kin                                   | Still.    | <u>Alin</u> |       |
|----------|---------------------|---------------------------------------|-----------|-------------|-------|
| XX       | 获取能力集               |                                       | XXX *     | ×           |       |
| NH<br>NH | rcs本地配置<br>rcs规划库配置 | 小车行走精度*①<br>安全距离*②                    | 65        |             |       |
|          | rcs 数据库配置           | 避让到机台*()<br>进入回头路避让*()                |           |             |       |
| NY NY    | rcs Redis配置         | 工作台通过条件* ()<br>拓扑货架控制* ()             | 都可以过      | - 4         | KH KH |
|          |                     | 背货架方式*()<br>激光距离*()                   | 随意背<br>20 | <b>•</b>    |       |
|          |                     | 分割货架小车空间*()<br>码问距*()                 | 1200      |             | NY NY |
| Kin      |                     | 回头路控制* ()<br>4* L* <del>***</del> * ~ | 严格控制      | ▼           | .Ki   |
| XX       | KK K                | 图8-25                                 | 保存        | 取消          | XX    |

**RCS** 2000 admin 搭建模型 运营管理 统计管理 🕺 地图规划 傘 解析 计读 不解析 ◎ 展示 ④ 不展示 地图配着 编号 类型 名称 种类 是否默认 是否解析 是否展示 备注 出入库策略配置 BATTERY\_TYPE 基本元素 a V 11 默认 是 充电区 充电区 解析 三更多 SIN I 12 QUEUE\_TYPE 排队区 基本元素 默认 否 是 排队区 地图元素信息 更多 英型配置 13 SPIN\_TYPE 基本元素 默认 否 是 旋转区 旋转区 更多 SLAM地图管理 16 否 HIGHWAY\_TYPE 基本元素 默认 高速区 是 高速区 更念 激光方案配置 否 17 TURNNING\_TYPE 转弯区 基本元素 默认 是 转弯区 更多 精度方案配置 19 基本元素 默认 REST\_TYPE 智驻区 否 是 智驻区 新 更多 图8-26

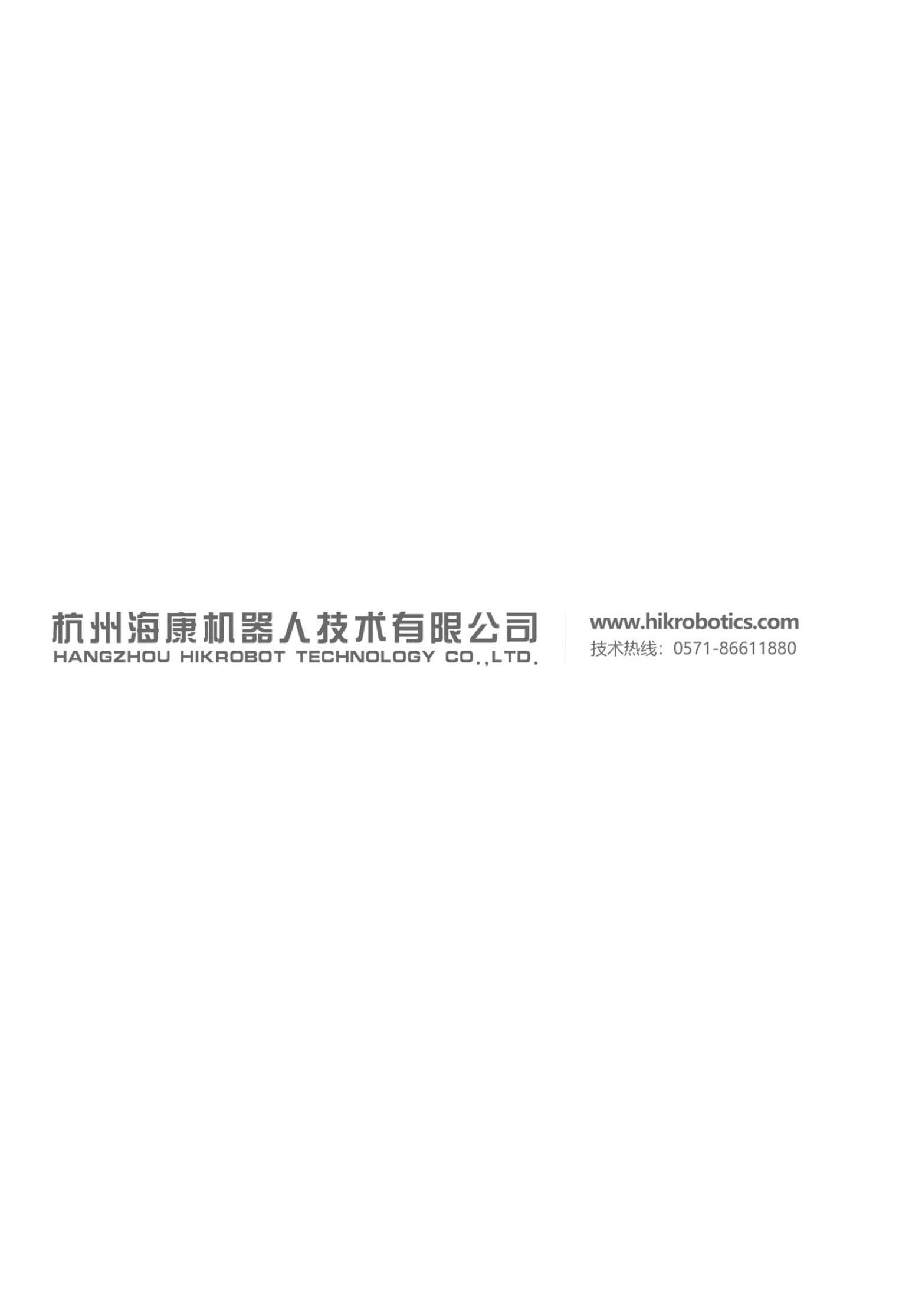